- **1** Key reference using this protocol :
- 2 "Zhao, S. et al. Cell. 180, 796-812 (2020) [10.1016/j.cell.2020.01.030]".

# Scalable SHANEL Tissue Labelling and Clearing for Intact Human Organs

5

6 Hongcheng Mai<sup>1,2,3,\*</sup>, Zhouyi Rong<sup>1,2,3,\*</sup>, Shan Zhao<sup>1,2,3,\*</sup>, Ruiyao Cai<sup>1,2</sup>,

7 Hanno Steinke<sup>4</sup>, Ingo Bechmann<sup>4</sup> and Ali Ertürk<sup>1,2,5</sup>

8

<sup>1</sup> Institute for Tissue Engineering and Regenerative Medicine (iTERM), Helmholtz Center, Neuherberg,
 Munich, Germany

- <sup>2</sup> Institute for Stroke and Dementia Research, University Hospital, Ludwig-Maximilians University
   Munich, Munich, Germany
- <sup>3</sup> Munich Medical Research School (MMRS), Ludwig-Maximilians University Munich, Munich, Germany
- <sup>4</sup> Institute of Anatomy, University of Leipzig, Leipzig, Germany
- 15 <sup>5</sup> Munich Cluster for Systems Neurology (SyNergy), Munich, Germany
- 16
- <sup>17</sup> \*These authors contributed equally
- 18 Correspondence: <u>erturk@helmholtz-muenchen.de</u>
- 19

### 20 Abstract

21 Advances in tissue labelling and clearing methods include improvement of tissue transparency, better preservation of fluorescent signal, compatibility of immunostaining and 22 23 feasibility for large sample volume. However, existing methods share the common limitation that they can only be applied to human tissue slices, thus rendering intact human organs 24 25 transparent remains a challenge. In this work, we describe experimental details of the Small-26 micelle-mediated Human orgAN Efficient clearing and Labelling (SHANEL) pipeline, that can 27 be applied for cellular mapping of intact human organs. We have successfully cleared multiple human organs including kidney, pancreas, heart, lung, spleen and brain, as well as 28 hard tissue like skull. This protocol illustrates the complete process of labelling and clearing 29 whole human organs as well as handling corresponding large image datasets within weeks 30 to months based on the organ types and sizes. 31

32

### 33 Introduction

34 Three-dimensional (3D) mapping of the human organs at cellular resolution and generating reference maps of organs across ages or diseases represent the common perspectives of 35 diverse consortiums including HuBMAP (Human Biomolecular Atlas Program)<sup>1,2</sup>, Human Cell 36 Atlas<sup>3</sup>, Human Tumour Atlas<sup>4</sup>, and LungMap<sup>5</sup>. Traditional histological techniques of slicing, 37 staining, imaging and 3D reconstruction of cellular details of biological tissue pieces would 38 receive feasibility and scalability challenges when dealing with big-sized human organs. For 39 example, mapping one intact adult human brain took years of tedious work, not mentioning 40 41 the mechanical distortion and accidental loss of sections during the lengthy process<sup>6</sup>. While improvements are being constantly developed in the apparatus and iterative image analysis 42

43 of multimodality imaging of human organs using PET/MRI, these modalities are still limited

- by low resolution and the lack of an ability to probe cellular and molecular parameters.
- 45

Recently, extensive biomedical research including in neuroscience<sup>7-12</sup>, development<sup>13</sup>, and 46 cancer<sup>14,15</sup> significantly benefited from the optical tissue labelling and clearing methods that 47 bypass major problems of histology. Especially, clearing and imaging of whole adult mouse 48 bodies opened a holistic examination window into physiological and pathological systems in 49 an unbiased way<sup>9,14</sup>. However, human organs obviously are much larger in size, and contain 50 more complex tissue components due to aging, which are limiting the post-staining methods 51 comparing to months-year old rodent organs. Therefore, whole human organ transparency 52 has been challenging, despite numerous trials on slices<sup>11,16-19</sup>. Hence, we developed a full 53 pipeline of whole human organ labelling, clearing, imaging and 3D map reconstruction at 54 cellular level, which implemented a new tissue labelling and clearing technology termed 55 SHANEL and an advanced volumetric imaging system from commercialized light-sheet 56 fluorescence microscope (LSFM)<sup>20</sup>. This pipeline is easy-to-be-adopted in laboratories, within 57 routine workload, flexible to achieve bona fide scalability (Fig. 1). 58

59

### 60 Details of SHANEL method

61 Clarifying the key challenges during the time-consuming endeavour of human organ 62 processing is a prerequisite requirement. Here we delineate the main problems that pose to 63 guide the development of our strategies in Table 1.

64

65 Keeping all these questions in mind, we started with introducing the active perfusion system to deliver 0.01 M PBS/heparin and 4% PFA solutions into whole organs through vascular 66 network before the organs harvest if resources are accessible (Fig. 2, Supplementary Fig. 67 68 1a). The advantages of this step included washing out remaining blood as much as possible, circulating the vascular system before the forming of clots and faster tissue fixation than 69 passive immersion. The organs were dissected carefully to preserve intact anatomical 70 shapes and connect the main arteries with exogenous tubes for later experiments. 71 72 Otherwise, human samples could be passively fixed in 4% PFA or 10% formalin buffer to 73 covalently crosslink the proteins. It is worth mentioning that human organ and tissue donation 74 organizations such as IIAM (international institute for the advancement of medicine) are 75 reliable resources, which provide transplantable organs with intact vascular systems and 76 detailed donor information.

77

Among the hydrophilic reagent-based<sup>21-24</sup>, hydrogel-embedding<sup>19,25-27</sup>, hydrophobic reagent-78 based<sup>9,10,13,14</sup> tissue clearing methods, we chose to work with hydrophobic reagents for tissue 79 clearing steps in the SHANEL pipeline. An important advantage of hydrophobic tissue 80 clearing is sample shrinkage, enabling us to accommodate and image large organs using a 81 82 light sheet fluorescent microscope. Ethanol was employed to get rid of the water inside of 83 human tissue, by increasing serial ethanol concentration step wisely. Dichloromethane was 84 used to extract the remaining lipid and ethanol, after which the tissue was mostly composed of fixed proteins. In the end, the relatively homogenous human tissue became transparent by 85 immersing it into the BABB solution (benzyl benzoate: benzyl alcohol= 2:1, v/v) with a 86 refractive index of 1.56, the same as that of the cross-linked proteins. In general, the 87 hydrophobic reagents cleared organs will shrink ~30% in volume<sup>10,20</sup>. However, traditional 88 commercialized LaVision UltraMicroscope II system (chamber size of 72 x 74 x 35 mm, 89 90 sample traveling range of 10 x 10 x 10 mm in X,Y,Z) or ZEISS Lightsheet 7 (sample size of

91 10 x 10 x 20 mm) cannot hold the large cleared human organs, such as an intact eye (size of 92 30 x 30 x 30 mm). We co-designed together with Miltenyi Biotec and developed a prototype 93 UltraMicroscope (chamber size of 250 x 90 x 70 mm) (Fig. 3). Then Miltenyi Biotec releases 94 commercialized as UltraMicroscope Blaze (chamber size of 129 x 51 x 64 mm, sample travel 95 range of 50 x 24 x 23 mm), fully automated light-sheet microscopes for imaging large cleared 96 samples covering the range from entire mice to most human organs.

97

Efforts to label and clear human brain pieces by screening with thousands of chemicals<sup>28</sup> or 98 employing extra forces<sup>17,19</sup> have already shown the difficulties regarding to incomplete tissue 99 transparency, time-consuming procedures and limited antibody penetration. Given that aged 100 human tissue is composed of dense and intricate hydrophobic and hydrophilic molecules, we 101 hypothesized that an efficient detergent permeabilization is necessary to render the human 102 tissue accessible to reagents traveling end-to-end through it. Detergents are amphiphilic, 103 possessing both hydrophilic and hydrophobic properties, and forming micelles in solutions 104 that can interact with molecules of the tissue. Traditional detergents of ionic SDS (Sodium 105 dodecyl sulfate) or non-ionic Triton X-100 (4-(1,1,3,3-Tetramethylbutyl)phenyl-polyethylene 106 glycol), carrying typical 'head-to-tail' chemical structures, are inefficient at permeabilizing the 107 sturdy human tissues because their micelle sizes are too big to enter deeply inside of tissue. 108 We identified CHAPS (3-[(3-cholamidopropyl)dimethylammonio]-1-propanesulfonate) as a 109 powerful candidate to completely and quickly permeabilize intact human organs, as it forms 110 much smaller micelles with its special 'facial' chemical structure. CHAPS ameliorates the 111 microenvironments of cellular and extracellular matrix of aged human tissue to make the 112 intact human organs permeable and accessible by reagents. To remove the red colour of 113 remaining blood clots, we screened diverse heme-eluting chemical analogues that are 114 compatible with CHAPS. Analogues bearing ethanolamine structures have improved 115 decolorization effects in the presence of CHAPS<sup>20</sup>. Although potential candidates such as N-116 Butyldiethanolamine<sup>28</sup> and N,N,N',N'-tetrakis(2-hydroxypropyl)ethylenediamine (Quadrol)<sup>24</sup> 117 have been proved to be efficient in decolorizing, but they are at least 2 times more expensive 118 than N-methyldiethanolamine (NMDEA) (~30 €/ liter). Considering the intact human organs 119 consume a large amount of decolorization chemical agents, we decided to use a NMDEA 120 and CHAPS mixture to achieve the permeabilization and decolorization to reduce the cost. 121 122 Still, the volume of the reagents consumed in a single step of handling an intact human brain was around 5-6 L, and the total cost of all chemicals was about 3200 Euro<sup>20</sup>. 123

124

125 Small molecular dyes (<1-2 kDa) or large molecular antibodies (~150 kDa) provide fluorescent contrast of signal-to-background to identify specific structures of human tissue. 126 DNA or RNA chemical probes show high binding specificities and affinities to the nucleic acid 127 of cells across a wide range of fluorescent spectra (e.g. DAPI, Hoechst in blue-green range; 128 129 JO-PRO-1, PI in green-red range; TO-PRO3, SIR in red range)<sup>29</sup>. Furthermore, chemical fluorochromes conjugated primary or secondary antibodies cannot penetrate and label more 130 131 than 1 cm deep into the adult human organ due to their big sizes. Hence, we introduced chemical pre-treatments to loosen the cellular and extracellular matrix. First, a solvent 132 mixture of dichloromethane/methanol (2:1, v/v) was used to extract the hydrophobic lipids 133 inside the tissue which would repeal the free movement of hydrophilic labelling reagents 134 dissolved in buffer<sup>30</sup>. Second, the tissue was subjected to acetic acid for partial hydrolysis of 135 intertwined collagen by cleavage of the non-covalent intra- and inter-molecular bonds<sup>31</sup>. This 136 process maintains the collagen chains intact, but the cross-links are cleaved. Third, 137 138 guanidine hydrochloride buffer was employed to extract the proteoglycans of tissue in

dissociative conditions<sup>32</sup>. After these chemical extraction steps, the spatial interval of tissue 139 matrix became accessible to both small molecular dyes and large molecular antibodies at a 140 depth range centimetres. Cell nuclei in intact human pancreas were perfused and labelled 141 with PI (Fig. 4). Vasculature in multiple human organs was labelled with dextran solution (Fig. 142 5). SHANEL is also compatible with passive incubation of dye and antibodies to stain PFA 143 144 fixed human tissue up to centimetres size range (Fig. 6). As we have previously demonstrated, 1.5 cm cubic human brain pieces were successfully labelled with primary 145 antibody and secondary antibody for cellular (e.g. lba1) and molecular (e.g. tyrosine 146 hydroxylase) structures<sup>20</sup>. Eventually, antibody conjugated with large protein dyes (e.g. 147 phycoerythrin) also fully labelled more than 1 cm cubic human kidney and lung pieces to 148 149 present cytoplasmic (e.g. Catalase), extracellular (e.g. Collagen IV), and membranous (e.g. cytokeratin 19) structures of tissue (Supplementary Fig. 2 and Table 2). 150

151

With the prototype or commercial UltraMicroscope Blaze, it is possible to scan the intact 152 human eye, kidney, thyroid and pancreas by mosaic imaging. The scanning time depends on 153 the size of the sample, the overlapping percentage of the mosaic, the number of scanning 154 channels and the settings of the Z step (Supplementary Fig. 3). Correspondingly, terabytes 155 of large data can be generated from a single organ. Software such as Fiji, Arivis, Imaris and 156 Photoshop can be used to handle the large data for 3D reconstruction and movie generation 157 with a standard lab workstation (e.g., > 256 gigabytes of RAM and terabytes of storage 158 space) (Supplementary Fig. 4-6). However, quantitative analysis of such large data can be 159 difficult and imprecise using such software, which in general relies on simple strategies such 160 as filter-based normalization, thresholding or watershed algorithms. Recently, deep leaning 161 approaches<sup>14,20,33</sup> have shown superior performances in guantification of large-scale data in 162 terms of processing accuracy and speed. It is anticipated that 3D human organ mapping 163 could be greatly advanced with a full exploitation of combing tissue clearing and imaging with 164 deep learning technologies. 165

166

### 167 Adaptive applications of SHANEL

Mammalian skeletal bones shelter diverse special physiological dynamics and functions 168 across the whole body system. An expanding exploration of deep tissue labelling, clearing 169 and imaging of bones using SHANEL would greatly benefit to investigate the 3D geometric 170 features of bone volume and cells. In addition to the soft tissues such as bone marrow, 171 bones contain hard mineral-dense regions that are deposited with calcium-bearing 172 173 hydroxyapatite crystals in collagen matrix. The calcium content considerably induces optical scattering of bone<sup>34</sup>. EDTA has been demonstrated as an efficient decalcification reagent in 174 previous studies<sup>35,36</sup>. Similarly, Tainaka et al developed a carbonated hydroxyapatite-based 175 176 screening system to identify potent decalcification chemicals compatible with the tissue clearing and found EDTA combining with imidazole showed superior effects<sup>28</sup>. Hence, we 177 conducted decalcification of bones using 20% EDTA at 37°C before SHANEL tissue labelling 178 and clearing, as shown with examples of human skull pieces and pulvinar soft tissue inside 179 180 the joint cartilage surface surrounded by bones (Fig. 7). Human bone samples are much 181 thicker and harder than mouse ones, which would take much longer time to achieve the 182 desired softness, in the range of weeks to months. There are alternative decalcification reagents composed by strong, mild or weak acids (e.g. nitric acid, formic acid, hydrochloric 183 acid, chromic acid etc.). It is claimed that 5% nitric acid is an option for rapid decalcification 184 while yielding acceptable tissue integrity and antigenicity<sup>37,38</sup>. 185

SHANEL tissue clearing methods have been proven to be applicable to other mammalian 187 species such as pig brain, pig pancreas and be compatible with vDISCO immunostaining<sup>20</sup>. 188 This would enable imaging large mammalian organs that are expressing fluorescent proteins 189 such as GFP, YFP, mCherry, and tdTomato. Since fluorescent protein labeling of cells are 190 widely used including in zebrafish, rat, mouse, pig, and macaque, SHANEL can readily be 191 192 adopted to clear and image diverse organisms. In such a case, the organs are first, actively 193 perfused or passively incubated with the mixture of CHAPS and NMDEA to permeabilize and 194 decolorize tissue. Afterwards, vDISCO immuostaining process is used via perfusion/incubation with the chosen nanobody in a solution of 1.5 vol% goat serum, 0.5 195 vol% Triton X-100, 0.5 mM of methyl-β-cyclodextrin, 0.2 wt/vol% trans-1-acetyl-4-hydroxy-L-196 proline and 0.05 wt/vol% sodium azide in PBS. Finally, the organs become ready to clear by 197 SHANEL reagents. It is anticipated that after CHAPS and NMDEA treatment, 198 nanobody/antibody immunolabeling and SHANEL tissue clearing could be applied to diverse 199 mammalian species to investigate broad biological questions. In cases where antibody-200 201 based tissue labelling fails due to its size-limited inability to cross through whole organs, ten times smaller nanobodies could provide a more viable alternative. 202

203

Although the SHANEL tissue labelling and clearing method is developed for intact human organs, it also works for small tissue pieces, for example on human biopsies. In general, biopsy samples are small in size and suitable for the application of the passive SHANEL labelling and clearing method.

208

### 209 **Comparison with other methods**

210 In the last years, researchers reported their works of labelling and clearing of human organ pieces by diverse methods including CLARITY<sup>17,39</sup>, OPTIClear<sup>16</sup>, MASH<sup>18</sup>, CUBIC<sup>28</sup>, 211 SWITCH<sup>40</sup>, SHIELD<sup>11</sup> and ELAST<sup>19</sup>. CLARITY and OPTIClear took months to clear fixed 212 human brain tissue pieces (<5 mm thickness). MASH explored the small-molecule 213 214 fluorescent dye labelling and clearing of human brain cortex (< 5 mm thickness) by modifying the iDISCO protocol. Other methods were applicable to 3D imaging of human myocardial 215 tissue<sup>41</sup>, lymph node and lung pieces (< 1cm<sup>3</sup>)<sup>42</sup>. SWITCH allowed multiple rounds of 216 antibody labelling in 100 um thick human brain section. Based on SWITCH method, SHIELD 217 used tissue transformation strategy to stabilize 2 mm thick human brain slice via 218 intramolecular epoxide linkages to prevent degradation. ELAST enabled human brain tissue 219 (< 5 mm thickness) antibody labelling and clearing by mechanically stretching tissue-220 hydrogel hybrids. The key step of the SHANEL technology relied on the permeabilization and 221 decolorization by CHAPS/NMDEA solution. 222

223

For the first time, SHANEL technology achieved the labelling and clearing of intact adult 224 mammalian organs of centimetres sizes, including human brain, pig brain, pig pancreas, 225 human kidney, human thyroid<sup>20</sup>, human heart, human pancreas, human lung and spleen (Fig. 226 5). The whole process can be conducted by passive incubation or active perfusion, 227 depending on the availability of main vessels for external connection to commercialized 228 pumps. This could scale up the process to numbers of organs, with simple set-up in standard 229 labs, and no special expertise or training required to implement. It is preferred to perform 230 active perfusion for large adult organs, in order to speed up the process to a reasonable 231 232 period (e.g. 1.5 months for human kidney, 4 months for human brain). The timeline for each step varies case by case depending on the specific organs. Even a pair of kidneys from the 233 234 same donor could be different in size, hardness, blood clots and pigments accumulation. The

organs should be assured to completely fulfil the target of each step of permeabilization and
decolorization, delipidation, cellular and extracellular matrix loosening and labelling,
dehydration and refractive index matching.

238

### 239 Experimental design

- 240 SHANEL provides a flexible platform for diverse human organ resources to achieve whole or
- partial organ labelling, clearing, and imaging at a cellular level (Fig.1, Supplementary Fig. 7).
- 242 The whole pipeline is focused on the main steps: (i) preparation of fixed organs according to
- the donor (steps 1-2); (ii) sample pre-treatment, including optional steps such as
- decalcification and blood vessel labelling (steps 3-7); (iii) labelling with chemical probes or
- antibodies (steps 8-14); and (iv) tissue clearing and imaging with light-sheet microscopy(steps 15-17).
- 247

### 248 Expertise needed to implement the protocol

- 249 We would recommend people with knowledge from the biological, medical, or human
- anatomical background or with previous experience in handling commercial light-
- sheet microscopes to implement this protocol. With the skills of using Fiji, Imaris, and
- Arivis software, it will be more quickly to master this method.
- 253

### 254 Limitations of the current SHANEL pipeline

- As most of the tissue clearing methods, the SHANEL tissue labelling and clearing protocol includes the delipidation step, which cannot be compatible with fluorescent lipophilic dyes, such as Dil. One possibility is using modified Dil-analogues, for example CM-Dil, SP-Dil or FM 1-43FX, that could be covalently attached to tissue proteins during aldehyde-fixation. These dyes would adhere to the cellular membranes and proteins, even after lipid clearing<sup>43</sup>.
- 260
- Another issue that we have to take into consideration is the fact that blood clots and 261 lipofuscin cause strong autofluorescence in human samples. The accumulation of lipofuscin 262 is associated with the process of ageing<sup>44</sup>. Its presence would complicate the analyses of 263 specific fluorescence labelling. It has been reported to reduce or eliminate autofluorescence, 264 without adversely affecting the targeted labels, by chemical treatment<sup>45-47</sup> (e.g. CuSO<sub>4</sub>, 265 Sudan Black B, NaBH<sub>4</sub>) or photobleaching<sup>19</sup>. We found that CuSO<sub>4</sub> was greatly efficient in 266 reducing the lipofusin autofluorescence whilst being compatible with labelling. However, due 267 to the natural blue color of CuSO<sub>4</sub> solution, the sample color could be light blue after 268 treatment depending on the concentration of CuSO<sub>4</sub> solution, which would partially absorb 269 the laser light energy used during imaging. Therefore, there is a compromise of fluorescence 270 signal-to-background ratio when decreasing the autofluorescence signal. In the future, it 271 would be valuable to identify a colorless, efficient chemical to remove autofluorescence in the 272 273 SHANEL protocol.
- 274

Furthermore, an additional necessary step is the validation of new antibodies, nanobodies or 275 276 dyes before their application within large organs. Human organs have to be pre-treated with 277 diverse chemicals to loosen the extracellular matrix to allow the antibody or nanobody travel inside. These chemicals would potentially affect the binding of antibody/nanobody with target 278 279 antigen epitopes of human samples. Nevertheless, positive staining after SHANEL method 280 indicates that the antibody target is well-preserved and specific when comparing the result 281 with previous traditional immunostaining paper. Abundantly commercialized antibodies/nanobodies often require rigorous in-house validation. A well-accepted way of 282

quickly selecting an antibody compatible, sensitive, and specific with SHANEL, our 283 284 experience is to choose a research antibody that has been listed in the top-cited ranks in a searchable antibody database<sup>48</sup>. Commonly, human samples firstly go through all pre-285 treatment steps of CHAPS/NMDEA, delipidation and ECM loosening in SHANEL, then 286 samples were subjected to traditional slicing technique (e.g. cryostat) to generate lots of thin 287 288 sections (e.g. 10-50 µm). With these sections, the product lot, optimized working concentration and staining conditions were identified. An antibody provides a good signal in 289 tissues sections, which always indicates it has a good chance of being compatible with 290 SHANEL. As mentioned before, confirmed labelling reagents in the lab were summarized in 291 292 Table 2.

293

Although the SHANEL tissue labelling and clearing technology is capable to turn human 294 organs as large as the intact brain transparent, current light-sheet fluorescent microscopy 295 have a limited capacity to image all big human organs. In addition, especially for volumetric 296 297 imaging of whole organs with long-working distance objectives, the current commercial lightsheet microscopes face the problem of poor resolutions in Z, which lead to inevitable non-298 isotropic volumetric images. In general, whole organ imaging reconstruction data got less 299 300 influence of non-isotropic volumetric images by quantitative analysis of mesoscale structure. Light-sheet microscope such as MesoSPIM is integrated with a moving-waist beam and can 301 improve the resolution, especially in the Z dimension<sup>49</sup>. The SHANEL method didn't include 302 eliminating the signal from the antibodies stained, and we didn't try the multiple rounds of 303 304 antibodies relabeling. Efforts on optimized SHANEL method for multiple round labelling of 305 antibodies will also be made.

### 307 Materials

### 308 Human organ materials

309 All human organs were taken from different human body donors. All donors gave their

310 informed and written consent to explore their cadavers for research and educational

purposes, when still alive and well. The signed consents are kept at the Anatomy Institute,

University of Leipzig, Germany. Institutional approval was obtained in accordance to the

Saxonian Death and Funeral Act of 1994. The signed body donor consents are available onrequest.

- Human kidney, pancreas, pulvinar and human brain with skull were dissected from an
   88-year-old female donor.
- Human heart, lung, spleen and pancreas for vessel labelling were from a 79-year-old
   female donor.
- Brain slices for immunolabeling were from an 86-year-old female. Lung and kidney
   tissue for immunolabeling were from a 97-year-old female donor.

### 321322 **Reagents**

- 1x Phosphate-buffered Saline (PBS) (diluted from 0.1 M stock solution, Apotheke
   Klinikum der Universität Munchen, cat. no. P32799)
- Deionized water (diH<sub>2</sub>O, in house purification system)
- 4% PFA in 1x PBS solution (4 wt/vol%; pH 7.4, Morphisto, cat. no. 11762.01000)
   ICAUTION Toxic reagent. ▲ CRITICAL store at 4°C and do not use it when expired.
- Heparin (Braun, 25000 IE/5ml)
- Tetramethylrhodamine isothiocyanate–Dextran (mw 500000, Sigma-Aldrich, cat. no.52194)
- p-maleimidophenyl isocyanate (PMPI) (ThermoFisher, cat. no. 28100) !CAUTION
   Eye and skin irritation.
- Dithiothreitol (DTT) (Sigma-Aldrich, cat. no.43815) **!CAUTION** Eye, skin and respiratory irritation.
- Propidium Iodide (PI) (ThermoFisher, cat. no. P1304MP)
- 336 3-[(3-cholamidopropyl)dimethylammonio]-1-propanesulfonate (CHAPS) (Carl Roth, cat. no.1479.4) !CAUTION Light powder, avoid inhalation. ▲ CRITICAL store at 4°C and do not use it when expired.
- N-methyldiethanolamine (NMDEA) (Sigma-Aldrich, cat. no.471828) !CAUTION Eye
   irritation.
- Guanidine hydrochloride (Carl Roth, cat. no. 6069.3) **!CAUTION** Skin and eye
   irritation.
- Acetic acid (Carl Roth, cat. no. T179.1) **!CAUTION** Danger of flammable and corrosive. Skin and eye damage.
- Sodium acetate (Sigma-Aldrich, cat. no. S2889) ▲ CRITICAL Storage separated from strong acids and strong oxidants.
- Triton X-100 (PanReac Applichem, cat. no. A4975,1000) **!CAUTION** Danger of corrosive, irritant and environmental hazard. Skin and eye damage.
- 349 2-Hydroxypropyl-beta-cyclodextrin (HPCD, PanReac Applichem, cat. no.
   350 A0367,0100)
- DMSO (Carl Roth, cat. no. A994.2) **!CAUTION** skin and eye irritation.
- NaOH (Carl Roth, cat. no. 6771.1) **!CAUTION** Danger of corrosive. Skin and eye damage.

| •     | Ethanol (Merck, cat. no. 10098535000) <b>!CAUTION</b> Danger of flammable.             |  |  |  |  |  |
|-------|----------------------------------------------------------------------------------------|--|--|--|--|--|
| •     | Methanol (Carl Roth, cat. no. 4627.6) <b>!CAUTION</b> Danger of flammable, acute toxic |  |  |  |  |  |
|       | and health hazard. Toxic reagent.                                                      |  |  |  |  |  |
| •     | Dichloromethane (DCM, Carl Roth, cat. no. KK47.1) <b>!CAUTION</b> Health hazard.       |  |  |  |  |  |
|       | Evaporate.                                                                             |  |  |  |  |  |
| •     | BABB (benzyl benzoate:benzyl alcohol = 2:1, Sigma-Aldrich, cat. no. W213802, cat.      |  |  |  |  |  |
|       | no. 24122) <b>CAUTION</b> Irritant and environmental hazard.                           |  |  |  |  |  |
| •     | Sodium azide (Sigma-Aldrich, cat. no. 71290) <b>!CAUTION</b> Danger of acute toxic and |  |  |  |  |  |
|       | environmental hazard.                                                                  |  |  |  |  |  |
| •     | Goat serum (GIBCO, cat. no. 16210072)                                                  |  |  |  |  |  |
| •     | Copper sulfate (CuSO <sub>4</sub> , Carl Roth, cat. no. CP86.1)                        |  |  |  |  |  |
| •     | Ammonium chloride (Carl Roth, cat. no. P726.1)                                         |  |  |  |  |  |
|       |                                                                                        |  |  |  |  |  |
| Equip | oment                                                                                  |  |  |  |  |  |
| •     | Surgery scissors (FST, cat. no. 14958-11)                                              |  |  |  |  |  |
| •     | Big Metal Tweezers (FST, cat. no. 11000-20)                                            |  |  |  |  |  |
| •     | Fine Metal Tweezers (FST, cat. no. 11252-40)                                           |  |  |  |  |  |
| •     | peristaltic pump (ISMATEC, REGLO Digital MS-4/8 ISM 834)                               |  |  |  |  |  |
| •     | PTFE tubing (VWR. 228-0735)                                                            |  |  |  |  |  |
| •     | Reference tubing for the ISMATEC peristaltic pump (ISMATEC, cat. no. SC0026)           |  |  |  |  |  |
| •     | Glass chamber (Omnilab. cat. no. 5163279)                                              |  |  |  |  |  |
| •     | Glass chamber ( LABICAT, cat. no. 40070360, 40070180)                                  |  |  |  |  |  |
| •     | Shaking rocker (IKA, 2D digital).                                                      |  |  |  |  |  |
| •     | Shaker (IKA, model KS 260 basic)                                                       |  |  |  |  |  |
| •     | 5 ml tubes (Eppendorf, cat. no. 0030 119.401) A CRITICAL highly recommend due to       |  |  |  |  |  |
|       | the resistance to clearing solutions                                                   |  |  |  |  |  |
| •     | 15 ml tubes (Thermo Fisher Scientific, cat. no. 339651) ▲ CRITICAL highly              |  |  |  |  |  |
|       | recommend due to the resistance to clearing solutions                                  |  |  |  |  |  |
| •     | 50 ml tubes (Thermo Fisher Scientific, cat. no. 339653) ▲ CRITICAL highly              |  |  |  |  |  |
|       | recommend due to the resistance to clearing solutions                                  |  |  |  |  |  |
| •     | 1 L glass beakers (any, we used the ones from DURAN)                                   |  |  |  |  |  |
| •     | 1 L glass bottles (any, we used the ones from DURAN)                                   |  |  |  |  |  |
| •     | 2 L glass bottles (any, we used the ones from DURAN)                                   |  |  |  |  |  |
| •     | 500 ml glass bottles (any, we used the ones from DURAN)                                |  |  |  |  |  |
| •     | PTFE covered magnetic stirring bars (any)                                              |  |  |  |  |  |
| •     | Hot magnetic stirrer (IKA, model RCT basic B-5000, cat no. 0003810000)                 |  |  |  |  |  |
| •     | Aluminium foil (any)                                                                   |  |  |  |  |  |
| •     | Plastic wrap (any)                                                                     |  |  |  |  |  |
| •     | Disposable underpads (Medimex, cat no. E1911804, or any)                               |  |  |  |  |  |
| •     | Syringes of 1 ml, 5 ml, 10 ml, 50 ml (any)                                             |  |  |  |  |  |
| •     | Tapes, black and transparent ones (any)                                                |  |  |  |  |  |
| •     | Parafilm (Bemis, cat. no. PM-992)                                                      |  |  |  |  |  |
| •     | pH meter (WTW, model pH7110)                                                           |  |  |  |  |  |
| •     | Shaking rocker (IKA, model 2D digital)                                                 |  |  |  |  |  |
| •     | Incubator (Memmert, model UN160), although any incubator that reaches keeps 37°C       |  |  |  |  |  |
|       | with a shaker inside is fine                                                           |  |  |  |  |  |
|       | Equir                                                                                  |  |  |  |  |  |

• Fume hood

### 402 Imaging systems

- Computer equipped with light-sheet microscope (Processors: Intel Core i7-7800X CPU @ 3.50GHz; graphic card: NVIDIA Quadro K420; random access memory: 32GB; solid state drive: Samsung SSD 860 PRO 1TB; hard disk drive: Seagate Enterprise Capacity SATA 12TB (ST12000NM0007); operation system: Windows 10 Pro, 64 bit.)
- 408

401

- 409 Miltenyi Biotec UltraMicroscope II light-sheet microscope coupled with:
- SuperK EXTREME/FIANIUM supercontinuum white light laser (NKT Photonics, model
   SuperK EXTREME EXW-12)
- Andor sCMOS camera Neo 5.5 (Andor, mod. no DC-152Q-C00-FI)
- Filter sets: ex 470/40 nm, em 535/50 nm; ex 545/25 nm, em 605/70 nm; ex 560/30 nm, em 609/54 nm; ex 580/25 nm, em 625/30 nm; ex 640/40 nm, em 690/50 nm
- Olympus MVX10 zoom body (zoom range 0.63x-6.3x)
- Olympus revolving zoom body unit (U-TVCAC)
- 1x air objective (Olympus MV PLAPO ×1/0.25 NA, WD = 65 mm)
- 2x immersion objective (Olympus MVPLAPO2XC/0.5 NA, WD = 6 mm)
- 4x immersion objective (Olympus XLFLUOR ×4 corrected/0.28 NA, WD = 10 mm)
- 12x immersion objective (Lavision MI PLAN 12x /0.53NA, WD = 10mm)
- 20x immersion objective (Zeiss ×20 Clr Plan-Neofluar/0.1 NA, WD = 5.6 mm)
- 423
- 424 Miltenyi Biotec prototype UltraMicroscope light-sheet microscope for large samples coupled 425 with:
- LASOS Multi Color System Series for the laser box (LASOS, model MCS5 F2-01)
- Andor sCMOS camera Zyla 5.5 (Andor, mod. no ZYLA-4.2P-CL10)
- Filter sets: ex 488 nm, em 525/50 nm; ex 561 nm, em 595/40 nm; ex 640 nm, em 680/30 nm; ex 785 nm, em 845/55 nm
- Olympus revolving zoom body that can switch between 1x and 2x with an autofocus Cube AFC-UM2-UBG
- 1.1x objective (LaVision MI PLAN x1.1/0.1 NA, WD = 17 mm)
- 434 Zeiss LSM 880 inverted laser-scanning confocal microscope coupled with
- 435 25x water-immersion objective (Leica, x25/0.95 NA, WD = 2.5 mm) mounted with a custom mounting thread.
- 437

- 438 **CRITICAL** Check the compatibility of the microscope and objectives of different brands 439 with the vendors.
- 440
- 441 Computer and Data processing and analysis tools
- Computer (HP Z840 workstation; Windows 10 Pro, 64 bit; CPU: Intel Xeon E5-2640 v3; Installed memory: 256GB; GPU: NVIDIA Quadro M5000)
- Fiji (ImageJ2, <u>https://fiji.sc/</u>) for stitching original mosaic tiffs from light-sheet
   microscope

- Total Commander (v. 8.52a x64, <u>https://www.ghisler.com/</u>) for rename the file names
   of stitched tiffs
- ImageMagick (v. 7.0.5-4, <u>https://imagemagick.org/script/index.php</u>) for Lempel-Ziv Welch (LZW) TIFF compression
  - Vision4D (v.3.0.1 ×64, Arivis) for fusing intact organs from multiple scans
- Arivis converter (v.2.12.6, Arivis)
- Imaris (Bitplane) for visualization of 3D images
- Photoshop CS6 (v. 13.0, Adobe)
- 454

### 455 **Reagent setup**

### 456 **Dextran vessel labelling solution**

Tetramethylrhodamine isothiocyanate-Dextran is a commonly used dye to trace vessels in 457 vivo. To chemically fix dextran inside the vessels, we used p-maleimidophenyl isocyanate 458 (PMPI) and DL-dithiothreitol (DTT) to crosslink the hydroxyl group of dextran to the surround 459 sulfhydryl-containing proteins. The working solution of dextran is containing 5 mg/ml 460 tetramethylrhodamine isothiocyabate-dextran, 0.4 mM PMPI and 1 mM DTT in PBS. For 461 462 example, as shown in the following table, each reagent is prepared separately. 1) dissolve 8.6 mg PMPI in 2 ml DMSO; 2) dissolve 15.4 mg DTT in 5 ml PBS; 3) dissolve 0.5 g dextran 463 in 93 ml PBS. Mixing all solutions together before the perfusion. (See Table 3) 464

- 465 ▲ **CRITICAL** Prepare fresh solutions before starting the experiment. **!CAUTION** Prepare the 466 solutions in hood and wear mask.
- 467

### 468 EDTA solution

469 EDTA decalcification solution is prepared with 20% (w/v) EDTA in diH<sub>2</sub>O, adjusting the PH to 470 8.0-8.5 using NaOH or HCl. For example, in a 2L bottle with stirring bar, dissolve NaOH 471 continuously to keep 1.5 L diH<sub>2</sub>O alkaline, then slowly add 400 g EDTA powder. Replenish 472 diH<sub>2</sub>O, more NaOH or HCl until reaching 2L with PH of 8.0-8.5. **!CAUTION** If EDTA 473 precipitation happens, adding more NaOH until the solution becomes transparent.

474

### 475 CHAPS/NMDEA solution

476 CHAPS/NMDEA mixture is composed of 10% (wt/v) CHAPS and 25% (wt/v) NMDEA (N477 methyldiethanolamine) in diH<sub>2</sub>O. For example, in a 2 L bottle, mix 200 g of CHAPS and 500 g
478 of NMDEA in diH<sub>2</sub>O with a stirrer at room temperature (22-25 °C) and set the final volume to
479 2 L. The reagent could be stored at 4 °C for several months. **!CAUTION** CHAPS is a light
480 powder, it is suggested to wear mask to avoid inhalation during process.

481

### 482 Acetic Acid solution

Acetic acid solution is 0.5M in diH<sub>2</sub>O. For example, in a 1L bottle, mix 30 mL acetic acid in diH<sub>2</sub>O at room temperature (22-25 °C) and set the final volume to be 1 L. The reagent could be stored at room temperature for several months. **!CAUTION** Prepare the solution in hood and wear mask due to the smell of acetic acid.

487

### 488 Guanidine solution

Guanidine solution is a mixture of 4 M guanidine hydrochloride, 0.05 M sodium acetate and 2% Triton X-100 in PBS, pH=6.0. For example, in a 2 L bottle, mix 764.2 g guanidine hydrochloride, 8.2 g sodium acetate and 40 g Triton X-100 in PBS with a stirrer at room temperature and set the final volume to 2 L. Adjust the PH to 6.0 with 4M NaOH solution and 493 30% hydrochloric acid solution. The reagent could be stored at room temperature for several494 months.

495

### 496 **Dehydration and rehydration solutions**

497 A series of dehydration solutions are prepared by mixing ethanol with diH<sub>2</sub>O for 50%, 70%, 100% (v/v). It is suggested to prepare the solutions in fresh before using.

499

### 500 **Delipidation solutions**

The delipidation solution could be DCM/MeOH mixture or pure DCM solution. For tissue pretreatment before labelling, it is mixture of 2 volume of DCM and 1 volume of MeOH. For tissue clearing after labelling, pure DCM is used. **!CAUTION** DCM is health hazard and highly volatile. It should be handled in a fume hood by wearing safety goggles and double layer nitrile gloves to avoid inhalation and contact with skin/eyes. ▲ CRITICAL Prepare fresh solution before using it.

507

### 508 Sodium Azide stock solution

509 The concentration of sodium azide stock solution is 0.05% (wt/v) dissolving into 1x PBS. This 510 solution can be stored at 4 °C for several months. **!CAUTION** Avoid contact with skin and 511 eyes.

512

### 513 Blocking buffer for antibody staining

The blocking buffer contains 0.2% (v/v) Triton X-100, 10% (v/v) DMSO and 10% (v/v) goat serum in 1x PBS. For example, in a 500 ml bottle, mix 1 ml Triton X-100, 50 ml DMSO and 50 ml goat serum in PBS with a stirrer at room temperature.  $\triangle$  CRITICAL Prepare fresh solution before using it. The pre-treated tissue samples could be stored in blocking buffer at 4 °C if adding 0.01% (w/v) sodium azide for several weeks before antibody staining.

519

### 520 Antibody incubation buffer

The antibody incubation buffer could be composed by 3% (v/v) goat serum, 3% (v/v) DMSO,
0.2% (v/v) Tween-20 and 10 mg/L Heparin in 1x PBS or by 10% (w/v) HPCD, 3% (v/v) goat
serum and 10 mg/L Heparin if the antibody water-solubility is poor. ▲CRITICAL Prepare
fresh solution before using it.

525

### 526 Antibody washing buffer

527 The antibody washing buffer is prepared by 0.2% (v/v) Tween-20 and 10 mg/L Heparin in 1x 528 PBS. This solution can be stored at 4 °C for several months.

529

### 530 Copper sulphate (CuSO<sub>4</sub>) solution

The copper sulfate solution can be used to eliminate tissue autofluorescence. Dissolve 1.6 g  $CuSO_4$  and 2.67 g ammonium chloride in diH<sub>2</sub>O, adjust pH to 5.0 and set the final volume to

- 533 1 L.
- 534

### 535 *<u>RI matching solution</u>*

536 BABB is the RI matching solution, which is composed by benzyl alcohol and benzyl benzoate 537 with a ratio of 1:2 in volume. BABB solution should be prepared and stored within glass 538 container at room temperature in a fume hood. **ICAUTION** Benzyl benzoate is harmful if 539 swallowed, and cause skin and eye irritation. Benzyl alcohol is harmful is swallowed and 540 inhaled. In hence, handling must be operated by wearing safety goggles, nitrile gloves 541 (preferably double layer) and lab coats.

### 543 Equipment setup

### 544 *Pump system*

545 In active perfusion system, the setting-up are constituted by an Ismatec peristaltic pump and 546 connected tubes. This pump allows four channels as needed (Fig. 2, Supplementary Fig. 1).

547

### 548 **Procedure**

### 549 **Preparation of fixed human organs Timing 1-2 d**

- 550 1. Human organs perfusion with PBS/heparin and PFA fixation.
- 551i.According to the anatomy characteristic of the human organs, use diameter552size-matched plastic tubes stitching in the opened arteries and veins.553!CAUTION Identify any risk factors for acute transmission before human554organ handling.
- ii. At room temperature, using a gravitation irrigator system sets up the irrigator
  height as 0.5m to perfuse the human organs. Marker the start level of
  PBS/heparin (2.5U heparin per milliliter) solution of the irrigator and perfuse
  via the plastic tubes with PBS/heparin solution for 3-5 hours until the blood is
  flushed out with the sign of specimens changed their color to bright. It takes
  50 liters of such PBS/heparin solution for a heart-lung block and 20 liters for
  smaller organs such as kidneys, spleens, or brains.
- 562
  563
  563
  564
  565
  565
  565
  566
  566
  567
  568
  568
  562
  568
  564
  565
  565
  565
  566
  567
  568
  568
  568
  567
  568
  568
  568
  568
  567
  568
  568
  568
  568
  568
  568
  568
  567
  568
  568
  568
  568
  568
  568
  568
  568
  568
  568
  568
  568
  568
  568
  568
  568
  568
  568
  568
  568
  568
  568
  568
  568
  568
  568
  568
  568
  568
  568
  568
  568
  568
  568
  568
  568
  568
  568
  568
  568
  568
  568
  568
  568
  568
  568
  568
  568
  568
  568
  568
  568
  568
  568
  568
  568
  568
  568
  568
  568
  568
  568
  568
  568
  568
  568
  568
  568
  568
  568
  568
  568
  568
  568
  568
  568
  568
  568
  568
  568
  568
  568
  568
  568
  568
  568
  568
  568
  568
  568
  568
  568
  568
  568
  568
  568
  568
  568
  568
  568
  568
  568
  568
  568
  568
  568
  568
  568
  568
  568
  568
  568
  568
  568
  568
  568
  568
  568
  568
  568
- iv. Post-fix the human organs with a 10 times volume 4% PFA solution for 7
   days. **!CAUTION** The duration of fixation can affect sample integrity. Optimal
   fixing conditions should be assessed for each organ and tissue to prevent
   underfixation or overfixation.
  - 2. Wash the PFA-fixed human organ for following experiments.

If perfusion applicable, under a fume hood, set up the pump perfusion system with 574 connecting tubing on a layer of disposable pads. Put PFA fixed human organs in a 575 576 proper glass container and actively perfuse with enough PBS at room temperature for at least three times. The speed of pump is 45-46 rpm (160–170 mmHg), and flow rate 577 is 12.5 ml/min. If not applicable, under a fume hood, put a layer of disposable pads on 578 the shaker. Put PFA fixed human organs in a proper glass container or falcons and 579 passively incubate with enough PBS at room temperature at least three times. The 580 speed of shaker is 50 rpm. 581

582 583

573

**!CAUTION** The connect points of tubing can be protected or sealed with parafilm if needed.

584 585

586

■ **PAUSE POINT** The fixed human organs could be stored at 4 °C in PBS with 0.01% (wt/vol) sodium azide.

### 587 Organ pre-treatment according to experimental needs Timing 1-14 d

5883. In this step, we use different methods to treat different kind of human organs. If the<br/>organ vasculature is well preserved, we can perfuse it with dextran vessel labelling

| 590        | solution. EDTA decalcification is needed in case there is bone tissue to be labelled   |
|------------|----------------------------------------------------------------------------------------|
| 591        | and cleared.                                                                           |
| 592        | (A) Vessel labelling with dextran by perfusion (optional) 🛑 Timing 1 d                 |
| 593        | (Figure. 2)                                                                            |
| 594        | i. Set up the pump perfusion system with connecting tubing on a layer of               |
| 595        | disposable pads. Put human organ in an empty and clean glass                           |
| 596        | container, then perfuse it with fresh dextran working solution through                 |
| 597        | each of the organ-inserted tubing until the solution is leaking out, which             |
| 598        | means the full filling of dextran solution. The speed of pump is 45-46                 |
| 599        | rpm (160–170 mmHg), and flow rate is 12.5 ml/min. The leaking                          |
| 600        | solution can be collected in a container and reused for another round                  |
| 601        | of perfusion labelling.                                                                |
| 602        | ▲ CRITICAL Ensure the organ turn red after dextran injection                           |
| 603        | ii. After completing vessel labelling, wash the surface of human organ                 |
| 604        | with running water to get rid of the unspecific contaminations from the                |
| 605        | leaking solution. <b>!CAUTION</b> If there is extra dye solution coming out            |
| 606        | from organ, wipe dry with paper to keep the whole organ surface clean                  |
| 607        | from dye solution.                                                                     |
| 608        | III. Put the labelled human organ in a plastic bag and seal with tape.                 |
| 609        | IV. Put the plastic bag with labelled organ in a container and put them in             |
| 610        | 37 C incubator overnight.                                                              |
| 611        | v. Take the human organ out and put it into enough PBS at room                         |
| 612        |                                                                                        |
| 614        | (B) Decalcification with EDTA (ontional)  Timing 7.20 d                                |
| 014        | (b) Decarcincation with $EDTA$ (optional) $\bullet$ mining 7-20 d                      |
| 615        | Incubate numan organs with bone tissue in 20% (wt/voi) EDTA (PH $\approx$ 8.0)         |
| 616        | with 0.01% (wt/vol) sodium azide solutions at 37 °C. Refresh the solution              |
| 617        | every 3-5 days until the bone part gets soft, then wash with PBS.                      |
| 618        | <b>CAUTION</b> EDTA crystals could be precipitated if not sealing well.                |
| 619        | Dermachilization and decolorization with CHADS/NMDEA CTiming 2.20 d                    |
| 620        | Permeabilization and decolorization with CHAPS/NMIDEA  Timing 3-20 d                   |
| 621        | 4. If perfusion applicable, continue same pump perfusion system with enough            |
| 622        | CHAPS/NMDEA solutions to cover the organ for days-month at room temperature,           |
| 623        | until the solution does not change colour environment. The glass chember is covered    |
| 624<br>625 | with plastic wrap and aluminium fail to avoid the evaporation of water and light       |
| 625        | illumination under fume bood (Supplementary Fig. 1c d)                                 |
| 627        | 2 TROUBLESHOOTING                                                                      |
| 628        | 5 If not applicable with perfusion, continue with the passive incubation on the shaker |
| 629        | Incubate the organs with enough CHAPS/NMDEA solutions to cover the organ for           |
| 630        | days at 37 °C, refresh the solution when the solution get green or dark green colour   |
| 631        | for 2-3 times, until the solution does not change colour anymore                       |
| 632        | <b>CAUTION</b> The reference tubing should be displaced back and forth to different    |
| 633        | sever-sections every 2 days to avoid the laxation or clamminess after long-term        |
| 634        | non-stopping abrasion. Check the tubing quality carefully time to time. it             |
| 635        | happened that the perfusion solution leaked from the wound of tubing if there was      |
| 636        | accumulation of abrasion from continuous pump running, especially during the           |
|            |                                                                                        |

639

645

647

656

666

672

674

677

evening time without inspection. The disposable pads were helpful and easy for cleaning up when leaking accident happened.

### 640 Delipidation • Timing 7-50 d

- 641 6. At room temperature, under the fume hood, if perfusion applicable, continue with 642 same pump perfusion system, if not applicable, continue with the passive incubation 643 on the shaker.
- 644 ? TROUBLESHOOTING
  - i. PBS wash twice in 1 day.
- 646 ii. Dehydrate with 50% EtOH/H<sub>2</sub>O solution for 1-7 days.
  - iii. Dehydrate with 70% EtOH/H<sub>2</sub>O solution for 1-7 days.
- iv. Dehydrate with 100% EtOH solution for 1-7 days.
- 649v.Dehydrate with 100% EtOH solution for 1-7 days, until the organ does not650shrink anymore.
- 651vi.Delipidate with DCM/MeOH (2:1, v/v) solution for 1-7 days, refresh the652solution 2-3 times.
- vii. Rehydrate with 100% EtOH solution for 1-7 days.
- 654 viii. Rehydrate with 70% EtOH/H<sub>2</sub>O solution for 1-7 days.
- ix. Rehydrate with 50% EtOH/H<sub>2</sub>O solution for 1-7 days.
  - x. Rehydrate with diH<sub>2</sub>O for 1-7 days.
- **CAUTION** The glass chamber should be covered with plastic wrap and aluminium 657 foil to avoid the evaporation of solution and light illumination under fume hood. EtOH, 658 MeOH or DCM is highly volatile liquid, especially under the fume hood. The chamber 659 should be carefully sealed with several layers of plastic wrap and tapes to prevent the 660 volatility of solutions. Replenish the desired solutions to cover the whole sample if 661 needed during the circulation. DCM could erode some types of tubing (e.g. 662 polystyrene). therefore the recommended tubing is from PTFE 663 (polytetrafluoroethylene) or PP (polypropylene). Displace the reference tubing every 2 664 665 days.

### 667 ECM loosen • Timing 2-15 d

- At room temperature, under the fume hood, if perfusion applicable, continue same
  pump perfusion system, if not applicable, continue with the passive incubation on the
  shaker.
- 671 ? TROUBLESHOOTING
  - i. Collagen hydrolysis with acetic acid solution for 1-7 days.
- 673 ii. DiH<sub>2</sub>O wash twice in 1 day.
  - iii. Glycoprotein extraction with guanidine solution for 1-7 days.
- 675 **ICAUTION** The glass chamber should be covered with plastic wrap and aluminium 676 foil to avoid the evaporation of solution and light illumination under fume hood.

### 678 Labelling (optional) • Timing 7-15 d

If perfusion is applicable, continue same pump perfusion system, if not applicable, continue
with the passive incubation on the shaker. The whole organ can be stained with cell nuclei
dye of PI or TO-PRO-3 solution in PBS (1:1000 dilution) at room temperature for 2-7 days,
the solution should cover the whole organ.

If antibody staining is needed, the organ of interest should be tested for certain antibody in sections first (validated antibody list in Table 2, and non-compatible antibody list in Supplementary Table 1). **ICAUTION** Antibody is macromolecule, if perfusion is not applicable, big organs should be dissected into no more than 1.5 cm thick sections to reach antibody full penetration. Actively pumped antibody solutions to stain intact human organ have not yet been tested, while Nanobodies have been proven to stain intact pig organs in active pumping set up.

- 8. Sample preparation for antibody/dye/nanobody screening: parts of the targeted tissue
  could be sliced to 40 μm thin sections on glass slides by Cryostat following the
  standard protocol or cut into 0.3-1 mm floating slices by vibratome following standard
  protocol. These sections on glass or floating slices could be used for antibody
  screening.
- 9. SHANEL pre-treatment for antibody screening: At room temperature, treat the floating slices with CHAPS/NMEDA solution twice per 12 hours. Wash three times with PBS for 20 min each. Gradually dehydrate in 50%, 70% and 100% EtOH/H<sub>2</sub>O, 2 hours per step. Change to DCM/MeOH (2:1, v/v) solution overnight. Rehydrate in 100%, 70%, 50% EtOH/H<sub>2</sub>O and diH<sub>2</sub>O, 2 hours per step. Treat with acetic acid solution overnight, wash twice for 20 min in diH<sub>2</sub>O, treat with guanidine solution for 6 hours and wash twice for 20 min in diH<sub>2</sub>O.
  - 10. These floating slices are blocked with blocking buffer at 37 °C for overnight, then incubated with commercialized antibodies in antibody incubation buffer at 37 °C for 2 days.
- The concentration of antibody should be tested according to the manufactures' suggestions. If needed, repeat the incubation with proper secondary antibody at 37
   °C for 2 days. The samples are washed with washing buffer three times for 1 hour at room temperature.
- fradually dehydrate in 50%, 70% and 100% EtOH/H<sub>2</sub>O, 2 hours per step. Change to
   DCM for 1 hour and then change to BABB until the slice get transparent.
- 13. Lastly, the results are examined with confocal microscope to find the best conditions
   for strong and specific antibody staining.
   CRITICAL We strongly suggest using Alexa dye or Atto dye as conjugated
  - ▲ **CRITICAL** We strongly suggest using Alexa dye or Atto dye as conjugated fluorophores of antibody, which is stable and bright in clearing solution.
- After getting the optimistic staining results from antibody screening, dissect the region
  of interest from the human organ and treat the tissue slice or block following the
  timing in Table 4.
- 719! OPTIONAL Autofluoresecnt lipofusin accumulated in aged human sample, incubate720the slice with CuSO4 solution for 1-7 days before clearing to eliminate tissue721autofluorescence.
- 722 ? TROUBLESHOOTING

### 724 Clearing • Timing 7-40 d

703

704 705

715

723

- 15. At room temperature, under the fume hood, if perfusion applicable, continue same
   pump perfusion system, if not applicable, continue with the passive incubation on the
   shaker. ? TROUBLESHOOTING
- i. PBS wash twice.
- 729 ii. Dehydrate with 50% EtOH/H<sub>2</sub>O solution for 1-7 days.
  - iii. Dehydrate with 70% EtOH/H<sub>2</sub>O solution for 1-7 days.
- 731 iv. Dehydrate with 100% EtOH solution for 1-7 days.

732 Dehydrate with 100% EtOH solution for 1-7 days, until the organ does not ν. 733 shrink anymore.

- 734
- Delipidate with DCM solution for 1-7 days, until the sample sink to bottom. vi.
- 735 736

747

753

754

755

770

- RI matching with BABB solution for 1-30 days until the organ get completely vii. transparent.

737 **ICAUTION** The glass chamber should be covered with plastic wrap and aluminium foil to 738 avoid the evaporation of solution and light illumination under fume hood. EtOH or DCM is highly volatile liquid, especially under the fume hood. The chamber should be carefully 739 sealed with several layers of plastic wrap and tapes to prevent the volatility of solutions. 740 Replenish the desired solutions to cover the whole sample if needed during the circulation. 741 742 DCM could erode some types of tubing (e.g. polystyrene), accordingly, the recommended tubing is from PTFE (polytetrafluoroethylene) or PP (polypropylene). Displace the reference 743 tubing every 2 days (Supplementary Video 1). 744

PAUSE POINT The cleared human organs in BABB solution could be stored at room 745 746 temperature and covered with aluminium foil for months to years before imaging.

### 748 Imaging with light-sheet fluorescent microscopy Timing 1-8 d

- 749 16. Here we use the prototype light-sheet microscope from Miltenyi Biotec to image the human pancreas (Fig. 3). The commercialized UltraMicroscope Blaze can also be 750 751 applied for high resolution imaging of large human organs, they are controlled by the 752 same software named "Imspector".
  - Check the sample in BABB solution if there are bubbles inside of organs. If i. yes, carefully suck out the bubbles using 1 ml syringe. (Supplementary Video 2)
- ii. On pieces of tissue paper, prepare the clean sample holder, glue, tape and 756 757 samples, for example, human pancreas.
- iii. Cut three pieces of tape and stick on the top, middle, bottom parts of sample 758 759 holder.
- iv. Add the glue on the tapes of sample holder. To stick the sample durable, the 760 glue is covering full area of the tapes. **!CAUTION** If the glue is not sufficient, 761 the sample is not stable on the holder and would shift or fall down during the 762 2-3 days of scanning. 763
- v. Use tissue paper to absorb BABB solution from one side of sample several 764 765 times.
- vi. The glue would contact the dry side of sample. Carefully put the sample on 766 the sample holder and try to keep the centre of sample aligning with the 767 holder. One end of sample should be close to one end of the moving range of 768 holder (e.g. top to top). 769
  - vii. Waiting for 30-60 seconds until the glue is getting solid.
- viii. Put the sample holder back to the light-sheet microscope and fix it. 771
- ix. Check again the sample in BABB solution of chamber if there are bubbles 772 inside of organs. If yes, carefully suck out the bubbles using 1 ml syringe. 773 774 **CAUTION** Gently touch the sample when sucking out bubbles, otherwise, the 775 glue bonding would be destroyed mechanically and the sample would shift or 776 fall down.
- 777 17. Setting imaging parameters in Imspector software. (Supplementary Fig. 3)
- Go to "Settings"  $\rightarrow$  "Hardware"  $\rightarrow$  "Ultra3 Settings"  $\rightarrow$  "Objective" to choose 778 i. 779 the right objective, for example "LVBT 1x".

ii. Start the View-settings of software with: 780 iii. "Measurement Mode" to be "Multi Color Mosaic Acquisition"; 781 "Devices 1" to be "Ultra3 filter"; 782 "Devices 2" to be "xyz-Table Z"; 783 "Devices 3" to be "xyz-Table X"; 784 "Devices 4" to be "xyz-Table Y"; 785 "AS" means autosave, to be "abled" in green; 786 787 "Split" to be "abled for Devices 1"; "Channel Setup" to click the targeted scanning channels according to the 788 labelling, "Excitation 561, Emission 595/40" and "Excitation 785, Emission 789 790 empty" here; "Sheet NA" to be "0.035", means "Thickness" to be "21 µm"; 791 "Sheet Width" to be "100%"; 792 "Zoom" to be "1.0x"; 793 794 "Measurement  $\rightarrow$  Liquid" to be "BABB"; "Measurement  $\rightarrow$  Mount" to be "None"; 795 "Exposure Time" to be "90.000-100.000"; 796 "Gain" to be "16-bit low noise"; 797 "Step" means the step size in um between each two images in Z axis, for 798 example, "-8.00" is set for human pancreas; 799 **!CAUTION** The smaller the step size, the more number of images will be 800 acquired, and the scanning will take longer, but the resolution in XZ and YZ 801 direction will increase. 802 "LightSheet Selection" to be only "left" or only "right" when checking the signal 803 iv. 804 and position of sample. With one side of laser running, adjust the sample stage in Z direction till the 805 ν. laser only illuminates close to top surface of sample as starting position of 806 scanning. (Supplementary Video 3). 807 **CAUTION** Avoid collision of moving objective with the sample in finding focus 808 step, and the sample should only be illuminated on the surface in the starting 809 position step. 810 vi. Mount the 1.1x objective and then click the "Focus  $\rightarrow$  down" button in the 811 software until the lens get immersed in BABB solution of chamber, adjust the 812 movement of the objective and gets a clear and bright signal place as focus. 813 Then lower the sample holder until the sample is just lower than the light sheet 814 illumination region, click "Current Position  $\rightarrow$  "Set as Zero" and "Scan Range 815 816  $\rightarrow$  Start" to be "0.000". ? TROUBLESHOOTING 817 Next lifting up the sample holder, the signal gets blurry when imaging plane 818 vii. gets deeper in the sample. Then Click "Scan Range  $\rightarrow$  End". Since the light 819 sheet microscopy 1.1x objective working distance is around 17mm in z 820 direction, the maximum imaging depth would be -14 mm. 821 Adjust "Mosaic  $\rightarrow$  Set Parameters" to find the proper "X Axis, Y Axis" and 822 viii. "Overlap" to cover the scanning volume of samples from edges. In general, for 823 1.1x objective, "3x8" with 30% overlapping or "4x7" with 33% overlapping 824 825 would cover the human pancreas or human kidney. For 12x objective, "10x10" with 30-40% overlapping is possible. **!CAUTION** Following image stitching will 826 be less accurate if overlapping value is set too small. When setting the 827 18

| 828        |                  | scanning volume, do NOT touch the travelling limitations of stage in X or Y                                      |
|------------|------------------|----------------------------------------------------------------------------------------------------|
| 829        |                  | direction, do NOT touch the objective in Z direction. Otherwise, the software                                    |
| 830        |                  | would report error and fail.                                                                                     |
| 831        | ix.              | Choose "Autosave Settings" to fill in the "path" and "name" for saving, such as                                  |
| 832        |                  | "humanpancreas_1x_4x7_33o_90ex_8um_56130_78540_forwardup";                                                       |
| 833        | Х.               | Stop the live "View", and Click the "Lightsheet Selection" to be "both";                                         |
| 834        | xi.              | Start the scanning and keep the room in dark for around 2-3 days.                                                |
| 835        | xii.             | When the scanning finished, take the sample holder out and cut the tapes to                                      |
| 836        |                  | remove the sample from holder. Put the sample in BABB solution and pill off                                      |
| 837        |                  | the glue and tape at the same time. Wash the sample holder with 100% EtOH                                        |
| 838        |                  | and clean with tissue paper.                                                                                     |
| 839        | xiii.            | Repeat i-xix, change the position of the sample or flip the sample in step vi to                                 |
| 840        |                  | make sure the scanning covers both ends and both sides of sample. For                                            |
| 841        |                  | example, human pancreas took four times of scanning to finishing the whole                                       |
| 842        |                  | organ imaging covering forward-up, forward-down, backward-up, backward-                                          |
| 843        |                  | down.                                                                                                    |
| 844        |                  |                                                                                                    |
| 845        | Data stitchir    | ng, renaming and compression 🗕 Timing 1-2 d                                                                      |
| 846        | 18. When         | the first round of scanning is finished. TIFE files are generated from light-sheet                               |
| 847        | micros           | scope in the autosave folder. Create new folders inside this autosave folder with                                |
| 848        | names            | s of C00, C01 for the stitched images, corresponding to the image channels.                                      |
| 849        | i                | Open Fiji click "Plugins" $\rightarrow$ "Stitching" $\rightarrow$ "deprecated" $\rightarrow$ "Stitch Sequence of |
| 850        |                  | Grids of Images".                                                                                                |
| 851        | ii.              | Correct the "Stitch Image Grid Sequence" with the right information from the                                     |
| 852        |                  | scans in terms of "grid size x", "grid size v", "grid size z", "overlap", "Input                                 |
| 853        |                  | directory" "file names" "Output directory" "start x" "start x" "start z" "start i"                               |
| 854        |                  | and the other settings are accepted as default                                                                   |
| 855        |                  | "arid size x" to be the number of "X Axis" in light-sheet microscope scanning                                    |
| 856        |                  | "arid size v" to be the number of "Y Axis" in light-sheet microscope scanning                                    |
| 857        |                  | "arid size z" to be "1"                                                                                          |
| 858        |                  | "overlap" to be the number of "Overlap" in light-sheet microscope scanning                                       |
| 859        |                  | "Input directory" to be the nath of the autosave folder                                                          |
| 860        |                  | "file names": copy the name of first tif image from the autosave folder to here                                  |
| 861        |                  | and replace [ lltra $3[00 \times 00]$ to be [ lltra $3[(yy) \times (xy)]$ . Z0000 to be $7(zzzz)$                |
| 862        |                  | "Output directory" to be the nath of "COO" folder inside the autosave folder                                     |
| 863        |                  | "Start x" to be "0"                                                                                              |
| 864        |                  | "Start $v$ " to be "0"                                                                                           |
| 804<br>865 |                  | "Start y" to be "0".<br>"Start z" to be "any number small than the total number of images" in general            |
| 866        |                  | we choose a number in the middle                                                                                 |
| 800<br>867 |                  | "Start i" to be "1"                                                                                              |
| 007        |                  | Click "OK" and wait for the running of stitching                                                                 |
| 000<br>000 | Ш.<br>к <i>т</i> | Onon the new stitched image (Number is the acting in "Start 7") in folder                                        |
| 809<br>070 | IV.              | "COO" with Eiji to check if the image quality is OK I OPTIONAL Other                                             |
| 07U        |                  | olio with riji to check if the image quality is OK. ! OPTIONAL Other                                             |
| 8/1<br>072 |                  | (https://aneria.github.io/TaraStitcher/)                                                                         |
| 8/2        |                  |                                                                                                    |
| 8/3        |                  | ( IKUUBLESHUUTING                                                                                                |
|            |                  |                                                                                                    |

finishing first stitching, 874 "TileConfiguration.text.registered" would be generated in the "Input folder", 875 which contains the stitching parameters and coordinates of tiles information. 876 Rename this file to delete the ".registered" part and to generate a .txt file, 877 vi. "TileConfiguration (zzz)(2)". 878 879 vii. Copy this file into folder "C00" and open it, the "C00 xyz-Table Zxxxx" shows 880 the number as set in the step xiv "Start z". Revise the "Zxxxx" to "Z0000" in all 881 tiles. Copy this new "TileConfiguration (zzz)(2)" file to other channel folders and 882 viii. revise the "C00 xyz-Table" in all tiles to responding channel number, for 883 example, "C00" to "C01" in folder "C01"; "C00" to "C02" in folder "C02". Each 884 channel requires its own "TileConfiguration (zzz)(2)" file with corresponding 885 channel number and saved in the respective folder. 886 file "Stitching.py" 887 ix. Open the with Fiji, which would run the 888 "TileConfiguration (zzz)(2)" file to finish all stitching. Click "run", and load the "TileConfiguration (zzz)(2)" file, fill in the total 889 Х. 890 numbers of scanning images. Repeat vii-viii for each "TileConfiguration (zzz)(2)" file in each channel folder. 891 xi. All stitched images would be separately saved in corresponding channel 892 xii. 893 folders, "C00", "C01"... Since the stitched tiff images are named with sequential numbers in each 894 xiii. channel folder, we would use "Total Commander" software to rename each of 895 the images. Run the software, on the left panel, open the file of stitched folder 896 "C00", choose all "Manual StitchedZxxxx" images, "Files" → "Multi-Rename 897 898 Tool". "file name" to be "C00 Z". Then click "[C] Counter". 899 "Define counter [C]" to be "Start at 0", "Step by 1" and "Digits 4". 900 Click "Start!" button and software all 901 the would rename "Manual StitchedZxxxx" images in folder C00 to be "C00 Zxxxx". 902 Repeat xiii for other channel folders, for example, "C01" to rename the 903 xiv. 904 "Manual StitchedZxxxx" images in folder C01 to be "C01 Zxxxx". 905 Transfer all stitched images from different channel folders into one folder, for XV. example, "C00". 906 Run "LZW compression" using software "ImageMagick" to compress all 907 xvi. stitched images in folder "C00". 908 Repeat i-xvi for all different volumetric light-sheet microscopy scans. For 909 xvii. example, human pancreas would generate four stitched image folders from 910 four times of scanning. 911 912 913 Arivis fusion 
Timing 1-6 d 914 19. Use "Arivis Vision 4D" to merge multiple 3D volumes. Open "Arivis SIS Converter"  $\rightarrow$  "Add Files" to load all of the stitched images 915 i. from different channels in C00 folder. If "Assume same structure for all files?" 916 917 shows up, click "Yes". 918 "Import Files"  $\rightarrow$  "Custom import"  $\rightarrow$  "Browse" to choose the output folder,  $\rightarrow$ ii. 919 "File Name" to define the name of Arivis file, for example, "Human pancreas forward up.sis". A CRITICAL All stitched images from different 920 921 channels must be in the same folder.

of

file

а

called

With

ν.

the

"more options"  $\rightarrow$  "Target Pixel Type"  $\rightarrow$  "16-Bit integer". 922 iii. iv. Click "OK"  $\rightarrow$  "Manual import mapper"  $\rightarrow$  "Selection"  $\rightarrow$  "Pattern matching"  $\rightarrow$ 923 "OK" to load the right information of images about channels and image planes. 924 "Start" to convert all stitched images from different channels into Arivis file. 925 ۷. **!CAUTION** The .sis Arivis file could be several Terabytes after fusion, for 926 927 example, human pancreas has 2.5 Terabytes. It is important to save the .sis 928 files in the local drive with enough capacity. The running of Arivis could fail 929 due to poor connection to network drive. Repeat i-iv to convert all volumetric scans of sample, for example, human 930 vi. pancreas has four Arivis files, corresponding to forward-up, forward-down, 931 932 backward-up, backward-down. Double click the first .sis file to open the Arivis Vision 4D. 933 vii. "Data"  $\rightarrow$  "Pixel Size" to revise the X, Y, Z number to be the correct size from 934 viii. the light-sheet microscopy scanning settings. For example, 1.1x objective has 935 936 the pixel size of 6.5/1.1=5.909 µm in X and Y; 4x objective has the pixel size of 6.5/4=1.625 µm in X and Y; 12x objective has the pixel size of 6.5/12=0.542 937 µm in X and Y. The Z pixel size is the "Step size" parameter. Click "Change 938 Pixel Size". "Save" the file. 939 Click the "i" button on the left corner to check the image information with 940 ix. "Image Set" and "Plane", which should be "16 bit" and "number of total 941 images". 942 To load the second volumetric scans, "File"  $\rightarrow$  "Import" to choose the second 943 Х. .sis file,  $\rightarrow$  "Import Files"  $\rightarrow$  "more options"  $\rightarrow$  "Import as New Image set"  $\rightarrow$ 944 "Target Pixel Type" to be "16 Bit integer". **A CRITICAL** The pixel type should 945 be matched for all loaded volumetric files. 946 947 When the second .sis file loading finishes, revise the pixel size following step xi. vii again and save the file. 948 Click the button on the right corner of presenting as "Vertical Split". "Navigator" 949 xii.  $\rightarrow$  "Images Set" to show the two volumetric scans separately (one is default 950 file), scroll the 2D images to zoom in and out for better view of data, adjust the 951 952 color bar of each channel for the brightness and contrast. 953 xiii. If the two volumetric scans are from different side of sample scanning, "Data"  $\rightarrow$  "Transformation Gallery"  $\rightarrow$  "Available Transformations"  $\rightarrow$  "Flipping"  $\rightarrow$ 954 "Flipping Properties"  $\rightarrow$  "Flip X-Axis" or "Flip Y-Axis" or "Flip Z-Axis" to match 955 the X, Y, Z orientations of both volumes. Click "OK" to run it. "Save" the file 956 again after finishing. 957 A new image set would show up in the "Image Set", open the "default" and 958 xiv. "flipped" files with same orientations. 959 960 In the overlapping volume, identify at least three landmarks in both of the two XV. 961 image sets by zooming in or out and adjusting the planes. **ACRITICAL** The 962 landmarks could be the same cell, the same hole, the same vessel structure or the same junctions. The landmarks should cover the overlapping volume as 963 much as possible. For example, the first landmark is labeled from the top-right 964 area in the beginning of Z plane, the second landmark is labeled from the 965 middle-left area in the middle of Z plane and the third landmark is labeled from 966 967 the bottom-right area in the last of Z plane. So the three landmarks could form triangles in any of the XY, YZ and XZ planes. If possible, identify more 968

969landmarks in each of these areas in case wrong labels happen due to the970different scanning angle from the light-sheet.

- 971 xvi. Click the icon "Place New Object" → "Marker" to label the same landmarks in
  972 both image sets and colorful squares would show up. Click "Show Objects
  973 Table" to view the information of markers.
- 974 xvii. Click "Data"  $\rightarrow$  "Volume Fusion"  $\rightarrow$  "Image Sets" to choose the right "Base Image Set" and "Moving Image Set", "Save as" choose "New File", "Image Set 975 Name" to define the name for new fusion. "Transformation"  $\rightarrow$  "landmark 976 Registration"  $\rightarrow$  "Base Image Set"  $\rightarrow$  "Add All Objects as Landmarks" by right 977 clicking the set icon. Do the same for "Moving Image Set". Right click marker 978 979 to delete the unwanted ones. In the end, three same landmarks are enough. "Scale" to be "10%". Click "Run" to finish the trials of fast volume fusion for 980 preview. A CRITICAL The sequence of landmarks should be the same in both 981 image sets. The highlighted locations of landmarks would display in the right 982 983 window.
- xviii. If the new fusion is not good, for example, with mismatching, gap or ghosting,
  try different combinations of three different landmarks to get the best fusion
  quality in both 2D view and 3D view.
- 987xix.If fusion is good enough, change the "Scale" to be "100%" and run the final988fusion to generate the new .sis file with both volume sets.
- 989xx.Click "Show Objects Table" to view the information of markers,  $\rightarrow$  "Im/Export"990 $\rightarrow$  "Excel Export"  $\rightarrow$  "Save As" to choose the folder,  $\rightarrow$  "Export" to keep the991record of landmarks for both image sets.
- 992xxi.Repeat step vi-xix to fuse each of other parts of volumetric scan into the new993fused file. For example, repeat three times of the process to generate the final9943D fusion .sis file for human pancreas.
- 995xxii."File"  $\rightarrow$  "Export"  $\rightarrow$  "TIFF Exporter" and define the file name in a new folder to996generate a series of .tif images. All final fused images from all channels would997be saved in the folder.
- 998xxiii.Run "Total Commander" software to rename each of the images. Run the999software, on the left panel, open the files in the saved folder, "Mark"  $\rightarrow$  "Select1000Group"  $\rightarrow$  input "C00"  $\rightarrow$  "OK" to choose all files containing the "C00".
- 1001xxiv."Files"  $\rightarrow$  "Multi-Rename Tool"  $\rightarrow$  "file name" to be "C00\_Z", Click "[C]1002Counter", "Define counter [C]" to be "Start at 0", "Step by 1" and "Digits 4".1003Click "Start!" button and the software would rename all images with "C00" in1004the saved folder to be "C00\_Zxxxx".
- 1005 xxv. Repeat xxii-xxiii to rename the fused images for other channels.
- 1006 xxvi. Run "LZW TIFF 16bit" to compress all fused images in the saved folder.
- 1007 ? TROUBLESHOOTING

### 1008 Imaris 3D visualization • Timing ~0.5-2 d

- 1009 20. Here we only include the basic and simple steps for Imaris 3D visualization. For more 1010 functional analysis, please check the Imaris website for user guide.
- 1011i.Open "Imaris File Converter"  $\rightarrow$  "Add Files" to load all of the fused images in1012the saved folder. Define the save path in "Output".
- 1013ii.Click on the loaded files  $\rightarrow$  "Settings"  $\rightarrow$  Select "File names with delimiter",1014confirm the format as C"C"\_Z"Z".tif. Then click "Start All".
- 1015 iii. Following the save path, an "Imaris Image File" is generated.

- iv. Double click to open the Imaris file, "Edit"  $\rightarrow$  "Image Properties"  $\rightarrow$ 1016 "Geomertry"  $\rightarrow$  "Voxel Size". X=6.5/objective, Y=6.5/objective, Z= "z" step size 1017 in the imaging setting. For example, if choosing the 1x Objective with a z step 1018 1019 of 8 µm, then X=6.5 µm, Y=6.5 µm, Z=8 µm. if choosing the 12x Objective with a z step of 6  $\mu$ m, then X=0.542  $\mu$ m, Y=0.542  $\mu$ m, Z= 6  $\mu$ m. 1020 1021 "Edit"  $\rightarrow$  "Show Display Adjustment" to change the channel colors and adjust ν. 1022 the contrast. "Imaging Processing"  $\rightarrow$  "Camera Function"  $\rightarrow$  "Set The Angle Of The 1023 vi. 1024 Camera" to set needed 3D views. "Snapshot"  $\rightarrow$  "Preferences"  $\rightarrow$  "Snapshot" to set the Size, DPI (at least 300), 1025 vii. Save as Type (TIFF images), Image Output Directory.
- 1026 1027
- 1028 Timing
- 1029 See Table 4.
- 1030

### 1031 Troubleshooting

- 1032 See Table 5.
- 1033

### 1034 Anticipated Results

1035 We described SHANEL in the presented protocol as a scalable tissue labelling and clearing method for a variety of human organs (Supplementary Video 4), including pancreas (Figs. 3-1036 1037 5), kidney, and additional vessel labelling of spleen, heart and lung compared to our original publication (Fig. 5), we also extend the original method to be compatible with human hard 1038 1039 tissue with bone (Fig. 7). SHANEL allows imaging of intact human organs at cellular 1040 resolution, which paves the way for human organ mapping, and potentially extends our 1041 knowledge in human organ anatomy. The technique can be used to study vascular 1042 morphology and pathology, as the fine details of capillary can be visualized throughout whole organ (Fig. 5). 1043

1044

We previously used SHANEL to label and quantify the pancreas islets in *INS*-EGFP
transgenic pig<sup>20</sup>, demonstrating the scalability of this method to study large scale biological
samples. SHANEL is also applicable for antibody staining in human tissue or biopsies (Fig.
h), increasing its adaptability in biomedical research.

1049

1050 After using the recently developed LSFM to image the transparent human organs or tissues 1051 and to therefore acquire spatial information of vessels and fluorescent protein signal (Fig. 3, Supplementary Fig. 3), the whole data set can be efficiently stitched with an easily operated 1052 software (Supplementary Fig. 4). Here, we show an example of how raw images were 1053 1054 processed and visualization for the entire 3D fields and cellular states information was rapidly 1055 achieved in a simple-to-use software (Supplementary Fig. 5-6). Note that, due to the size of human organs, terabytes of the image data will be generated. Consequently, it would be 1056 1057 suggested to combine our methodology with deep learning approaches to achieve accuracy 1058 and speed in quantification and further analysis. We summarize a workflow (Supplementary Fig. 7) that will be useful for researchers in order to select critical steps and apply this 1059 1060 protocol.

1061

### 1062 Acknowledgement

| 1063<br>1064<br>1065<br>1066<br>1067<br>1068<br>1069<br>1070<br>1071 | We thank Alireza Ghasemi Mag for developing the python script "Stitching.py" to stitch sequences of images. We thank Izabela Horvath for revising the manuscript. We thank Miltenyi Biotec for providing the PE-conjugated antibodies. Schematic of SHANEL pipeline is created with BioRender.com. This work was supported by the Vascular Dementia Research Foundation, Deutsche Forschungsgemeinschaft (DFG, German Research Foundation) under Germany's Excellence Strategy within the framework of the Munich Cluster for Systems Neurology (EXC 2145 SyNergy, ID 390857198), H.M. and Z.R. would like to thank the China Scholarship Council (CSC) for the financial support (No. 201806780034 and No. 201806310110). |                                                                                                    |  |  |  |  |  |
|----------------------------------------------------------------------|----------------------------------------------------------------------------------------------------|----------------------------------------------------------------------------------------------------|--|--|--|--|--|
| 1072                                                                 | A 4 L                                                                                                    |                                                                                                    |  |  |  |  |  |
| 1073                                                                 | Autr                                                                                                    | for Contributions                                                                                                    |  |  |  |  |  |
| 1074                                                                 | A.E. c                                                                                                    | conceived and led the project. S.Z. developed the original SHANEL protocol. H.M., Z.R.                                                                                        |  |  |  |  |  |
| 1075                                                                 | and S                                                                                                    | Z. performed the experiments and wrote the manuscript. R.C. performed the antibody                                                                                            |  |  |  |  |  |
| 1076                                                                 | scree                                                                                                    | ning. H.S. and I.B. dissected and provided the human organs. All authors commented                                                                                            |  |  |  |  |  |
| 10//                                                                 | on the                                                                                                    | e manuscript text.                                                                                                    |  |  |  |  |  |
| 1078                                                                 | <b>D</b> - ( -                                                                                                    |                                                                                                    |  |  |  |  |  |
| 1079                                                                 | Data                                                                                                    | availability                                                                                                    |  |  |  |  |  |
| 1080                                                                 | The ra                                                                                                    | aw data that support the findings of this study are available from the corresponding                                                                                          |  |  |  |  |  |
| 1081                                                                 | autho                                                                                                    | r upon reasonable request.                                                                                                    |  |  |  |  |  |
| 1082                                                                 |                                                                                                    |                                                                                                    |  |  |  |  |  |
| 1083                                                                 | Com                                                                                                    | npeting interests                                                                                                    |  |  |  |  |  |
| 1084                                                                 | A.E. a                                                                                                    | and S.Z. filed a patent on SHANEL technologies described in this study.                                                                                                    |  |  |  |  |  |
| 1085                                                                 |                                                                                                    |                                                                                                    |  |  |  |  |  |
| 1086                                                                 | Add                                                                                                    | itional information                                                                                                    |  |  |  |  |  |
| 1087                                                                 | Supplementary information is available at http://discotechnologies.org/SHANEL/.                                                                                                    |                                                                                                    |  |  |  |  |  |
| 1099                                                                 |                                                                                                    |                                                                                                    |  |  |  |  |  |
| 1000                                                                 | Defe                                                                                                    |                                                                                                    |  |  |  |  |  |
| 1089                                                                 | Refe                                                                                                    | erences                                                                                                    |  |  |  |  |  |
| 1090                                                                 |                                                                                                    |                                                                                                    |  |  |  |  |  |
| 1091                                                                 |                                                                                                    |                                                                                                    |  |  |  |  |  |
| 1092                                                                 | 1                                                                                                    | Snyder, M. P. et al. The human body at cellular resolution: the NIH Human Biomolecular Atlas                                                                                  |  |  |  |  |  |
| 1093                                                                 |                                                                                                    | Program. <i>Nature</i> <b>574</b> , 187-192, doi:10.1038/s41586-019-1629-x (2019).                                                                                            |  |  |  |  |  |
| 1094                                                                 | 2                                                                                                    | Rood, J. E. <i>et al.</i> Toward a Common Coordinate Framework for the Human Body. <i>Cell</i> <b>179</b> ,                                                                   |  |  |  |  |  |
| 1095                                                                 |                                                                                                    | 1455-1467, doi:10.1016/j.cell.2019.11.019 (2019).                                                                                                    |  |  |  |  |  |
| 1096                                                                 | 3                                                                                                    | Rozenblatt-Rosen, O., Stubbington, M. J. I., Regev, A. & Teichmann, S. A. The Human Cell                                                                                      |  |  |  |  |  |
| 1008<br>1031                                                         | А                                                                                                    | Alias. Itolii visioli lo realily. Nalare 300, 431-433, 001:10.1038/330431a (2017).<br>Srivastava S. Ghosh S. Kagan I. & Mazurchuk P. The PreCancer Atlas (PCA). Trends Cancer |  |  |  |  |  |
| 1099                                                                 | 4 Silvastava, S., Gilosii, S., Kagan, J. & Wiazurchuk, K. The Precancel Atlas (PCA). Trends Cancel<br>4. 513-514. doi:10.1016/i.trecan.2018.06.003 (2018).                                                                                                    |                                                                                                    |  |  |  |  |  |
| 1100                                                                 | 5                                                                                                    | Ardini-Poleske, M. E. <i>et al.</i> LungMAP: The Molecular Atlas of Lung Development Program. <i>Am</i>                                                                       |  |  |  |  |  |
| 1101                                                                 |                                                                                                    | J Physiol Lung Cell Mol Physiol <b>313</b> , L733-L740, doi:10.1152/ajplung.00139.2017 (2017).                                                                                |  |  |  |  |  |
| 1102                                                                 | 6                                                                                                    | Amunts, K. et al. BigBrain: an ultrahigh-resolution 3D human brain model. Science 340, 1472-                                                                                  |  |  |  |  |  |
| 1103                                                                 |                                                                                                    | 1475, doi:10.1126/science.1235381 (2013).                                                                                                    |  |  |  |  |  |
| 1104                                                                 | 7                                                                                                    | Deverman, B. E. et al. Cre-dependent selection yields AAV variants for widespread gene                                                                                        |  |  |  |  |  |
| 1105                                                                 | 0                                                                                                    | transfer to the adult brain. <i>Nat Biotechnol</i> <b>34</b> , 204-209, doi:10.1038/nbt.3440 (2016).                                                                          |  |  |  |  |  |
| 1106                                                                 | 8                                                                                                    | Erturk, A. et al. Three-dimensional imaging of solvent-cleared organs using 3DISCO. Nat                                                                                       |  |  |  |  |  |

*Protoc* **7**, 1983-1995, doi:10.1038/nprot.2012.119 (2012). 1107

Cai, R. et al. Panoptic imaging of transparent mice reveals whole-body neuronal projections and skull-meninges connections. Nat Neurosci 22, 317-327, doi:10.1038/s41593-018-0301-3 (2019). Pan, C. et al. Shrinkage-mediated imaging of entire organs and organisms using uDISCO. Nat Methods 13, 859-867, doi:10.1038/nmeth.3964 (2016). Park, Y. G. et al. Protection of tissue physicochemical properties using polyfunctional crosslinkers. Nat Biotechnol, doi:10.1038/nbt.4281 (2018). Renier, N. et al. Mapping of Brain Activity by Automated Volume Analysis of Immediate Early Genes. Cell 165, 1789-1802, doi:10.1016/j.cell.2016.05.007 (2016). Belle, M. et al. Tridimensional Visualization and Analysis of Early Human Development. Cell , 161-173 e112, doi:10.1016/j.cell.2017.03.008 (2017). Pan, C. et al. Deep Learning Reveals Cancer Metastasis and Therapeutic Antibody Targeting in the Entire Body. Cell 179, 1661-1676 e1619, doi:10.1016/j.cell.2019.11.013 (2019). Kubota, S. I. et al. Whole-Body Profiling of Cancer Metastasis with Single-Cell Resolution. Cell *Rep* **20**, 236-250, doi:10.1016/j.celrep.2017.06.010 (2017). Lai, H. M. et al. Next generation histology methods for three-dimensional imaging of fresh and archival human brain tissues. Nat Commun 9, 1066, doi:10.1038/s41467-018-03359-w (2018). Morawski, M. et al. Developing 3D microscopy with CLARITY on human brain tissue: Towards a tool for informing and validating MRI-based histology. Neuroimage 182, 417-428, doi:10.1016/j.neuroimage.2017.11.060 (2018). Hildebrand, S., Schueth, A., Herrler, A., Galuske, R. & Roebroeck, A. Scalable Labeling for Cytoarchitectonic Characterization of Large Optically Cleared Human Neocortex Samples. Sci Rep 9, 10880, doi:10.1038/s41598-019-47336-9 (2019). Ku, T. et al. Elasticizing tissues for reversible shape transformation and accelerated molecular labeling. Nat Methods 17, 609-613, doi:10.1038/s41592-020-0823-y (2020). Zhao, S. et al. Cellular and Molecular Probing of Intact Human Organs. Cell 180, 796-812 e719, doi:10.1016/j.cell.2020.01.030 (2020). Murakami, T. C. et al. A three-dimensional single-cell-resolution whole-brain atlas using CUBIC-X expansion microscopy and tissue clearing. Nat Neurosci 21, 625-637, doi:10.1038/s41593-018-0109-1 (2018). Matsumoto, K. et al. Advanced CUBIC tissue clearing for whole-organ cell profiling. Nat Protoc 14, 3506-3537, doi:10.1038/s41596-019-0240-9 (2019). Susaki, E. A. et al. Whole-brain imaging with single-cell resolution using chemical cocktails and computational analysis. Cell 157, 726-739, doi:10.1016/j.cell.2014.03.042 (2014). Tainaka, K. et al. Whole-body imaging with single-cell resolution by tissue decolorization. Cell , 911-924, doi:10.1016/j.cell.2014.10.034 (2014). Chung, K. et al. Structural and molecular interrogation of intact biological systems. Nature 497, 332-337, doi:10.1038/nature12107 (2013). Ku, T. et al. Multiplexed and scalable super-resolution imaging of three-dimensional protein localization in size-adjustable tissues. Nat Biotechnol 34, 973-981, doi:10.1038/nbt.3641 (2016). Treweek, J. B. et al. Whole-body tissue stabilization and selective extractions via tissue-hydrogel hybrids for high-resolution intact circuit mapping and phenotyping. Nat Protoc 10, 1860-1896, doi:10.1038/nprot.2015.122 (2015). Tainaka, K. et al. Chemical Landscape for Tissue Clearing Based on Hydrophilic Reagents. Cell Rep 24, 2196-2210 e2199, doi:10.1016/j.celrep.2018.07.056 (2018). Lai, H. M., Ng, W. L., Gentleman, S. M. & Wu, W. Chemical Probes for Visualizing Intact Animal and Human Brain Tissue. Cell Chem Biol 24, 659-672, doi:10.1016/j.chembiol.2017.05.015 (2017). 

| 1158 | 30 | Cequier-Sánchez, E., Rodríguez, C., Ravelo, A. G. & Zárate, R. Dichloromethane as a solvent            |
|------|----|----------------------------------------------------------------------------------------------------|
| 1159 |    | for lipid extraction and assessment of lipid classes and fatty acids from samples of different         |
| 1160 |    | natures. J Agric Food Chem <b>56</b> , 4297-4303, doi:10.1021/jf073471e (2008).                        |
| 1161 | 31 | Schmidt, M. M. D., R. C. P.; Mello, R. O.; Kubota, E. H.; Mazutti, M. A.; Kempka, A. P.;               |
| 1162 |    | Demiate, I. M. Collagen extraction process. International Food Research Journal 23, 913-922            |
| 1163 |    | (2016).                                                                                                |
| 1164 | 32 | Yanagishita, M., Podyma-Inoue, K. A. & Yokoyama, M. Extraction and separation of                       |
| 1165 | -  | proteoglycans. <i>Glycoconi</i> / <b>26</b> , 953-959, doi:10.1007/s10719-008-9138-4 (2009)            |
| 1166 | 33 | Todorov, M. I. <i>et al.</i> Machine learning analysis of whole mouse brain vasculature. <i>Nat</i>    |
| 1167 |    | Methods 17 442-449 doi:10.1038/s41592-020-0792-1 (2020)                                                |
| 1168 | 34 | Llgryumova N. Matcher S. L. & Attenburrow D. P. Measurement of hone mineral density                    |
| 1169 | 51 | via light scattering Phys Med Biol <b>49</b> 469-483 doi:10.1088/0031-9155/49/3/009 (2004)             |
| 1170 | 35 | Greenbaum A et al Bone CLARITY: Clearing imaging and computational analysis of                         |
| 1171 | 55 | osteoprogenitors within intact hone marrow. Sci Transl Med <b>9</b>                                    |
| 1172 |    | doi:10.1126/scitrans/med.aab6518 (2017)                                                                |
| 1172 | 26 | Critinghoom A at al. A network of trans cortical capillaries as mainstay for blood circulation         |
| 1173 | 50 | in long honor. Nature Matabalism 1, 226, 250, doi:10.1028/c42255, 018,0016,5 (2010)                    |
| 1174 | 27 | In long bolles. Nature Metabolism 1, 236-250, doi:10.1038/542255-018-0016-5 (2019).                    |
| 11/5 | 37 | Gonzalez-Chavez, S. A., Pacheco-Tena, C., Macias-Vazquez, C. E. & Luevano-Flores, E.                   |
| 11/6 |    | Assessment of different decalcifying protocols on Osteopontin and Osteocalcin                          |
| 11// |    | immunostaining in whole bone specimens of arthritis rat model by confocal                              |
| 11/8 | 20 | immunofluorescence. Int J Clin Exp Pathol 6, 1972-1983 (2013).                                         |
| 11/9 | 38 | Savi, F. M., Brierly, G. I., Baldwin, J., Theodoropoulos, C. & Woodruff, M. A. Comparison of           |
| 1180 |    | Different Decalcification Methods Using Rat Mandibles as a Model. J Histochem Cytochem                 |
| 1181 |    | <b>65</b> , 705-722, doi:10.1369/0022155417733708 (2017).                                              |
| 1182 | 39 | Liu, A. K. <i>et al.</i> Bringing CLARITY to the human brain: visualization of Lewy pathology in three |
| 1183 |    | dimensions. Neuropathol Appl Neurobiol 42, 573-587, doi:10.1111/nan.12293 (2016).                      |
| 1184 | 40 | Murray, E. et al. Simple, Scalable Proteomic Imaging for High-Dimensional Profiling of Intact          |
| 1185 |    | Systems. <i>Cell</i> <b>163</b> , 1500-1514, doi:10.1016/j.cell.2015.11.025 (2015).                    |
| 1186 | 41 | Perbellini, F. et al. Free-of-Acrylamide SDS-based Tissue Clearing (FASTClear) for three               |
| 1187 |    | dimensional visualization of myocardial tissue. Sci Rep 7, 5188, doi:10.1038/s41598-017-               |
| 1188 |    | 05406-w (2017).                                                                                        |
| 1189 | 42 | Nojima, S. et al. CUBIC pathology: three-dimensional imaging for pathological diagnosis. Sci           |
| 1190 |    | <i>Rep</i> <b>7</b> , 9269, doi:10.1038/s41598-017-09117-0 (2017).                                     |
| 1191 | 43 | Jensen, K. H. & Berg, R. W. CLARITY-compatible lipophilic dyes for electrode marking and               |
| 1192 |    | neuronal tracing. <i>Sci Rep</i> 6, 32674, doi:10.1038/srep32674 (2016).                               |
| 1193 | 44 | Mann, D. M., Yates, P. O. & Stamp, J. E. The relationship between lipofuscin pigment and               |
| 1194 |    | ageing in the human nervous system. J Neurol Sci <b>37</b> , 83-93, doi:10.1016/0022-                  |
| 1195 |    | 510x(78)90229-0 (1978).                                                                                |
| 1196 | 45 | Schnell, S. A., Staines, W. A. & Wessendorf, M. W. Reduction of lipofuscin-like                        |
| 1197 |    | autofluorescence in fluorescently labeled tissue. J Histochem Cytochem 47, 719-730,                    |
| 1198 |    | doi:10.1177/002215549904700601 (1999).                                                                 |
| 1199 | 46 | Neumann, M. & Gabel, D. Simple method for reduction of autofluorescence in fluorescence                |
| 1200 |    | microscopy. J Histochem Cytochem <b>50</b> , 437-439, doi:10.1177/002215540205000315 (2002).           |
| 1201 | 47 | Yang, J. <i>et al.</i> Quenching autofluorescence in tissue immunofluorescence [version 1; peer        |
| 1202 |    | review: 2 approved with reservations, 1 not approved]. Wellcome Open Research 2,                       |
| 1203 |    | doi:10.12688/wellcomeopenres.12251.1 (2017).                                                           |
| 1204 | 48 | Helsby, M. A. <i>et al.</i> CiteAb: a searchable antibody database that ranks antibodies by the        |
| 1205 |    | number of times they have been cited. <i>BMC Cell Biol</i> <b>15</b> , 6, doi:10.1186/1471-2121-15-6   |
| 1206 |    | (2014).                                                                                                |
| 1207 | 49 | Voigt, F. F. <i>et al.</i> The mesoSPIM initiative: open-source light-sheet microscopes for imaging    |
| 1208 |    | cleared tissue. <i>Nat Methods</i> <b>16</b> , 1105-1108, doi:10.1038/s41592-019-0554-0 (2019).        |
|      |    | , , , , , , , , , , , , , , , , , , , ,                                                                |

### 1210 Figure Legends

### 1211 Figure 1. Overview of SHANEL pipeline

SHANEL is composed of seven parts. After human organs and tissue are collected (Step 1), 1212 human organs preparation is performed for removing blood and fixation(Step 2). The 1213 1214 continuous step is divided into active pumping (Step 3a) and passive incubation(Step 3b), 1215 based on whether the organs are intact or not. Samples are then following permeabilization, 1216 delipidation, ECM loosening, and chemical probes labelling. According to the antibodies 1217 compatible with the SHANEL protocol, the organ of interest can be dissected into less than 1.5cm thick slices for immunolabelling (Step 4). Samples are then dehydrated, delipidated, 1218 and matched for refractive index, until transparent (Step 5). Imaging of whole human organs 1219 1220 is performed in an UltraMicroscope Blaze LSFM, and tissue slices are captured with an UltraMicroscope II LSFM for high resolution (Step 6). The data is stitched, volumes fused, 1221 and rendered in 3D visualization (Step 7). 1222

1223

### 1224 Figure 2. Vessel labelling with dextran solution by active perfusion

(a) Photo of dissected human kidney with inserted tubing (scale bar: 1 cm). (b) The tubing 1225 1226 was changed to be PTFE (chemical-resistant, anti-adhesive, biocompatible) tube and tightly fixed by double rope-fastening (red rectangle in c). (d) The inserted nozzle of PTFE tube was 1227 cut with a slope angle to plug-in smoothly. (e) A set of connecting tubing contained the black 1228 1229 pump reference tube in the middle, two white tubes at both ends, tube connectors and a pipette. The red arrows indicated the flow circulation direction. (f) Vessel labelling with 1230 1231 dextran solution using pump perfusion system (rotation of the wheel in g enables solution 1232 flow into kidney, black pump reference tube was fastened by correct set up of cassette shown in h). (i) Photos of human kidney after dextran labelling. (i) The dextran labeled 1233

- 1234 human kidney was sealed in a plastic bag.
- 1235

### 1236 Figure 3. Organ mounting and imaging with light-sheet microscopy

(a) Photo of human pancreas before clearing (scale bar: 1 cm). (b) Photo of transparent 1237 1238 human pancreas after PI cell nuclei labelling and clearing, showing mesenteric artery (white arrow) and lymph nodes (yellow asterisk) (scale bar: 1 cm). (c) The mounting of an organ on 1239 a sample holder required glue and black tape. The red arrows show the moving range ends 1240 1241 of holder in Y direction. (d) The sample holder was gummed with four sections of tape and dropped with glue. (e) One example of sample position with one end alignment to cover one 1242 sample edge. (f) Another example of sample position with another end alignment to cover 1243 the other sample edge. (g) The mounted human pancreas was illuminated by light sheet. 1244

1245

### 1246Figure 4. 3D reconstruction of human pancreas

1247 (a) 3D reconstruction of human pancreas imaged by light sheet fluorescence microscopy 1248 focusing on the PI labeled cell nuclei (Green) and autofluorescence of 785 nm wavelength 1249 (magenta) (scale bar: 1 cm). (b) Zoomed 3D reconstruction in figure A showed the vessels 1250 and lymph nodes (red rectangular) (scale bars: 1 mm and 200um respectively). (c) 3D 1251 reconstruction of one example of endocrine portion by high magnification of 12X objective (scale bar: 200 um). (d) Diverse islets surrounded by acinar cells could be easily identified in 1252 3D images of endocrine portion showing standard round or oval shape and irregular shapes 1253 as well as variable sizes (red asterisk). Also, intralobular ducts could be located near the 1254 islets (yellow arrow). (scale bars: 50 um, 50 um and 30 um, respectively). 1255 1256

### Figure 5. SHANEL of human organs with perfusion of dextran vessel labelling dye 1257

- 1258 (a) Human heart after SHANEL protocol (i), 3D reconstruction (ii) shows blood vessels of
- coronary artery (red) and myocardium which can be imaged in autofluorescence at 488 nm 1259
- (AF, green) (scale bars: 1 cm and 2mm, respectively). (b) Human kidney after SHANEL (i), 1260 structure of glomeruli can be seen in dextran labelled. TO-PRO3 labelled cell nucleus (scale 1261
- 1262 bars: 1 cm and 2mm, respectively). (c) One lobe of human lung was cleared and stained with
- 1263 dextran, bronchus can be seen in AF (scale bars: 1 cm and 2mm, respectively). (d) Image of human pancreas and vasculature after SHANEL (scale bars: 1 cm and 2mm, respectively). 1264
- (e) Human spleen after SHANEL, fine structure of splenic artery was visualized in Imaris 1265
- (scale bars: 1 cm and 2mm, respectively). 1266
- 1267

### Figure 6. SHANEL of human tissues by passive incubation 1268

(a) Skull labelled with lectin (yellow) and PI (blue) (i). XY section (ii) and magnified image (iii) 1269 (scale bars: 1mm, 1mm and 100um, respectively). (b) brain slice labelled with Neurotrace 1270 1271 Nissl stain. (scale bars: 2mm and 300um, respectively). (c) brain tissue labelled with lba1 antibody (i). YZ (ii) and XZ (iii) section, magnified image in XY section (iv) (scale bars: 1000 1272 um, 700 um, 500 um and 40 um, respectively). (d) human lung tissue labelled with α-SMA 1273 antibody (i). YZ (ii) and XZ (iii) section, magnified image in XY section (iv) (scale bars: 700 1274 um, 500 um, 500 um and 150 um, respectively). 1275

1276

### Figure 7. Passive incubation, clearing and 3D reconstruction of human pulvinar and 1277 1278 skull

- 1279 (a) Photo of transparent human pulvinar after PI cell nuclei labelling and clearing by passive incubation (scale bar: 1 cm). (b) 3D reconstruction of human pulvinar imaged by light-sheet 1280 fluorescence microscopy focusing on autofluorescence (AF) of 488 nm wavelength (grey) 1281 and PI labeled cell nuclei (Green) (scale bar: 1 cm). (c) section view of pulvinar showing the 1282 connection between bone tissue and the pulvinar fibrofatty tissue (scale bar: 150 um). (d) 1283 Human skull bone after PI cell nuclei labelling and clearing (scale bar: 1 cm). (e) The human 1284 skull imaged by light-sheet and confocal microscopy (Scale bar 500 um and 200 um, 1285
- 1286 1287

respectively).

### 1288 Supplementary Figure 1. Human brain clearing by perfusion system

(a) The dissection of human brain with CL and CR (left and right carotids, respectively), VL 1289 and VR (left and right veterbral arteries, respectively). (b) The human brain after dissection 1290 and fixation. (c) The set up of human brain clearing by perfusion system under fume hood. 1291 The human brain was put in a glass container and connected with input and output tubing 1292 1293 controlled by peristaltic pump. There were four channels to control the four connecting 1294 tubings as indicated in C i. Two output tubings were connected with the carotids arteries as 1295 shown in C ii and two output tubings were connected with the vertebral arteries as shown in 1296 C iii. The input tubings were protected with gauze to avoid solid impurities entering and 1297 blocking the tubings (see C iv). C v showed the decolorization effects of CHAPS/NMDEA according to the blooming of dark green color from the organ. (d) The glass container was 1298 sealed with several layers of plastic wrap to prevent the volatility of running solutions, 1299 1300 especially for EtOH, DCM, MeOH. (e) Photo of human brain after SHANEL pre-treatment before clearing. Remaining blood in the vessels (b) was decolorized. 1301 1302

### 1303 Supplementary Figure 2. Passively stained conjugated antibody in centimeter-size

1304 human kidney and lung tissue

- 1305 Collagen IV, catalase and cytokeratin 19 antibody staining (Green) in human kidney (**a**) and
- 1306 lung (**b**). Top panel shows immunofluorescent staining images in confocal microscopy to
- 1307 verify antibody compatibility with SHANEL. Bottom panel shows 3D reconstruction of tissue
- 1308 with antibody labelling in Imaris. (scale bars: 20 um and 500 um, respectively)

### 1310 Supplementary Figure 3. Settings in imaging software

- (a) The user interface of Lavision Imspector software. (i) refer to the setting of objective lens
- and magnification. (ii) The names of the devices should be listed in the correct order. (iii)
- 1313 One example for settings of the tiling scan with 4x7 tiles and 33% overlap.
- 1314

1309

### 1315 Supplementary Figure 4. Key steps for data stitching, renaming and compression

- (a) One example for correcting information of 'Stitching Image Grid Sequence', and a1
  highlighted the replacement of red letters in step x about 'file names'. (b) The key information
  of 'TileConfiguration' txt file, b1 highlighted the responding channel number should be
  corrected and saved in respective separated folder and b2 highlighted the starting Z number
  should be '0000' for all 'TileConfiguration' files. (c) The information of 'Stitching.py'. (d) One
  example for settings of 'Multi-Rename Tool'. (e) One example of compressing tiff files with
  LZW TIFF'.
- 1322

### 1324 Supplementary Figure 5. Key steps for Arivis fusion of 3D images

- (a) One example of flipping one volumetric data of X or Y or Z direction to match with another
  volumetric data. (b) The overview of two volumetric data showing same XYZ directions after
  flipping. (c-d) Examples of identical structural markers from two volumetric data sets for
  fusion. (e) Loading of three key markers for best fusion. (f) 3D fused image of pancreas from
  two volumetric data sets.
- 1330

### 1331 Supplementary Figure 6. Key steps for Imaris data loading and visualization

- (a) One example of converting stitched image sequence data to the .ims format using Imaris
- 1333 File Converter. (**b**) The settings for file names with delimiter should be changed into "C \_
- 1334 Z.tif". (c) 3D image properties including XYZ voxel size and channel color can be set in1335 Imaris for analysis.
- 1336

### 1337 Supplementary Figure 7. Overview of SHANEL workflow

- 1338 This workflow summarizes the main steps after organ collection: experimental setup (yellow), 1339 pre-treatments (blue), labelling and clearing (grey) and imaging (red). We provided two ways 1340 of handling samples: active perfusion with pump, if the vessels could be connected with
- 1341 external tube, and passive incubation with shaker. Moreover, depending on the organ
- components, organ size, targeted labelling, and imaging structurers, we outlined the
- 1343 differences in the whole process.
- 1344

### Table 1| Challenges of human organ labelling, clearing and imaging

- Uncontrollable variables from human organ resources related to the pre-mortem state and post-mortem delay.
   Solution: Selecting reliable human organ and tissue donation organizations.
  - Solution. Selecting reliable numan organ and tissue donation organizations.
- 2. Extremely complicated chemical compositions in terms of lipidome complexity, myelin density, lipofuscin accumulation and non-soluble, non-enzymatic collagen changes.

**Solution:** An efficient detergent permeabilization is necessary to render the human tissue accessible to reagents traveling end-to-end through it.

- Residue blood clots due to the delay of post-mortem dissection.
   Solution: Setting up active perfusion system to deliver 0.01 M PBS/heparin before 4% PFA fixation can reduce the blood remain in the vessel as much as possible.
- 4. Strong autofluorescence at visible wavelengths (400-700 nm) from lipofuscin. Solution: chemical treatment (e.g. CuSO<sub>4</sub>, Sudan Black B, NaBH<sub>4</sub>) or photobleaching has been reported to reduce autofluorescence. We found that CuSO<sub>4</sub> was greatly efficient in reducing the autofluorescence whilst being compatible with labelling.
- Advanced transgenic or virus tracing techniques for fluorescent labelling not being applicable for human organs.
   Solution: Selecting high binding specificities and affinities chemical probes or antibodies for human organs labelling.
- Increased costs of reagents and dyes due to the size of human organs.
   Solution: Using lower price N-methyldiethanolamine (NMDEA) and CHAPS mixture to achieve the permeabilization and decolorization.
- Volume of large-sized human organs exceeds the limit of volumetric imaging.
   Solution: Developing larger chamber size fully automated light-sheet microscopes to cover the range from entire mice to most human organs.
- Massive imaging data would be generated and need to be stored and analysed.
   Solution: Lempel-Ziv-Welch (LZW) TIFF compression and equip with network attached storage.

1345

1346

1348 Table 2| Dyes and antibodies compatible with SHANEL protocol

|                   | Supplier   | Cat no. | Dilution |  |
|-------------------|------------|---------|----------|--|
| Hoechst           | Invitrogen | H3570   | 1:1000   |  |
| PI                | Invitrogen | P3566   | 1:1000   |  |
| TO-PRO-3          | Invitrogen | T3605   | 1:1000   |  |
| Neuro trace Nissl | Invitrogen | N21483  | 1:1000   |  |
| DRAQ5             | Thermo     | 62251   | 1:1000   |  |

|                                                                                                    | Fisher                                                                |                                                                                                    |                                                                                   |                                                                                                    |
|----------------------------------------------------------------------------------------------------|-----------------------------------------------------------------------|----------------------------------------------------------------------------------------------------|-----------------------------------------------------------------------------------|----------------------------------------------------------------------------------------------------|
| Methoxy-X04                                                                                                    | Tocris                                                                | 4920                                                                                                    | 100 uM                                                                            |                                                                                                    |
| Dextran                                                                                                    | Sigma                                                                 | 52194                                                                                                    | 5 mg/ml                                                                           |                                                                                                    |
| Congo Red                                                                                                    | Sigma                                                                 | C6277                                                                                                    | 10 uM                                                                             |                                                                                                    |
| Lycopersicon                                                                                                    | Vector                                                                | DL1174                                                                                                    | 1:200                                                                             |                                                                                                    |
| Esculentum                                                                                                    |                                                                       |                                                                                                    |                                                                                   |                                                                                                    |
| (Tomato) Lectin                                                                                                    |                                                                       |                                                                                                    |                                                                                   |                                                                                                    |
| Lycopersicon                                                                                                    | Vector                                                                | DL1178                                                                                                    | 1:200                                                                             |                                                                                                    |
| Esculentum                                                                                                    |                                                                       |                                                                                                    |                                                                                   |                                                                                                    |
| (Tomato) Lectin                                                                                                    |                                                                       |                                                                                                    |                                                                                   |                                                                                                    |
|                                                                                                    |                                                                       |                                                                                                    |                                                                                   |                                                                                                    |
| Antibodies                                                                                                    | Supplier                                                              | Cat no.                                                                                                    | Dilution                                                                          | RRID                                                                                                    |
| Tyrosine                                                                                                    | abcam                                                                 | ab112                                                                                                    | 1:200                                                                             | AB_297840                                                                                                    |
| Hydroxylase                                                                                                    |                                                                       |                                                                                                    |                                                                                   |                                                                                                    |
| Ionized calcium                                                                                                    | Wako                                                                  | 019-19741                                                                                                    | 1:500                                                                             | AB_839504                                                                                                    |
| binding adapter                                                                                                    |                                                                       |                                                                                                    |                                                                                   |                                                                                                    |
| protein 1 (Iba1)                                                                                                    |                                                                       |                                                                                                    |                                                                                   |                                                                                                    |
| Neuropeptide Y                                                                                                    | abcam                                                                 | ab30914                                                                                                    | 1:200                                                                             | AB_1566510                                                                                                    |
| Myelin basic protein                                                                                                    | Atlas                                                                 | AMAb91064                                                                                                    | 1:200                                                                             | AB_2665784                                                                                                    |
| Laminin                                                                                                    | Sigma                                                                 | L9393                                                                                                    | 1:200                                                                             | AB_477163                                                                                                    |
| Alpha-smooth                                                                                                    | Sigma                                                                 | C6198                                                                                                    | 1:500                                                                             | AB_1840528                                                                                                    |
| muscle actin                                                                                                    |                                                                       |                                                                                                    |                                                                                   |                                                                                                    |
| CD8                                                                                                    | abcam                                                                 | ab237709                                                                                                    | 1:200                                                                             | NA                                                                                                    |
| Angiotensin-                                                                                                    | Invitrogen                                                            | PA5-20039                                                                                                    | 1:200                                                                             | AB_11154831                                                                                                    |
| converting enzyme                                                                                                    |                                                                       |                                                                                                    |                                                                                   |                                                                                                    |
| 2 (ACE2)                                                                                                    |                                                                       |                                                                                                    |                                                                                   |                                                                                                    |
| Continents d                                                                                                    |                                                                       |                                                                                                    |                                                                                   |                                                                                                    |
| Conjugated                                                                                                    |                                                                       |                                                                                                    |                                                                                   |                                                                                                    |
| Attac 47N                                                                                                    | Chromotok                                                             |                                                                                                    |                                                                                   |                                                                                                    |
| All0647N-                                                                                                    | C.nromotek                                                            |                                                                                                    | 1.1000                                                                            |                                                                                                    |
|                                                                                                    | Onionotok                                                             | gba647n-                                                                                                    | 1:1000                                                                            | AB_2629215                                                                                                    |
| CEP nanohoostor                                                                                                    | onionotok                                                             | gba647n-<br>100                                                                                                    | 1:1000                                                                            | AB_2629215                                                                                                    |
| GFP nanobooster                                                                                                    | Miltonvi                                                              | gba647n-<br>100                                                                                                    | 1:1000                                                                            | AB_2629215                                                                                                    |
| GFP nanobooster<br>Collagen IV                                                                                                    | Miltenyi                                                              | gba647n-<br>100<br>130-122-866                                                                                        | 1:1000                                                                            | AB_2629215<br>AB_2857566                                                                                                    |
| GFP nanobooster<br>Collagen IV<br>Catalase                                                                                                    | Miltenyi<br>Miltenyi                                                  | gba647n-<br>100<br>130-122-866<br>130-123-367                                                                         | 1:1000<br>1:100<br>1:100                                                          | AB_2629215<br>AB_2857566<br>AB_2857591                                                                                       |
| GFP nanobooster<br>Collagen IV<br>Catalase<br>Cytokeratin 19                                                                                                    | Miltenyi<br>Miltenyi<br>Miltenyi                                      | gba647n-<br>100<br>130-122-866<br>130-123-367<br>130-125-272                                                          | 1:1000<br>1:100<br>1:100<br>1:100                                                 | AB_2629215<br>AB_2857566<br>AB_2857591<br>AB_2857769                                                                         |
| GFP nanobooster<br>Collagen IV<br>Catalase<br>Cytokeratin 19                                                                                                    | Miltenyi<br>Miltenyi<br>Miltenyi                                      | gba647n-<br>100<br>130-122-866<br>130-123-367<br>130-125-272                                                          | 1:1000<br>1:100<br>1:100<br>1:100                                                 | AB_2629215<br>AB_2857566<br>AB_2857591<br>AB_2857769                                                                         |
| GFP nanobooster<br>Collagen IV<br>Catalase<br>Cytokeratin 19<br>Antibodies tested                                                                                                    | Miltenyi<br>Miltenyi<br>Miltenyi<br>Supplier                          | gba647n-<br>100<br>130-122-866<br>130-123-367<br>130-125-272<br>Cat no.                                               | 1:1000<br>1:100<br>1:100<br>1:100<br>Dilution                                     | AB_2629215<br>AB_2857566<br>AB_2857591<br>AB_2857769<br>RRID                                                                 |
| GFP nanobooster<br>Collagen IV<br>Catalase<br>Cytokeratin 19<br>Antibodies tested<br>on mouse tissue                                                                                                | Miltenyi<br>Miltenyi<br>Miltenyi<br>Supplier                          | gba647n-<br>100<br>130-122-866<br>130-123-367<br>130-125-272<br>Cat no.                                               | 1:1000<br>1:100<br>1:100<br>1:100<br>Dilution                                     | AB_2629215<br>AB_2857566<br>AB_2857591<br>AB_2857769<br>RRID                                                                 |
| GFP nanobooster<br>Collagen IV<br>Catalase<br>Cytokeratin 19<br>Antibodies tested<br>on mouse tissue<br>Peripheral-Type<br>Benzodiazenine                                                           | Miltenyi<br>Miltenyi<br>Miltenyi<br>Supplier<br>abcam                 | gba647n-<br>100<br>130-122-866<br>130-123-367<br>130-125-272<br>Cat no.<br>ab109497                                   | 1:1000<br>1:100<br>1:100<br>1:100<br>Dilution<br>1:500                            | AB_2629215<br>AB_2857566<br>AB_2857591<br>AB_2857769<br>RRID<br>AB_10862345                                                  |
| GFP nanobooster<br>Collagen IV<br>Catalase<br>Cytokeratin 19<br>Antibodies tested<br>on mouse tissue<br>Peripheral-Type<br>Benzodiazepine<br>Recentor                                               | Miltenyi<br>Miltenyi<br>Miltenyi<br>Supplier<br>abcam                 | gba647n-<br>100<br>130-122-866<br>130-123-367<br>130-125-272<br>Cat no.<br>ab109497                                   | 1:1000<br>1:100<br>1:100<br>1:100<br>Dilution<br>1:500                            | AB_2629215<br>AB_2857566<br>AB_2857591<br>AB_2857769<br>RRID<br>AB_10862345                                                  |
| GFP nanobooster<br>Collagen IV<br>Catalase<br>Cytokeratin 19<br>Antibodies tested<br>on mouse tissue<br>Peripheral-Type<br>Benzodiazepine<br>Receptor                                               | Miltenyi<br>Miltenyi<br>Miltenyi<br>Supplier<br>abcam                 | gba647n-<br>100<br>130-122-866<br>130-123-367<br>130-125-272<br>Cat no.<br>ab109497                                   | 1:1000<br>1:100<br>1:100<br>1:100<br>Dilution<br>1:500                            | AB_2629215<br>AB_2857566<br>AB_2857591<br>AB_2857769<br>RRID<br>AB_10862345<br>AB_2073476                                    |
| GFP nanobooster<br>Collagen IV<br>Catalase<br>Cytokeratin 19<br>Antibodies tested<br>on mouse tissue<br>Peripheral-Type<br>Benzodiazepine<br>Receptor<br>Cleaved Caspase 9                          | Miltenyi<br>Miltenyi<br>Supplier<br>abcam                             | gba647n-<br>100<br>130-122-866<br>130-123-367<br>130-125-272<br>Cat no.<br>ab109497<br>9509<br>ab184786               | 1:1000<br>1:100<br>1:100<br>1:100<br>Dilution<br>1:500<br>1:500                   | AB_2629215<br>AB_2857566<br>AB_2857591<br>AB_2857769<br>RRID<br>AB_10862345<br>AB_2073476<br>NA                              |
| GFP nanobooster<br>Collagen IV<br>Catalase<br>Cytokeratin 19<br>Antibodies tested<br>on mouse tissue<br>Peripheral-Type<br>Benzodiazepine<br>Receptor<br>Cleaved Caspase9<br>Caspase 9<br>Cama H2AX | Miltenyi<br>Miltenyi<br>Miltenyi<br>Supplier<br>abcam<br>CST<br>abcam | gba647n-<br>100<br>130-122-866<br>130-123-367<br>130-125-272<br>Cat no.<br>ab109497<br>9509<br>ab184786<br>14-9865 92 | 1:1000<br>1:100<br>1:100<br>1:100<br>Dilution<br>1:500<br>1:500<br>1:500<br>1:500 | AB_2629215<br>AB_2857566<br>AB_2857591<br>AB_2857769<br>RRID<br>AB_10862345<br>AB_10862345<br>AB_2073476<br>NA<br>AB_2572049 |

### 1352 Table 3 Preparation of dextran working solution

|                     | PMPI   | DTT     | Dextran | PBS   |
|---------------------|--------|---------|---------|-------|
| MW(g/mol)           | 214.2  | 154.2   | 500,000 | -     |
| Stock concentration | 20 mM  | 20 mM   | -       | -     |
| Stock solution      | DMSO   | PBS     | -       | -     |
| Weight (mg)         | 8.6 mg | 15.4 mg | 500 mg  |       |
| Volume of solution  | 2 ml   | 5 ml    | -       | 93 ml |

### 1356 Table 4 | Timing

| Sample type                                | Human<br>Kidney | Human<br>Pancrea<br>s | Human<br>Spleen | Human<br>heart/lung | Human<br>Pulvinar | Human<br>Brain | Human<br>Skull | Tissue<br>slice/<br>block |
|--------------------------------------------|-----------------|-----------------------|-----------------|---------------------|-------------------|----------------|----------------|---------------------------|
| PBS wash                                   | 1d              | 1d                    | 1d              | 1d                  | 1d                | 2d             | 1d             | 1d                        |
| Vessel labelling                           | 1d              | 1d                    | 1d              | 1d                  | -                 | -              | -              | -                         |
| EDTA                                       | -               | -                     | -               | -                   | 7d-10d            | -              | 14-20d         | -                         |
| CHAPS/NMDEA                                | 10d-14d         | 5d-7d                 | 5d-7d           | 10d-14d             | 5d-7d             | 20d            | 5d             | 3d                        |
| PBS                                        | 1d              | 1d                    | 1d              | 2d                  | 1d                | 3d             | 1d             | 1d                        |
| 50% EtOH                                   | 1d              | 1d                    | 1d              | 2d                  | 1d                | 5d             | 1d             | 1d                        |
| 70% EtOH                                   | 2d              | 1d                    | 1d              | 2d                  | 1d                | 7d             | 1d             | 1d                        |
| 100% EtOH                                  | 2d              | 1d                    | 1d              | 3d                  | 1d                | 7d             | 1d             | 1d                        |
| 100% EtOH                                  | 2d+2d           | 1d                    | 1d              | 3d                  | 1d                | 7d             | 1d             | 1d                        |
| DCM/MeOH                                   | 3d              | 2d                    | 2d              | 3d                  | 2d                | 7d             | 2d             | 2d                        |
| 100% EtOH                                  | 1d              | 1d                    | 1d              | 2d                  | 1d                | 4d             | 1d             | 1d                        |
| 70% EtOH                                   | 2d              | 1d                    | 1d              | 2d                  | 1d                | 5d             | 1d             | 1d                        |
| 50% EtOH                                   | 2d              | 1d                    | 1d              | 2d                  | 1d                | 5d             | 1d             | 1d                        |
| DiH₂O                                      | 1d              | 1d                    | 1d              | 2d                  | 1d                | 3d             | 8h             | 8h                        |
| Acetic Acid                                | 2d              | 1d                    | 1d              | 2d                  | 1d                | 7d             | 1d             | 1d                        |
| DiH₂O                                      | 8h              | 8h                    | 8h              | 2d                  | 8h                | 3d             | 8h             | 8h                        |
| Guanidine HCI                              | 1d              | 1d                    | 1d              | 2d                  | 1d                | 7d             | 1d             | 1d                        |
| PBS                                        | 8h              | 8h                    | 8h              | 2d                  | 8h                | 3d             | 8h             | 1d                        |
| Cell Nuclei Dye                            | 7d              | 7d                    | 7d              | 7d                  | 7d                | -              | 2d             | -                         |
| Antibody<br>Labelling                      | -               | -                     | -               | -                   | -                 | -              | -              | 7-14d                     |
| PBS                                        | 2d              | 1d                    | 1d              | 2d                  | 1d                | -              | 1d             | 1d                        |
| 50% EtOH                                   | 1d              | 1d                    | 1d              | 2d                  | 1d                | 5d             | 1d             | 1d                        |
| 70% EtOH                                   | 2d              | 1d                    | 1d              | 2d                  | 1d                | 7d             | 1d             | 1d                        |
| 100% EtOH                                  | 2d              | 1d                    | 1d              | 2d                  | 1d                | 7d             | 1d             | 1d                        |
| 100% EtOH                                  | 2d              | 1d                    | 1d              | 3d                  | 1d                | 7d             | 1d             | 1d                        |
| DCM                                        | 3d              | 1d                    | 1d              | 3d                  | 1d                | 7d             | 1d             | 1d                        |
| BABB                                       | 3d-             | 2d-                   | 2d-             | 5d-                 | 2d-               | 7d-            | 2d-            | 1d-                       |
| Total<br>processing time<br>for each organ | ~54-60d         | ~36-38d               | ~36-38d         | ~69-73d             | ~43-48d           | ~135d          | ~43-49d        | ~32-39d                   |

| 1360 | Table 5 | Troubleshooting table |
|------|---------|-----------------------|
|      |         | <b>U</b>              |

| Step           | Problem                                                                     | Possible reason                                                                                                    | Solution                                                                                             |
|----------------|-----------------------------------------------------------------------------|----------------------------------------------------------------------------------------------------|----------------------------------------------------------------------------------------------------|
| 3              | Undissolved deposits<br>in dextran vessel<br>labelling solution             | Not sufficient mixture                                                                                                   | Prepare stock solution and mixture step by step                                                      |
|                | Difficult to find vessel                                                    | Some organs have<br>tube structure similar<br>to vessel. For<br>example, urine tract in<br>kidney and trachea in<br>lung | Confirm the main arteries from<br>anatomy text book, or ask experts<br>for help                      |
|                | Organ cannot turn red after dextran injection                               | Blockages in blood<br>vessels                                                                                            | Use higher pressure or a 50ml syringe to inject dextran solution                                     |
| 4, 6,<br>7, 14 | Solution leakage<br>during active pumping                                   | Disconnection or<br>breakage of tubing                                                                                   | Change new tubing to continue<br>pumping                                                             |
| 15             | Poor organ shrinkage<br>after clearing                                      | Insufficient incubation with ethanol                                                                                     | Increase incubation time with ethanol                                                                |
| 17             | The samples are not<br>transparent enough<br>and blurry under<br>microscopy | The samples are not dehydrated enough                                                                                    | Make sure the organs<br>dehydrated enough from the sign<br>of no more shrinkage                      |
|                |                                                                             | The samples are not in sufficient time of BABB                                                                           | put the sample in BABB until transparent                                                             |
| 17             | Shade inside the sample                                                     | Not sufficient light sheet width                                                                                         | Optimize sufficient light sheet width                                                                |
|                |                                                                             | Light absorption in<br>surface by high-cell<br>density region                                                            | Try staining with a lower concentration of dye                                                       |
| 17             | Vessel labelling only in some regions of the organs                         | The vessel of organ is not intact                                                                                        | Collect the organs carefully and try not to damage it                                                |
|                |                                                                             | Residual blood clot in the sample                                                                                        | Perfuse sample with sufficient<br>PBS and Heparin before organ<br>harvest                            |
| 17             | Signal cannot be<br>detected in the deeper<br>tissue layer                  | Short wavelength light<br>cannot penetrate to the<br>tissue due to scattering                                            | Use near infrared wavelength or<br>longer wave length chemical<br>probe or secondary antibodies.     |
| 17             | Staining worked only on the sample surface                                  | Incubation times were<br>too short, or antibody<br>incubation buffer<br>volumes were too<br>small.                       | To process repeated staining,<br>samples can be gradually<br>rehydrated starting from Step 6<br>Vii. |
|                |                                                                             |                                                                                                    | and/or antibody incubation buffer                                                                    |

|   |    |                                                                                   |                                                                                    | volume                                                                                                    |
|---|----|-----------------------------------------------------------------------------------|------------------------------------------------------------------------------------|----------------------------------------------------------------------------------------------------|
|   | 17 | Sample are not visible during the imaging                                         | Out of focus                                                                       | Move the stage to find bright<br>halos under objective and set up<br>the right contrast on the computer<br>screen.                       |
|   | 17 | No positive signal,<br>although the antibody<br>works in IF on tissue<br>sections | Incompatibility with<br>SHANEL protocol                                            | Check antibodies list or prototype<br>with sections pre-treated with<br>SHANEL protocol.                                                 |
|   | 17 | Weak or non-<br>detectable antibody<br>signals                                    | Insufficient antibody<br>labelling or incapable<br>antibody for SHANEL<br>protocol | Select the antibody form our verified antibody list or optimize the antibody staining conditions.                                        |
|   | 17 | High autofluorescence                                                             | Too long PFA fixation<br>time                                                      | Reduce PFA fixation time. Fix the<br>sample in PFA less than four<br>weeks. Change to PBS with<br>sodium azide for long-term<br>storage. |
|   | 18 | Stitching failed with the tiling scans                                            | Sample has movement during imaging                                                 | Use enough BABB resistant glue<br>to fix the sample or use a custom<br>made holder to fix the sample.                                    |
|   | 18 | Shade inside the sample                                                           | Obstruction, such as bubbles                                                       | Remove obstruction, such as using syringe to withdraw bubbles.                                                                           |
|   | 18 | Data are too large to<br>analyze                                                  | Unnecessarily high z-<br>resolution                                                | Optimize the Z steps based on<br>the maximum possible z-<br>resolution of the lens.                                                      |
|   |    |                                                                                   | Unnecessarily high<br>overlapping<br>percentage of mosaic                          | Optimize overlapping percentage                                                                                                    |
|   | 19 | Failed with the<br>stitching grids of<br>Images                                   | sample move during<br>scanning                                                     | Manual stitching or make sure the sample well fixed in the holder                                                                        |
| 1 |    |                                                                                   |                                                                                    |                                                                                                    |

### 1364 Supplementary table 1| Antibodies not compatible with SHANEL protocol

| Antibodies           | Supplier        | Cat no.     |  |  |
|----------------------|-----------------|-------------|--|--|
| APC                  | Calbiochem      | OP80100UG   |  |  |
| GFAP                 | Sigma           | G3893       |  |  |
| NeuN                 | Millipore       | MAB377      |  |  |
| Calretinin           | abcam           | ab702       |  |  |
| MMP13                | abcam           | ab39012     |  |  |
| myelin basic protein | abcam           | ab7349      |  |  |
| Parallbumin          | abcam           | ab11427     |  |  |
| CD133/1              | Miltenyi Biotec | 130-115-292 |  |  |
| Podoplanin           | Miltenyi Biotec | 130-121-373 |  |  |
| CD71                 | Miltenyi Biotec | 130-124-358 |  |  |
| CD90                 | Miltenyi Biotec | 130-124-176 |  |  |
| CD38                 | Miltenyi Biotec | 130-123-347 |  |  |
| JNK2 (MAPK9)         | Miltenyi Biotec | 130-122-868 |  |  |
| CD39                 | Miltenyi Biotec | 130-125-078 |  |  |
| WT1                  | Miltenyi Biotec | 130-125-782 |  |  |
| CD13                 | Miltenyi Biotec | 130-125-787 |  |  |
| CD272 (BTLA)         | Miltenyi Biotec | 130-125-966 |  |  |

# Small-micelle-mediated Human orgAN Efficient clearing and Labelling (SHANEL) pipeline

1 Organ resources

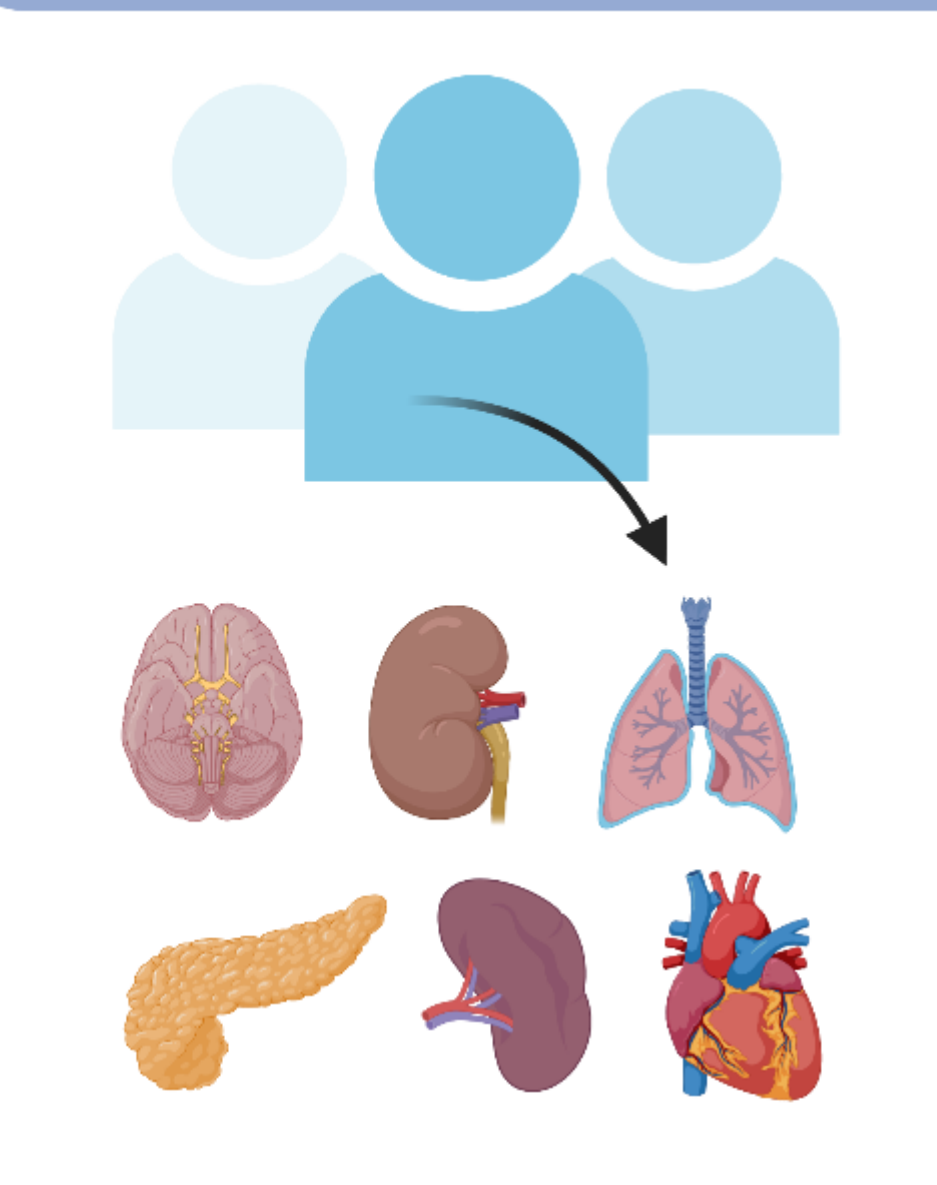

Collection from human organ and tissue donation organizations

(4) Immunolabelling

2 Human organs preparation

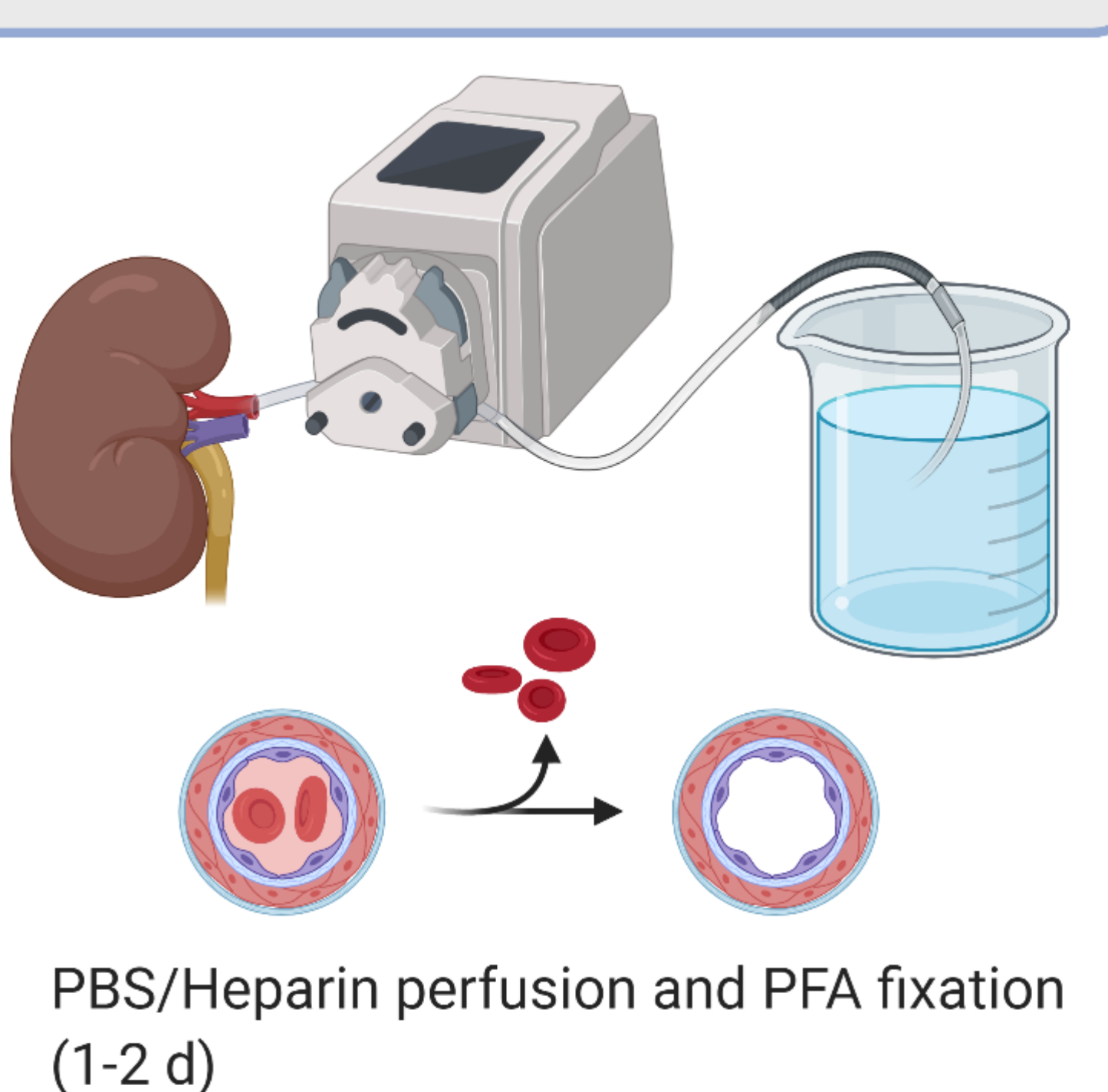

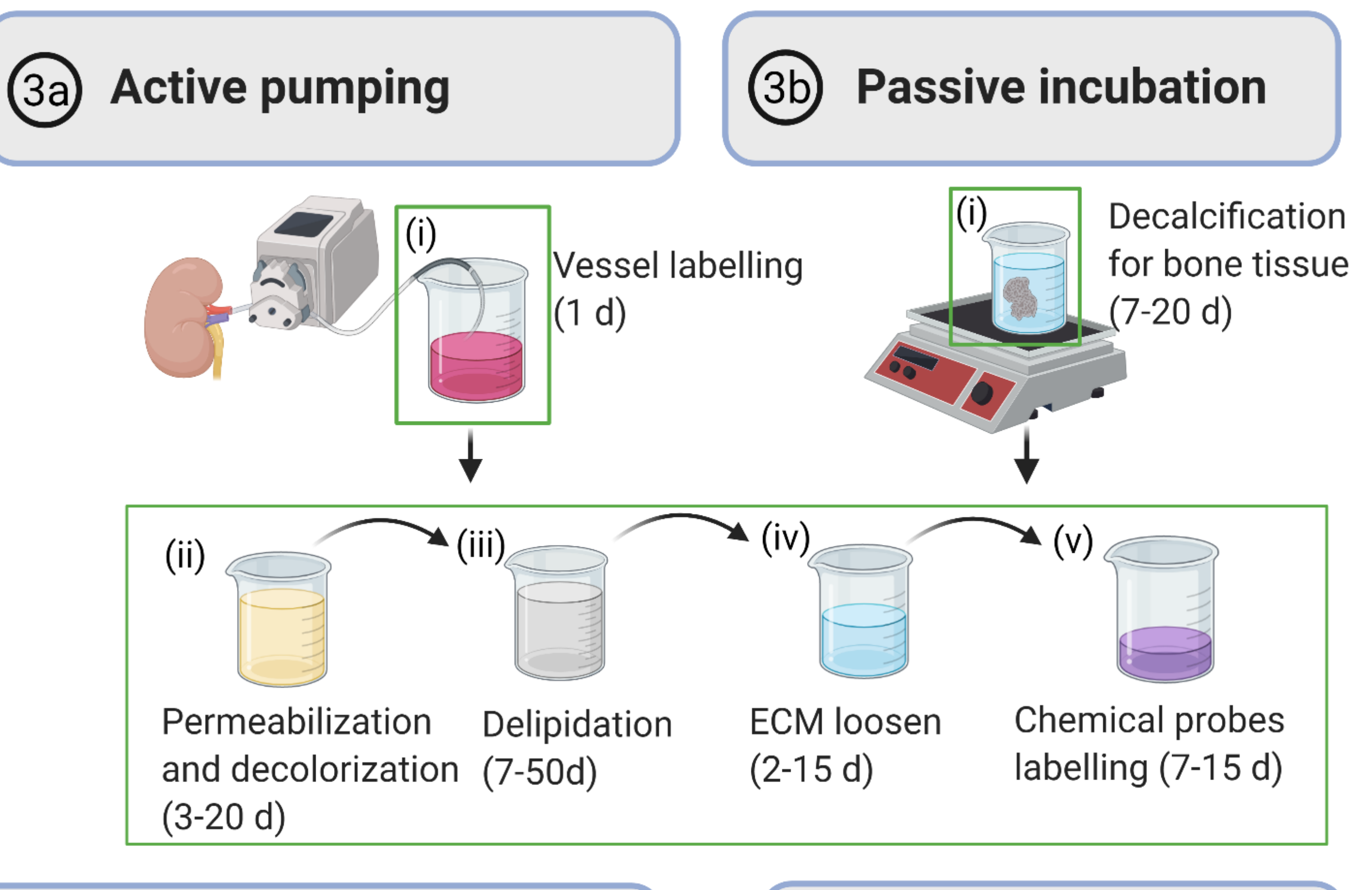

5 Tissue clearing

6 Imaging with light-sheet fluorescent microscopy

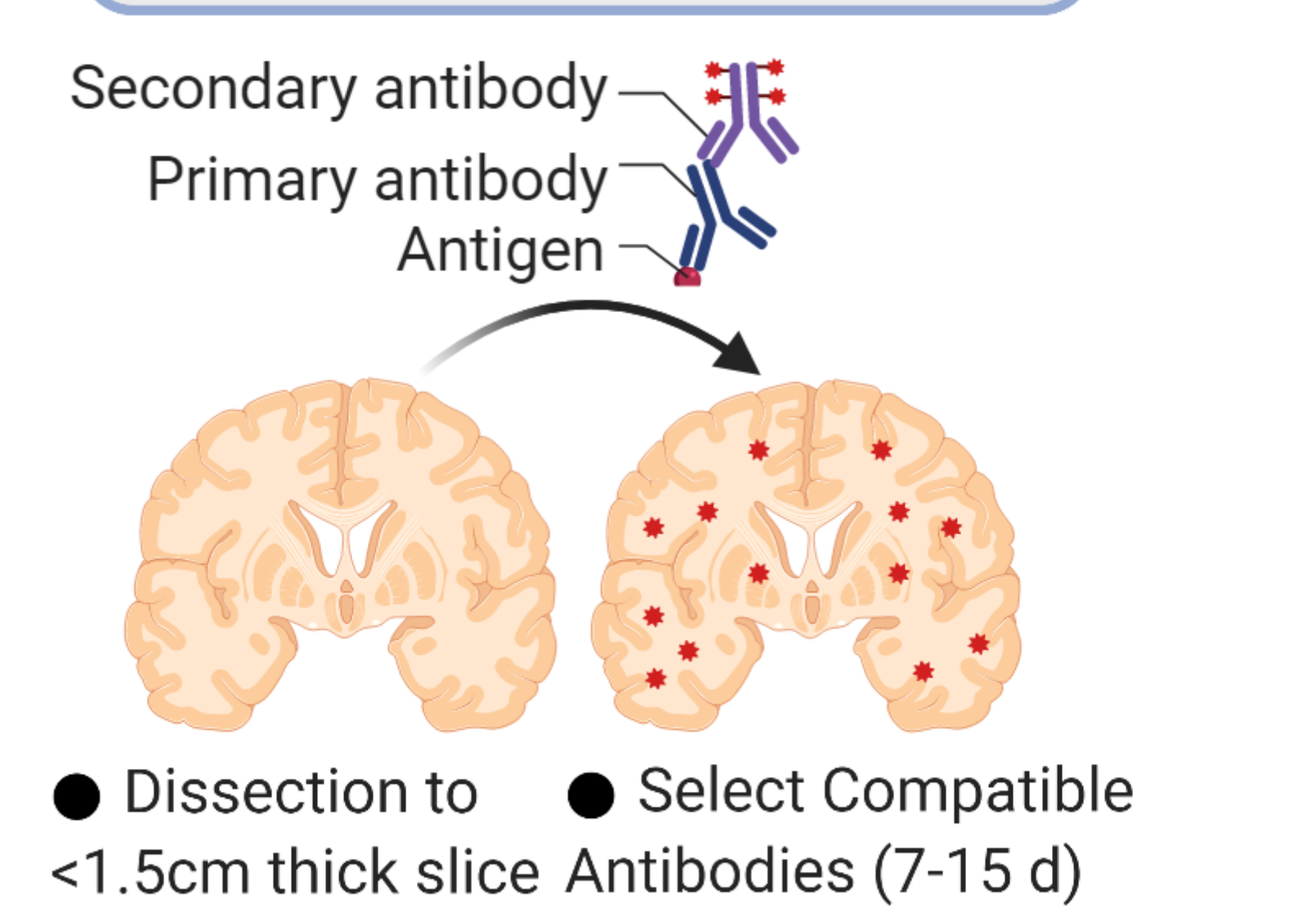

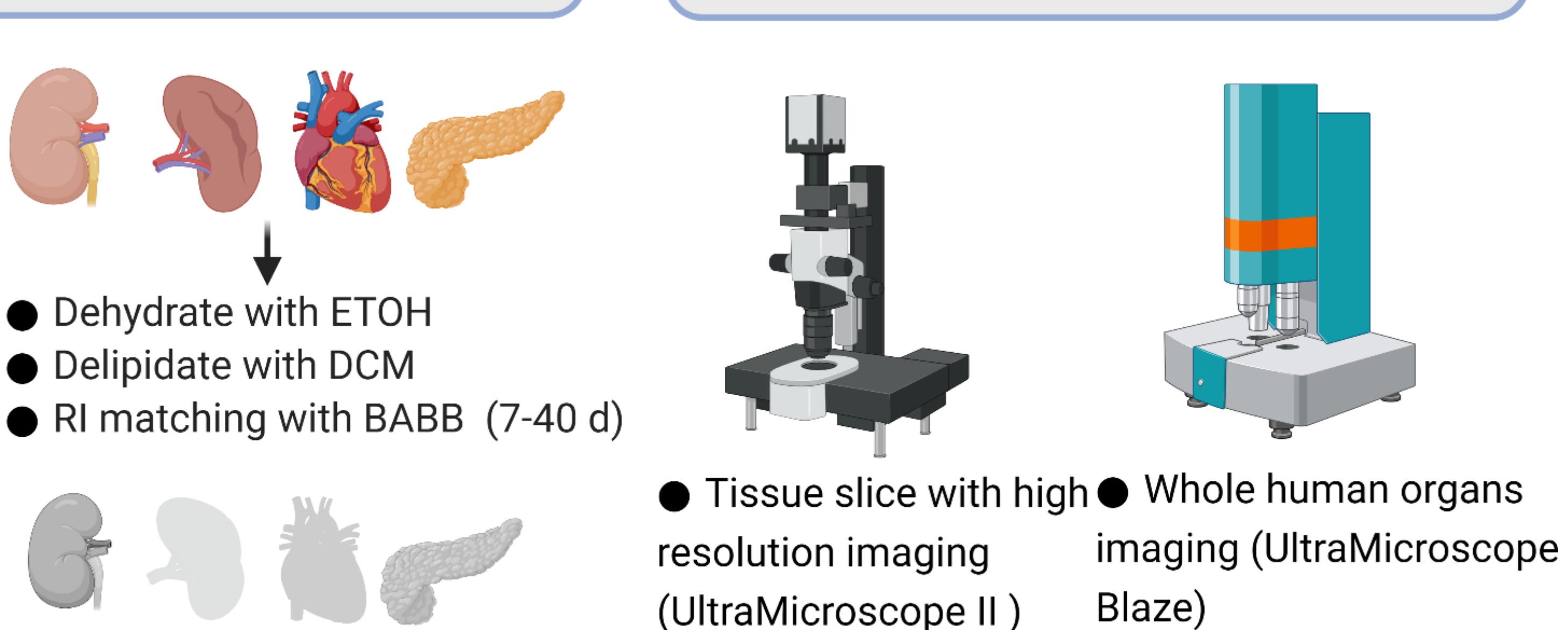

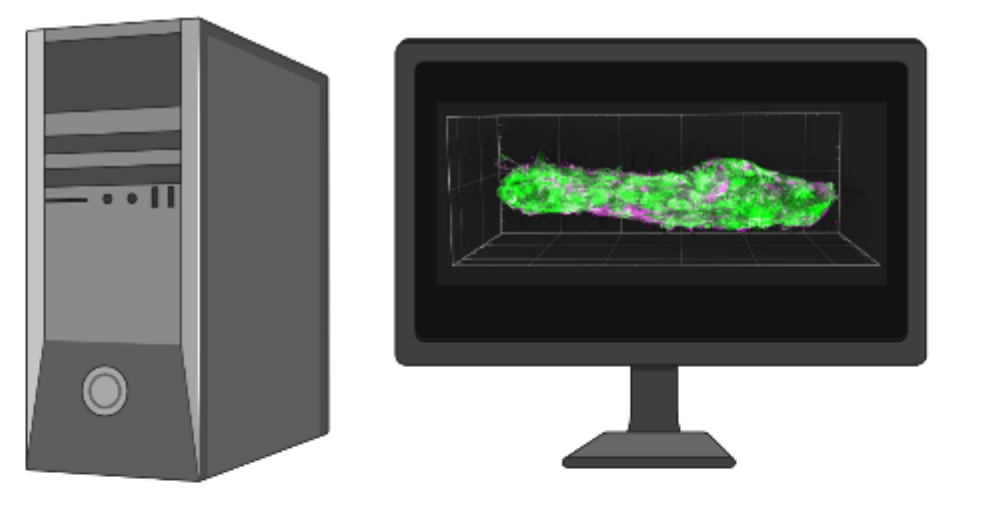

Image analysis

Data stitching, renaming and compression (1-2 d)
Arivis fusion (1-6 d)
Imaris 3D visualization (0.5-2 d)

# Figure 1. Overview of SHANEL pipeline

SHANEL is composed of seven parts. After human organs and tissue are collected (Step 1), human organs preparation is performed for removing blood and fixation(Step 2). The continuous step is divided into active pumping (Step 3a) and passive incubation(Step 3b), based on whether the organs are intact or not. Samples are then following permeabilization, delipidation, ECM loosening, and chemical probes labelling. According to the antibodies compatible with the SHANEL protocol, the organ of interest can be dissected into less than 1.5cm thick slices for immunolabelling (Step 4). Samples are then dehydrated, delipidated, and matched for refractive index, until transparent (Step 5). Imaging of whole human organs is performed in an UltraMicroscope Blaze LSFM, and tissue slices are captured with an UltraMicroscope II LSFM for high resolution (Step 6). The data is stitched, volumes fused, and rendered in 3D visualization (Step 7).

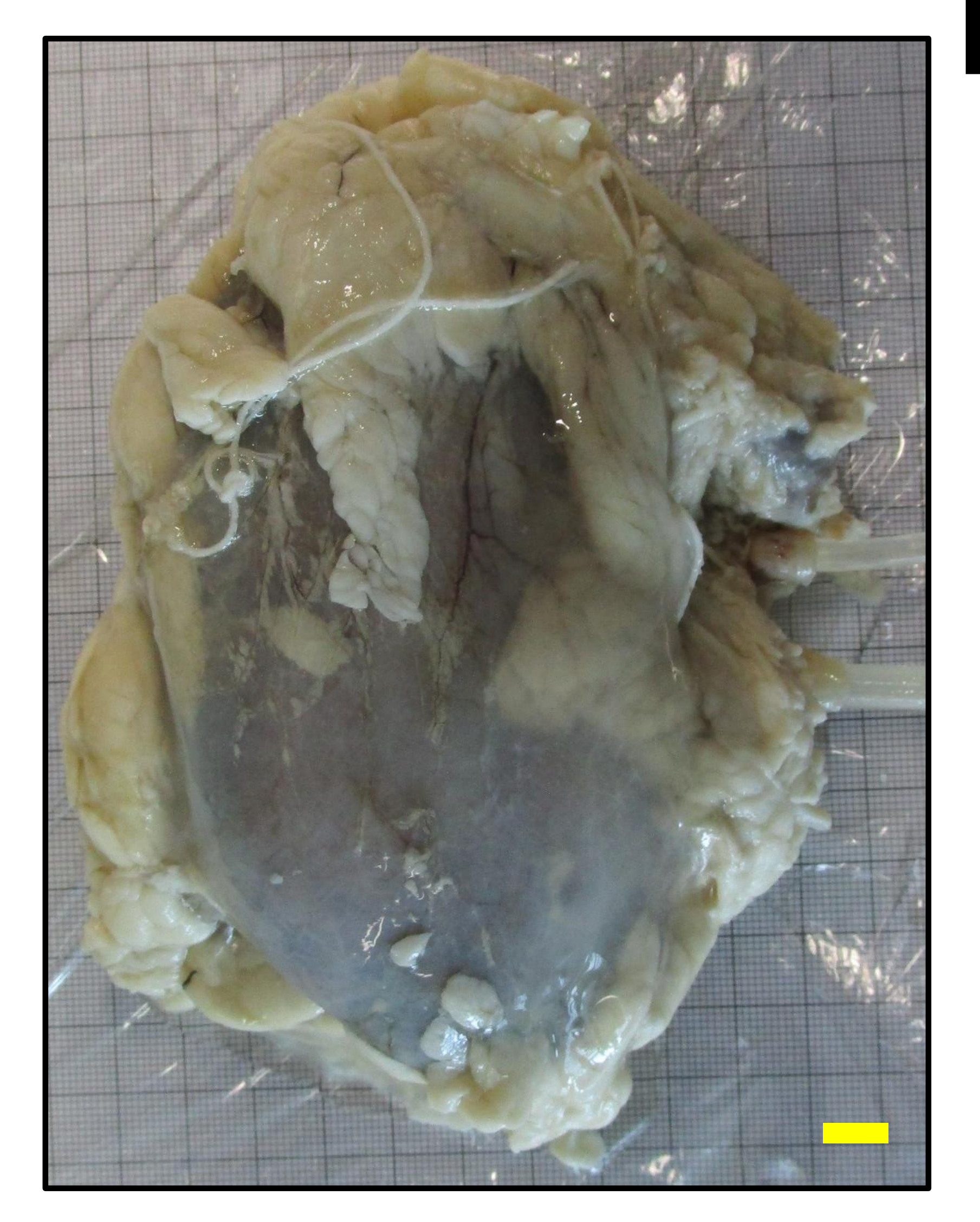

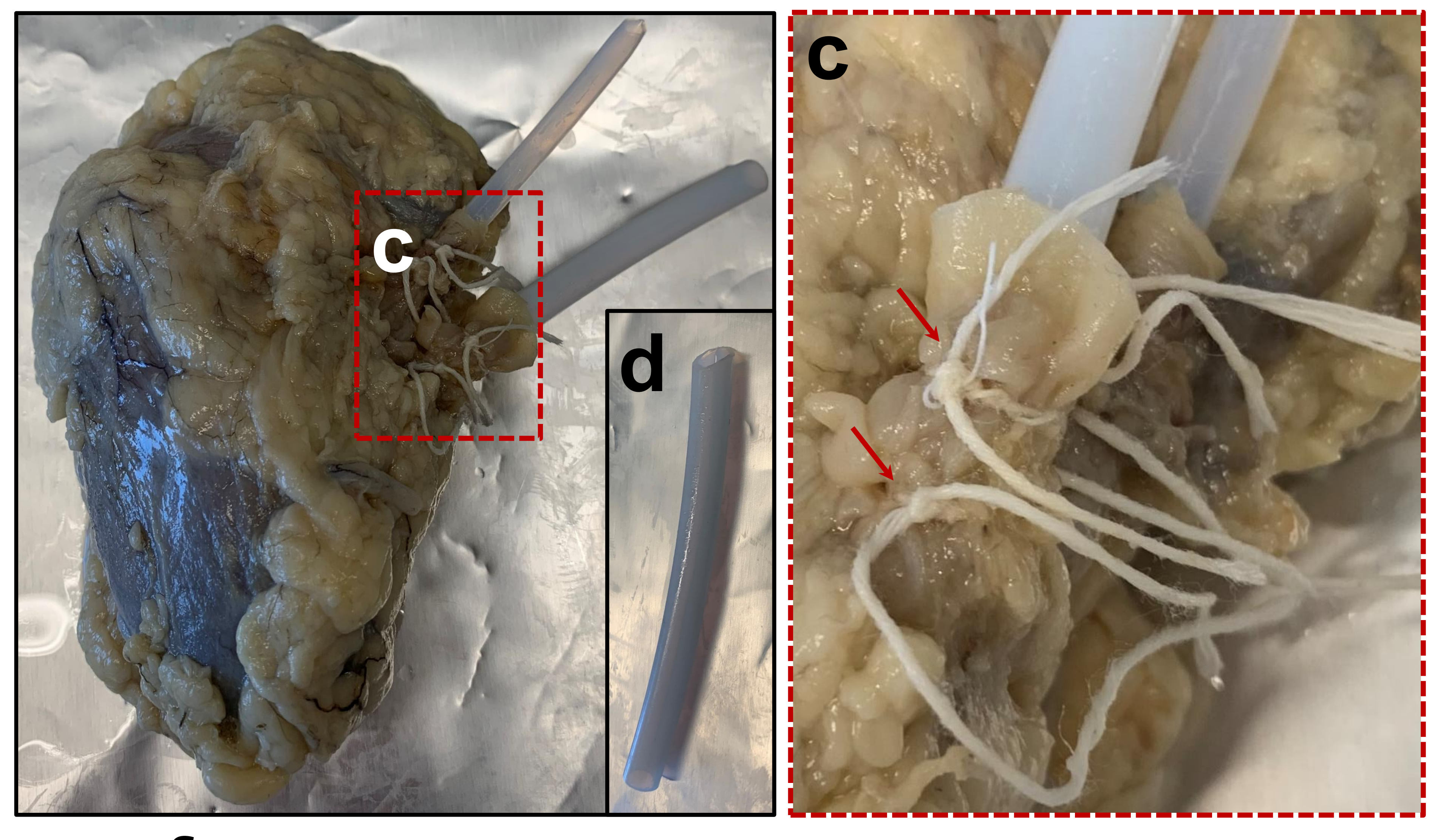

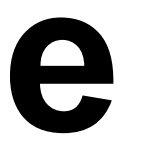

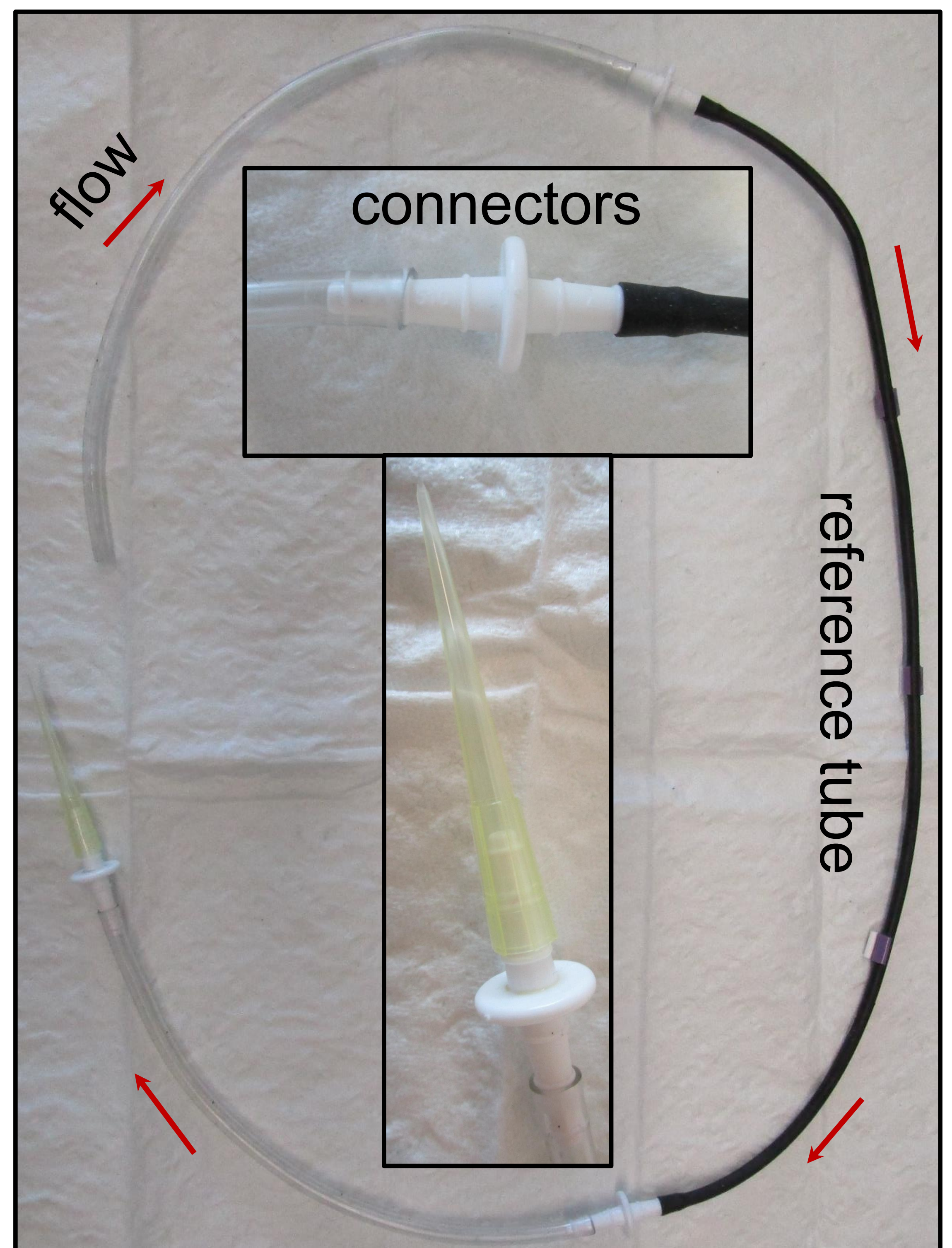

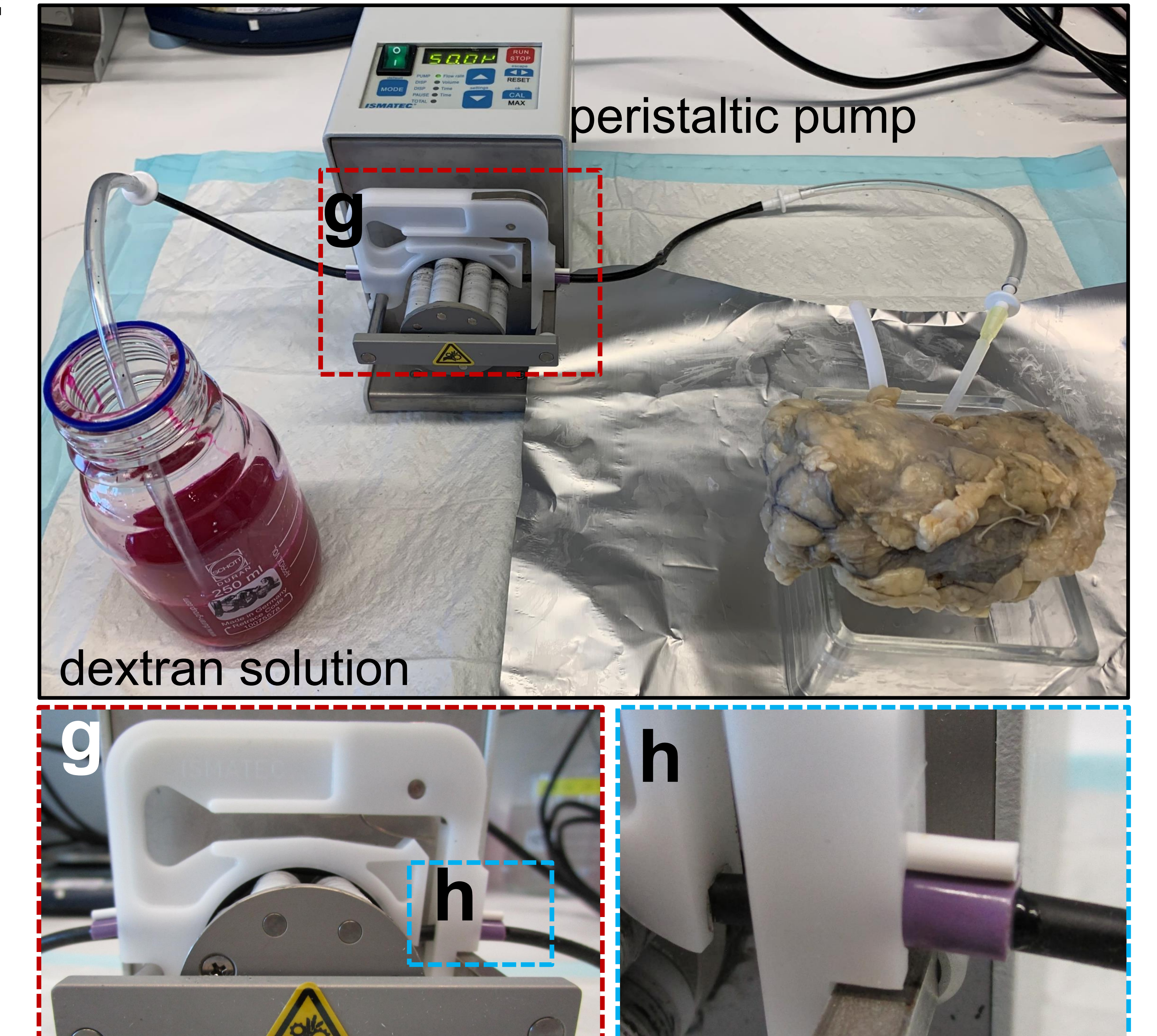

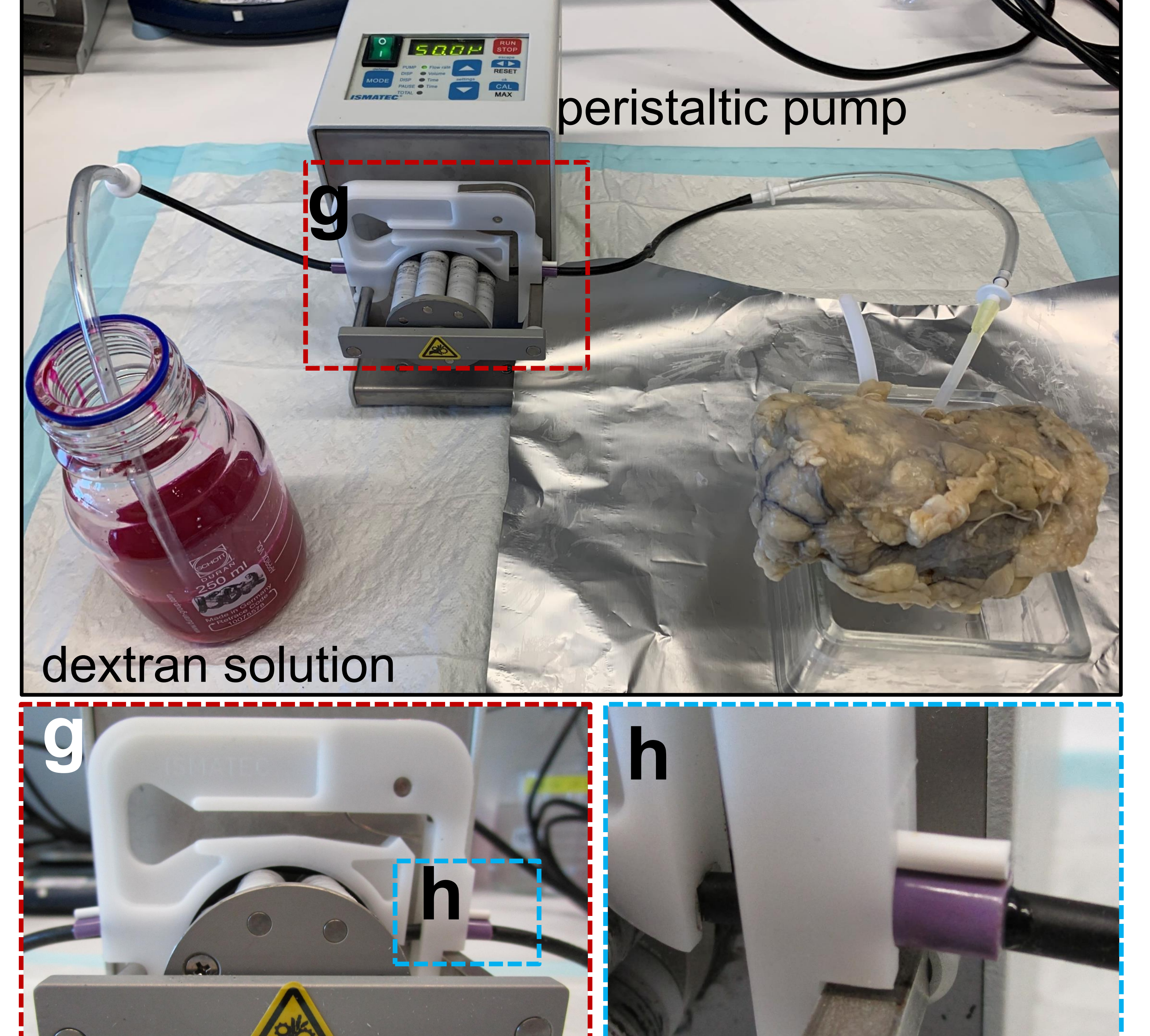

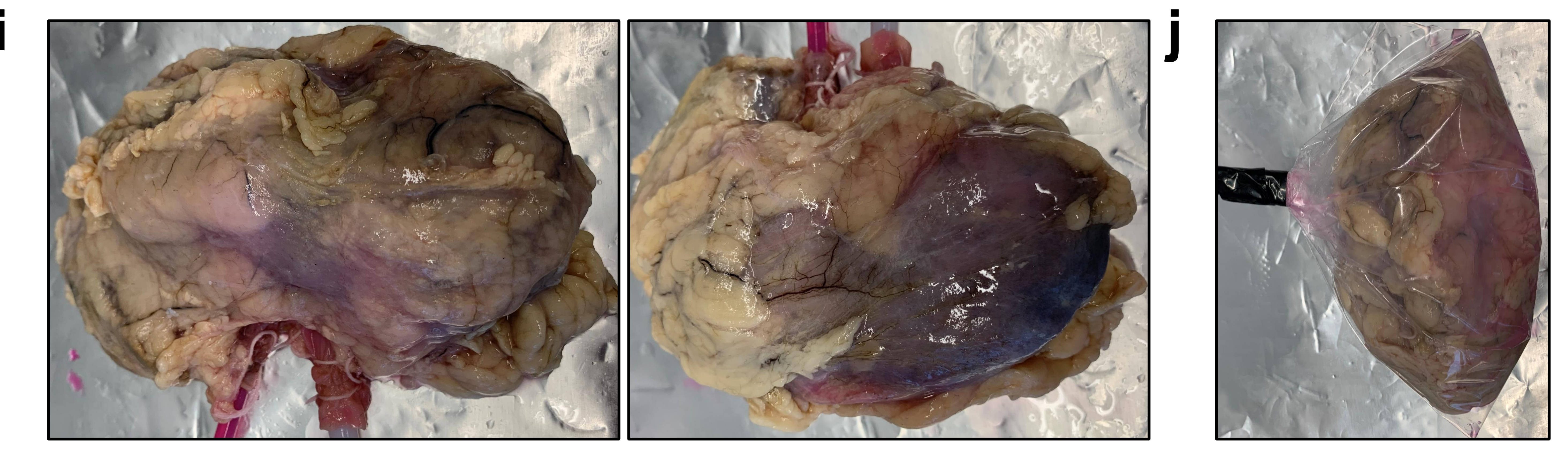

# Figure 2. Vessel labelling with dextran solution by active perfusion

(a) Photo of dissected human kidney with inserted tubing (scale bar: 1 cm). (b) The tubing was changed to be PTFE (chemical-resistant, anti-adhesive, biocompatible) tube and tightly fixed by double ropefastening (red rectangle in c). (d) The inserted nozzle of PTFE tube was cut with a slope angle to plug-in smoothly. (e) A set of connecting tubing contained the black pump reference tube in the middle, two white tubes at both ends, tube connectors and a pipette. The red arrows indicated the flow circulation direction. (f) Vessel labelling with dextran solution using pump perfusion system (rotation of the wheel in g enables) solution flow into kidney, black pump reference tube was fastened by correct set up of cassette shown in h). (i) Photos of human kidney after dextran labelling. (j) The dextran labeled human kidney was sealed in a plastic bag.

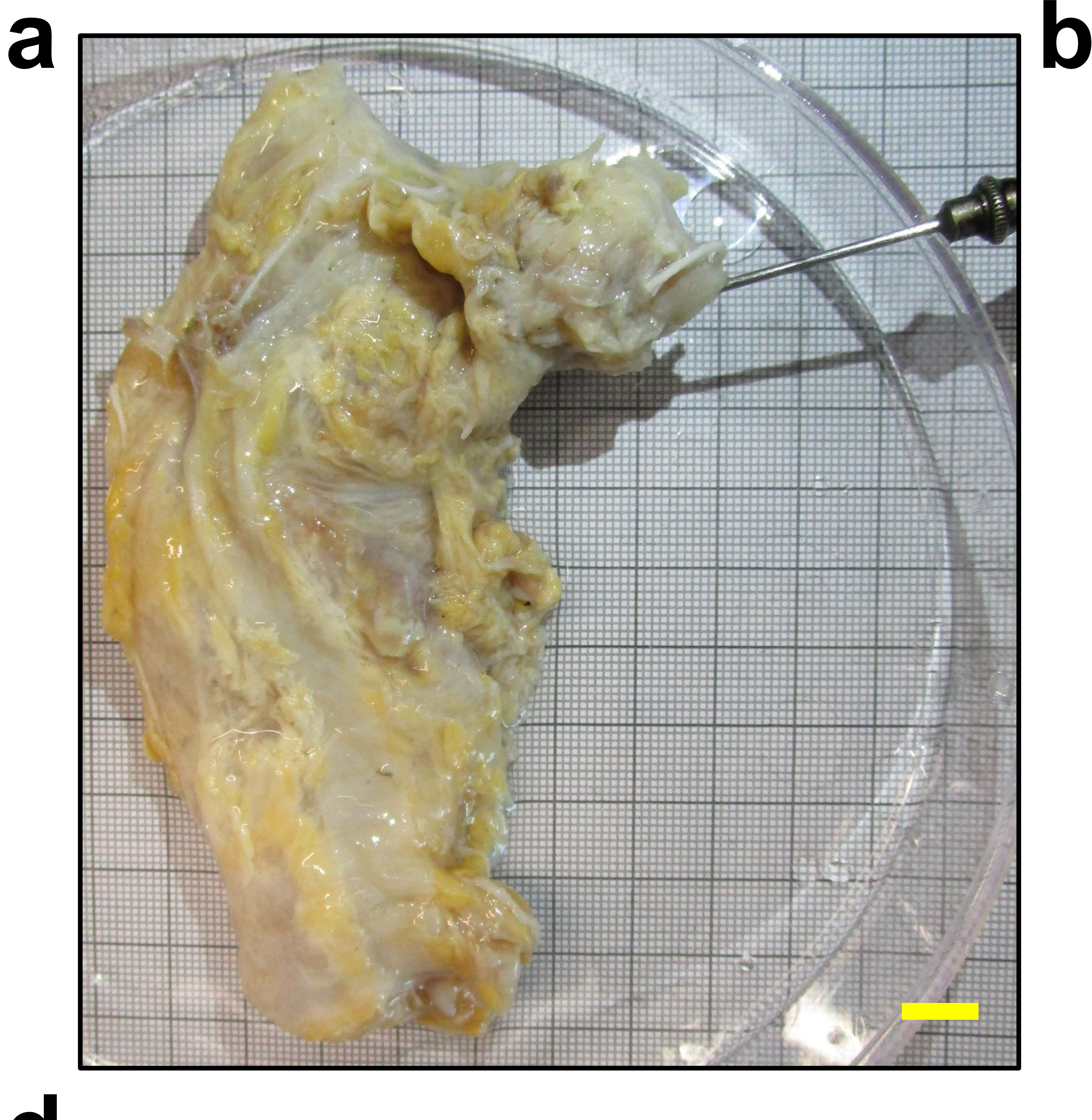

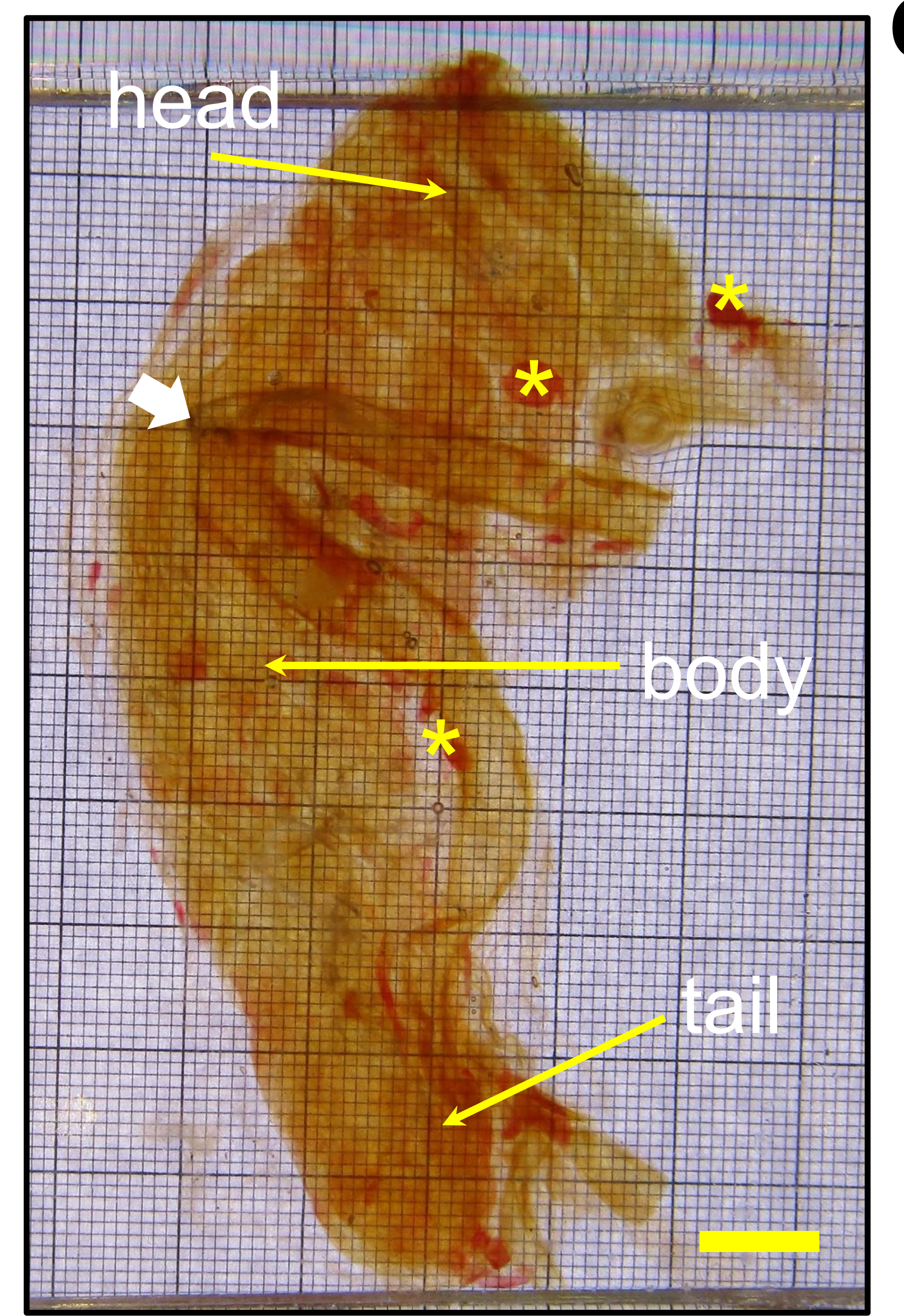

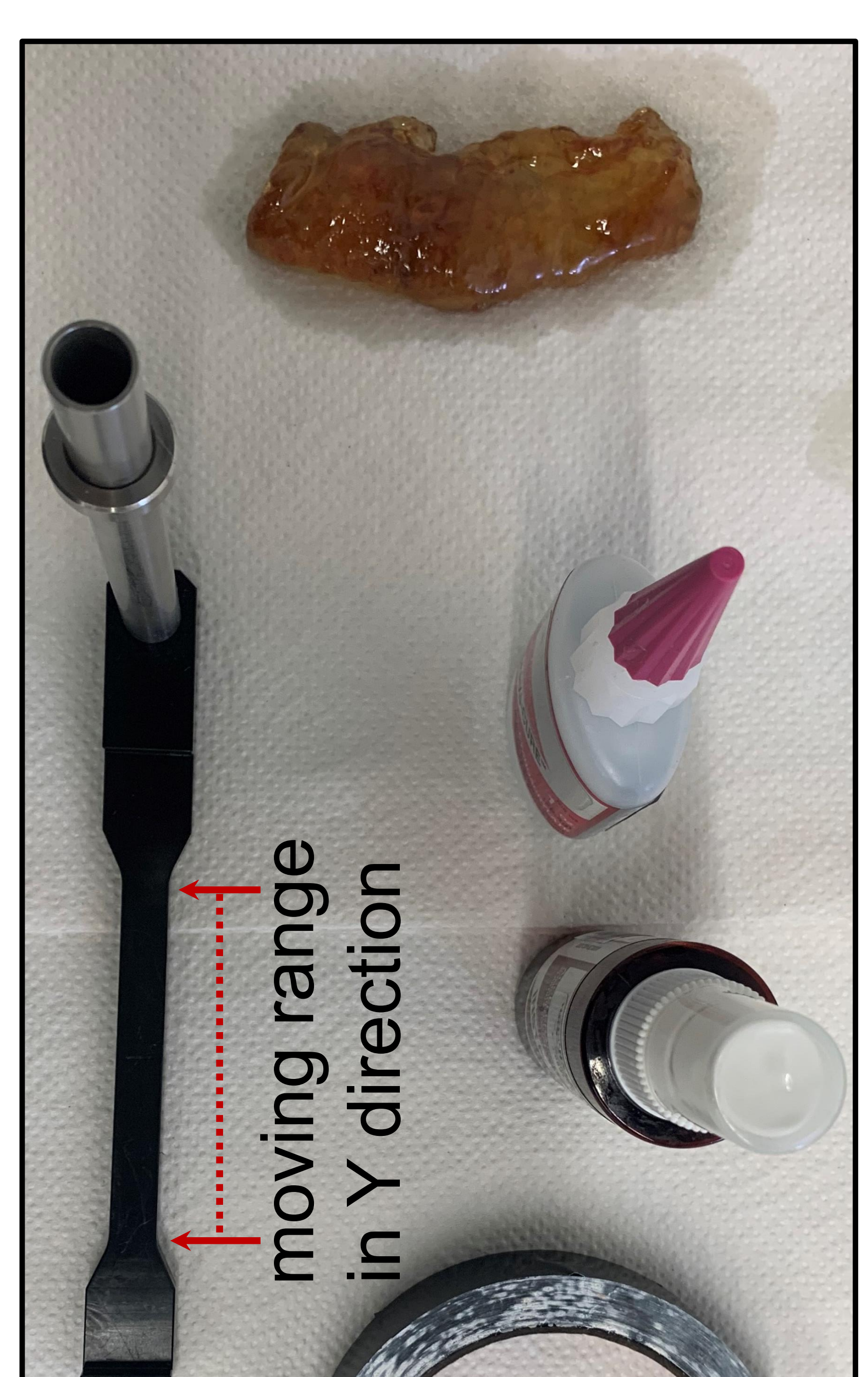

C

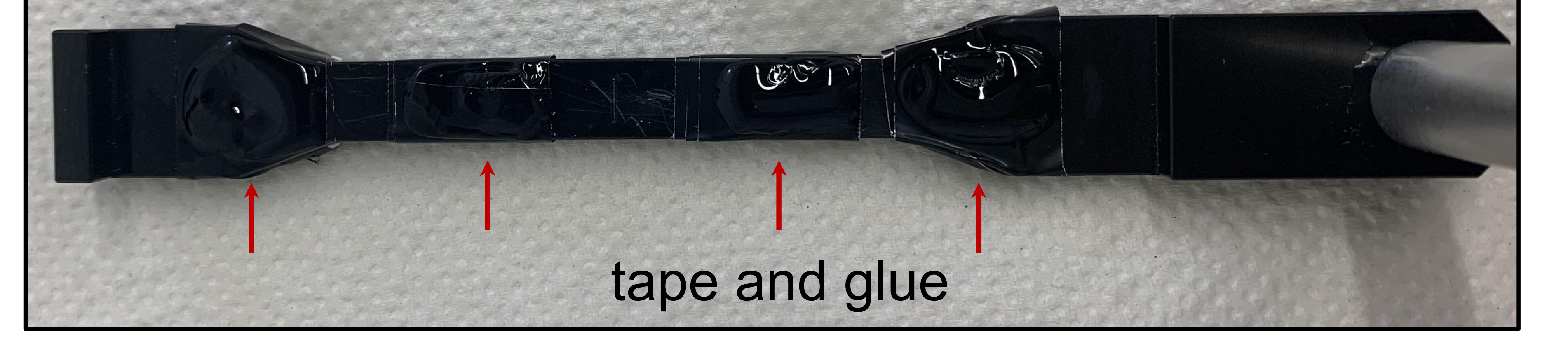

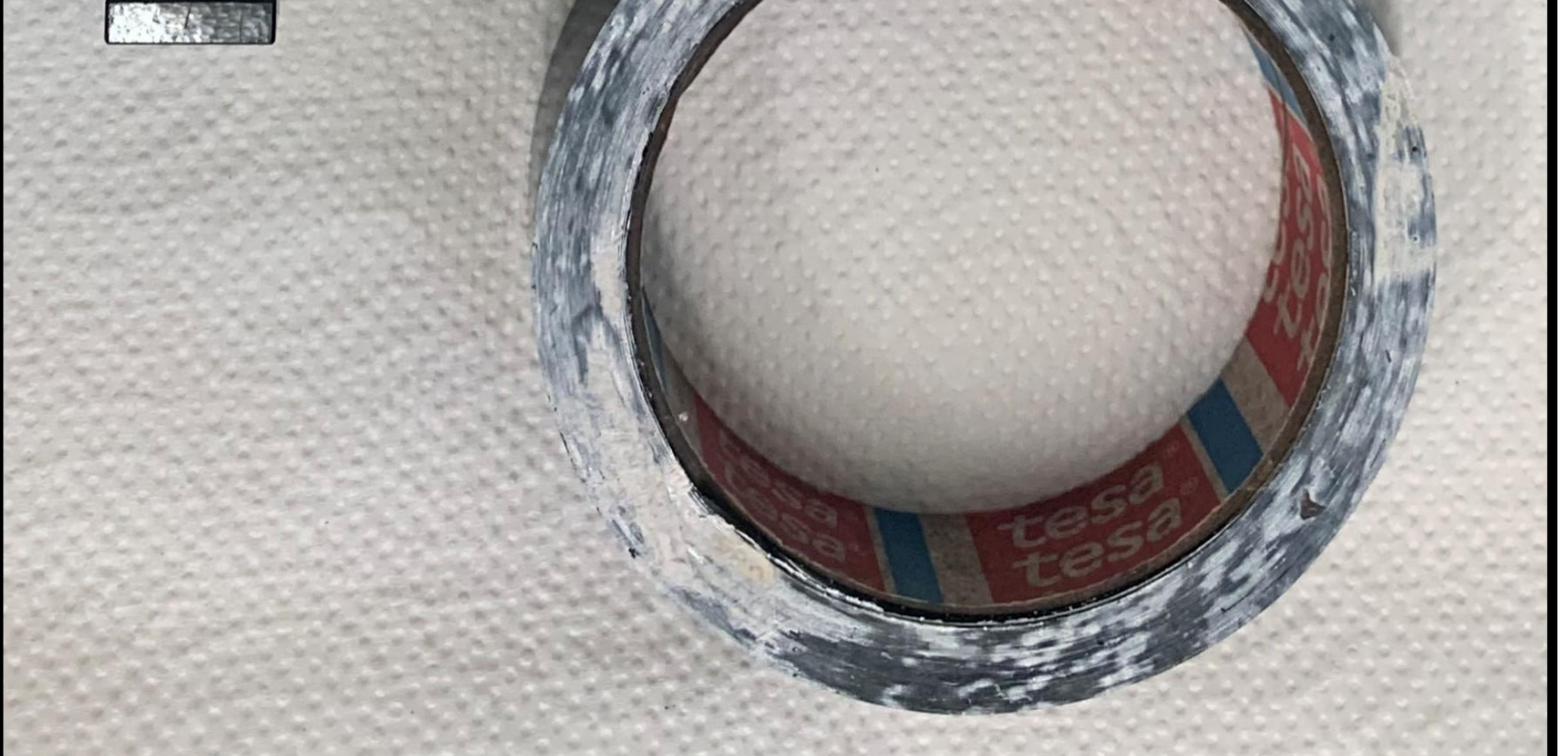

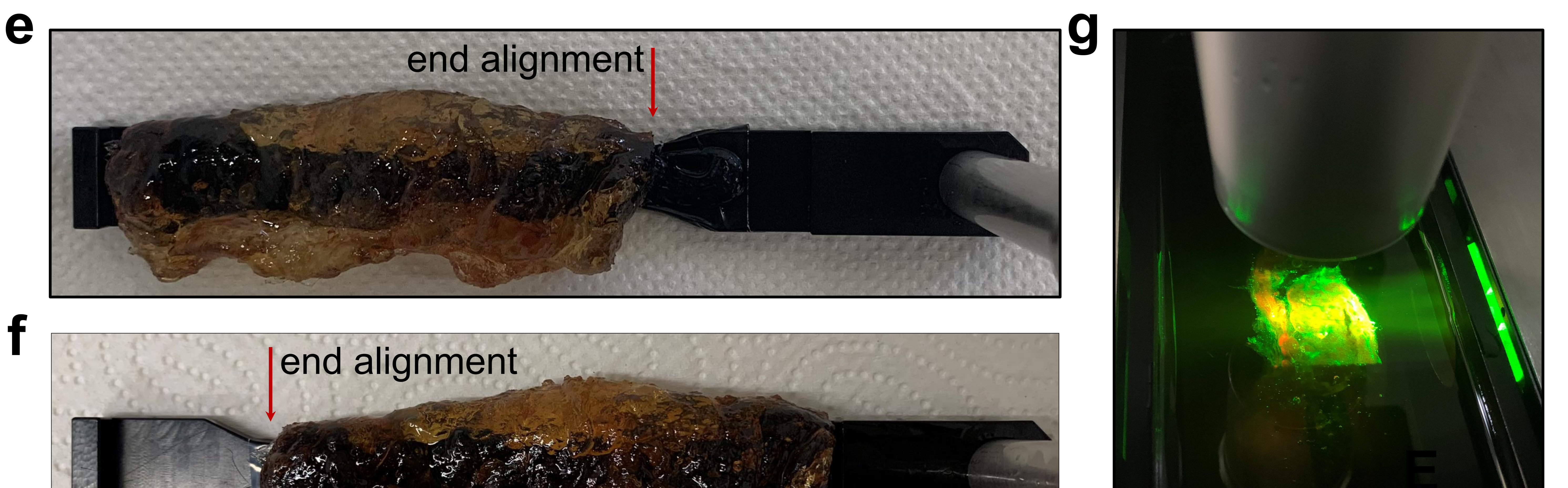

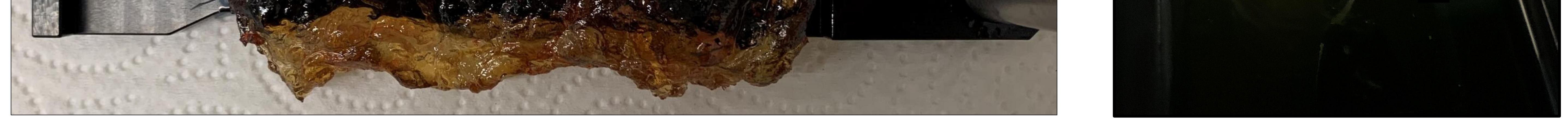

# Figure 3. Organ mounting and imaging with light-sheet microscopy

(a) Photo of human pancreas before clearing (scale bar: 1 cm). (b) Photo of transparent human pancreas after PI cell nuclei labelling and clearing, showing mesenteric artery (white arrow) and lymph nodes (yellow asterisk) (scale bar: 1 cm). (c) The mounting of an organ on a sample holder required glue and black tape. The red arrows show the moving range ends of holder in Y direction. (d) The sample holder was gummed with four sections of tape and dropped with glue. (e) One example of sample position with one end alignment to cover one sample edge. (f) Another example of sample position with another end alignment to cover the other sample edge. (g) The mounted human pancreas was illuminated by light sheet.

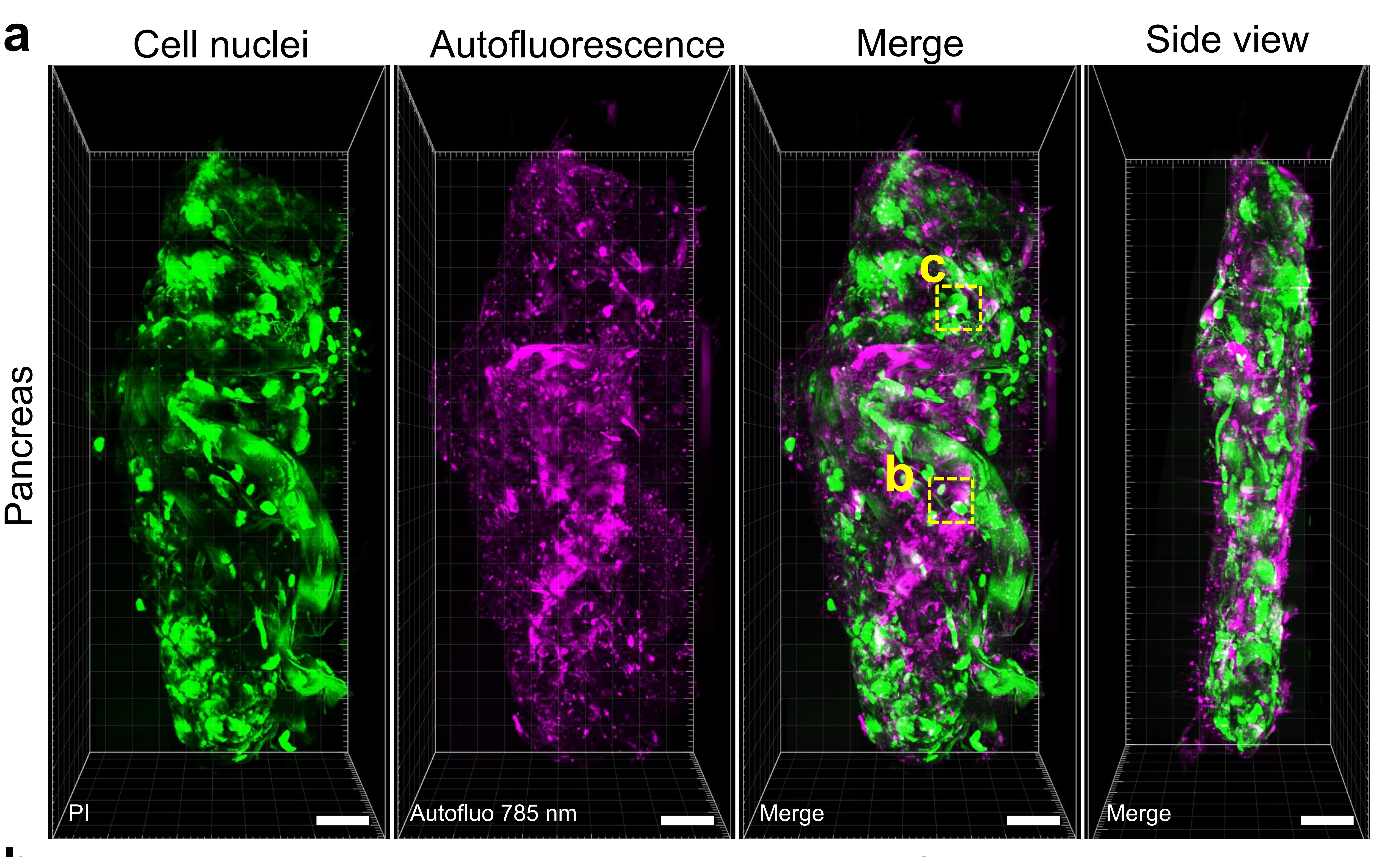

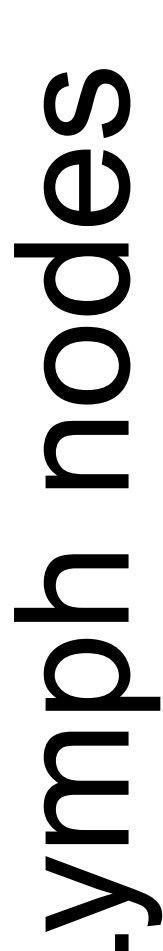

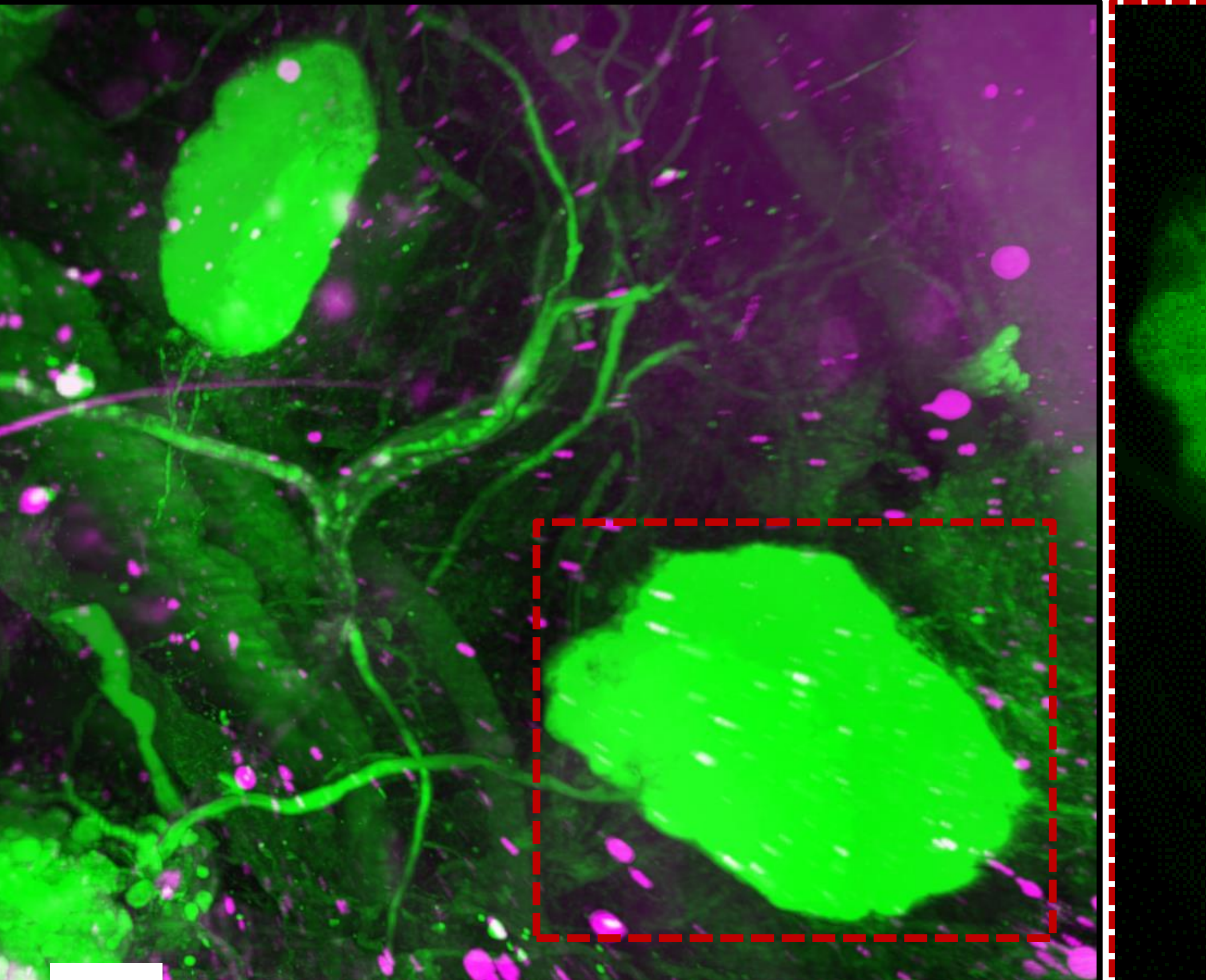

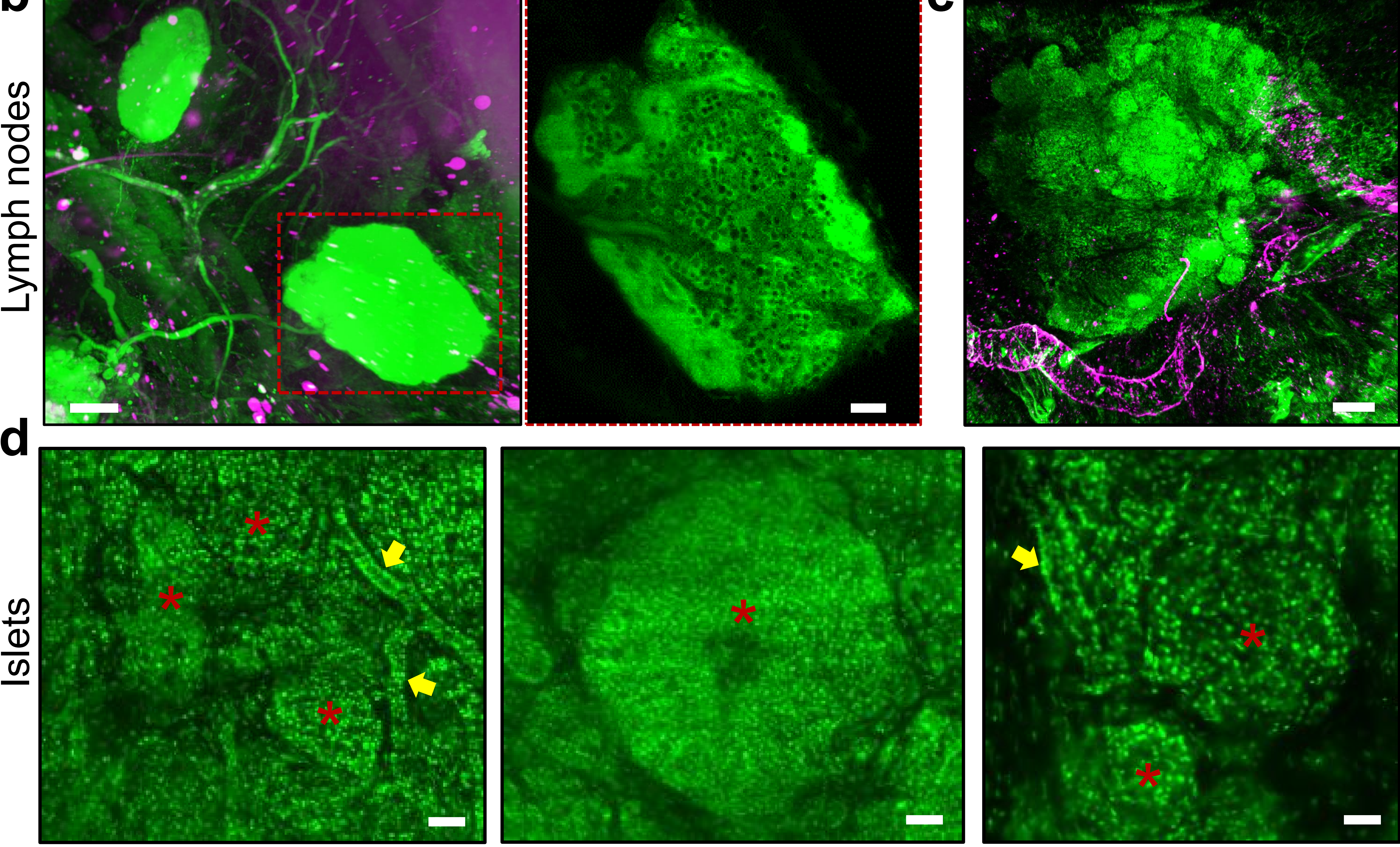

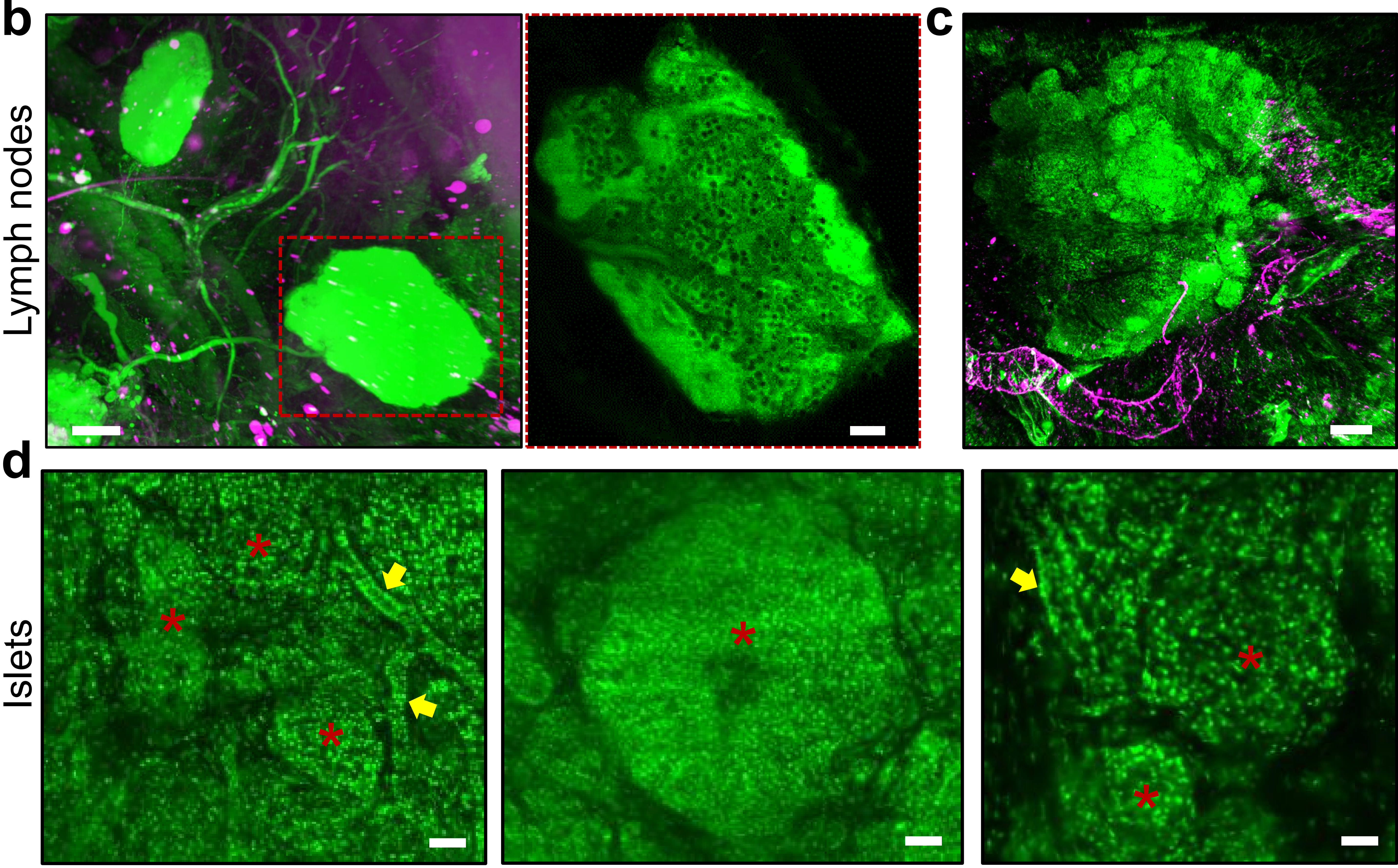

# Figure 4. 3D reconstruction of human pancreas

(a) 3D reconstruction of human pancreas imaged by light sheet fluorescence microscopy focusing on the PI labeled cell nuclei (Green) and autofluorescence of 785 nm wavelength (magenta) (scale bar: 1 cm). (b) Zoomed 3D reconstruction in figure A showed the vessels and lymph nodes (red rectangular) (scale bars: 1 mm and 200um respectively). (c) 3D reconstruction of one example of endocrine portion by high magnification of 12X objective (scale bar: 200 um). (d) Diverse islets surrounded by acinar cells could be easily identified in 3D images of endocrine portion showing standard round or oval shape and irregular shapes as well as variable sizes (red asterisk). Also, intralobular ducts could be located near the islets (yellow arrow). (scale bars: 50 um, 50 um and 30um, respectively).

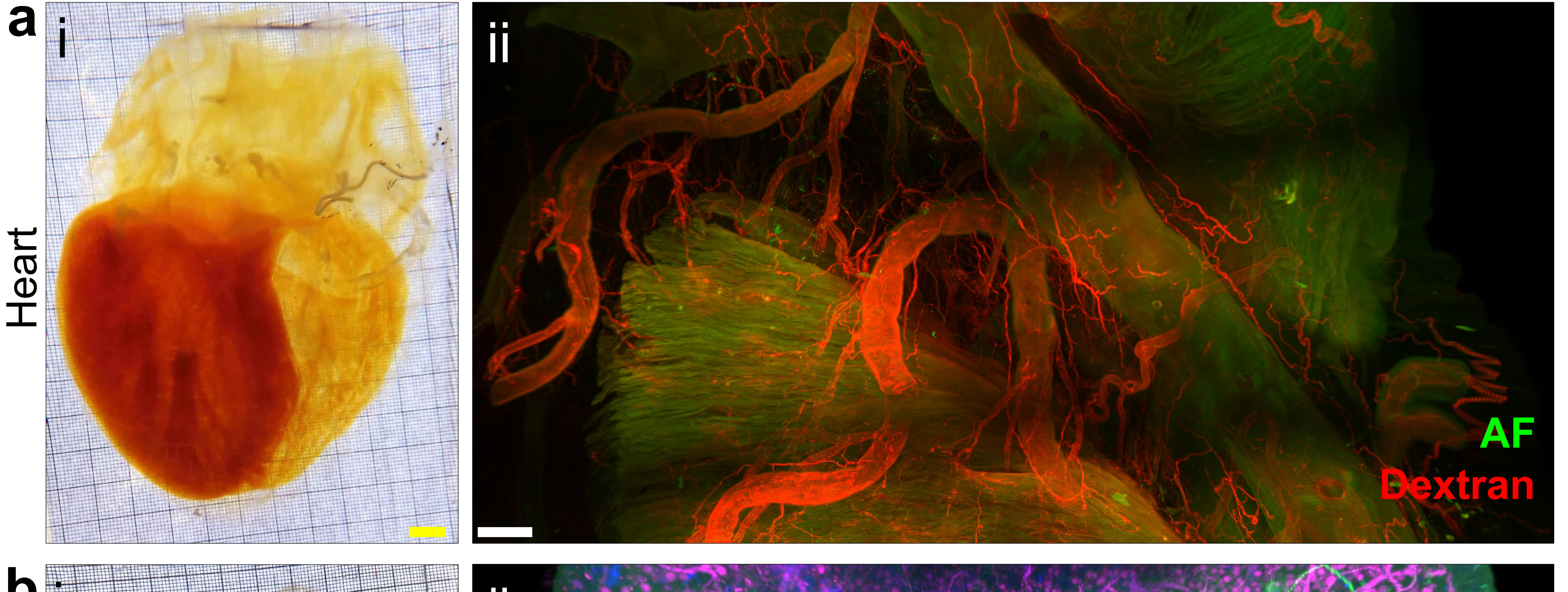

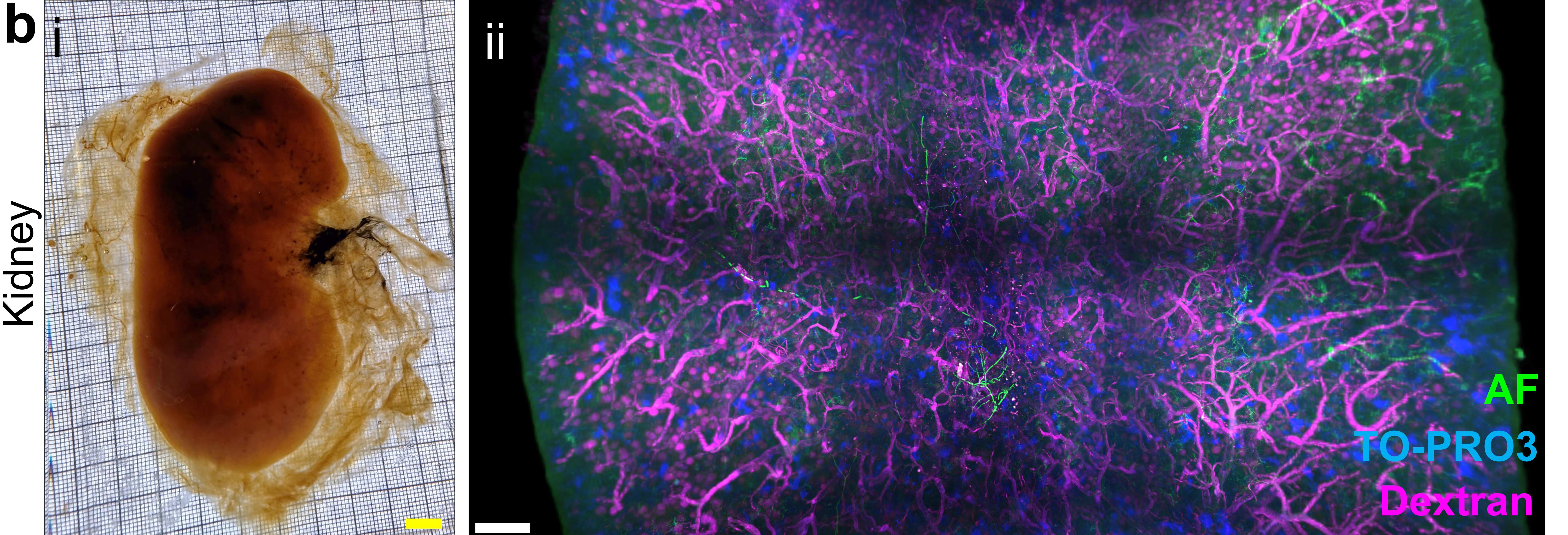

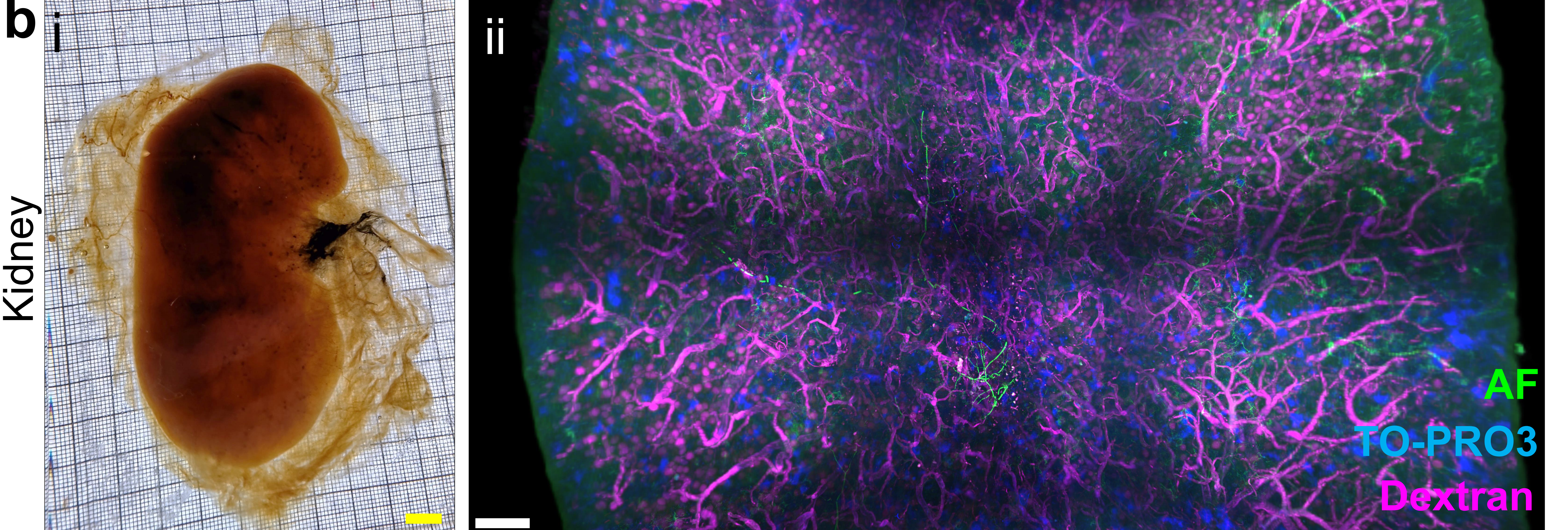

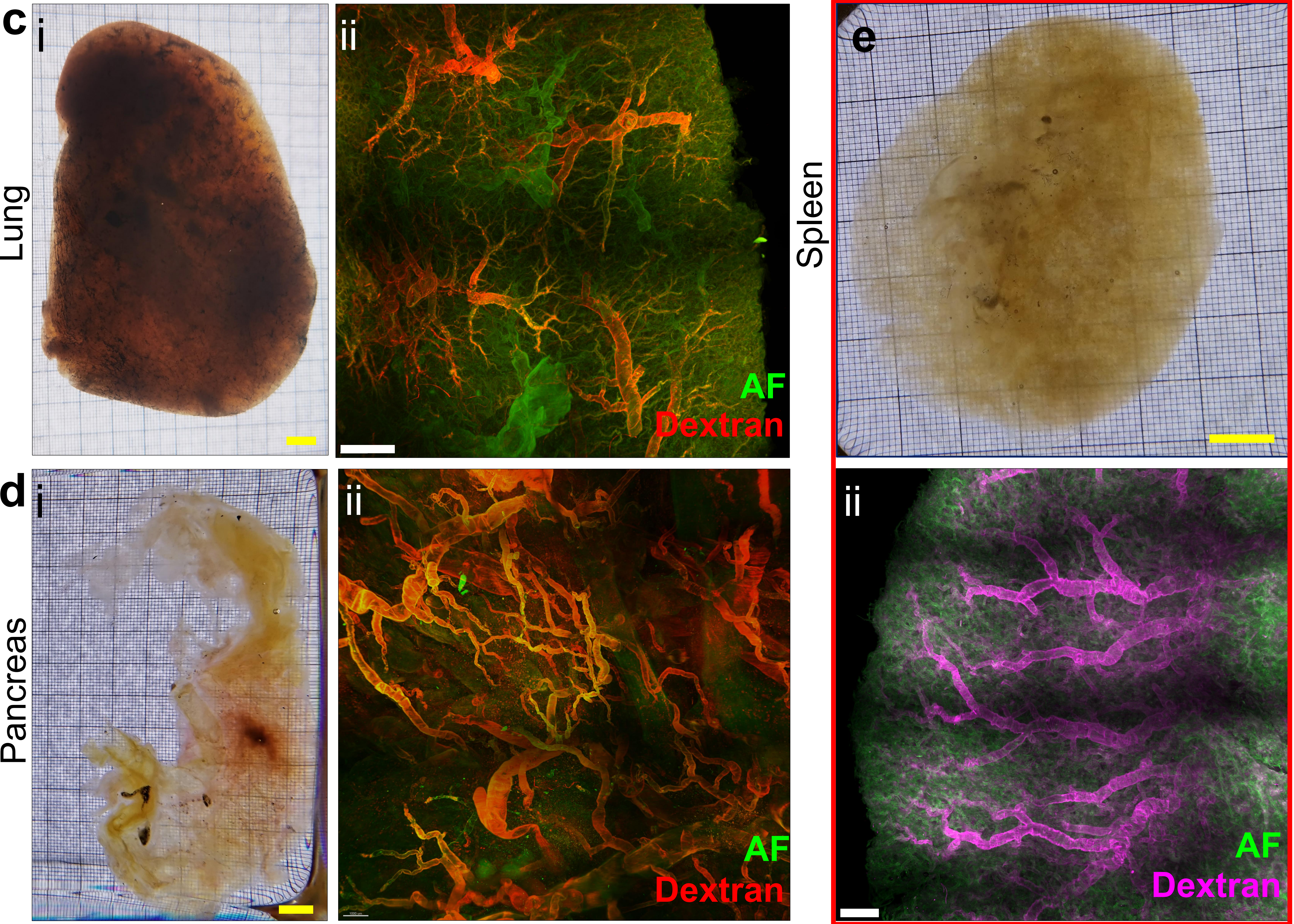

# Ø

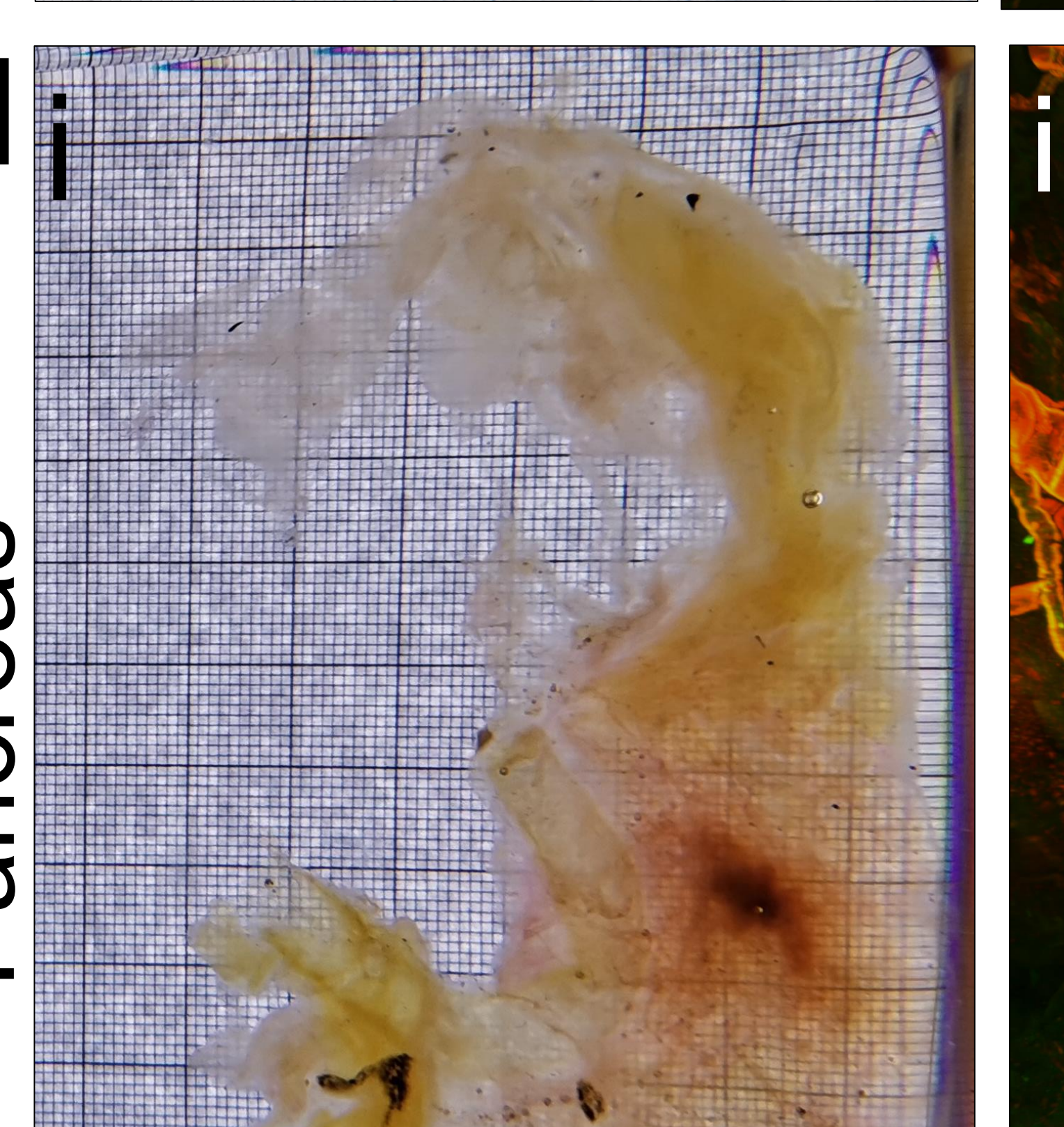

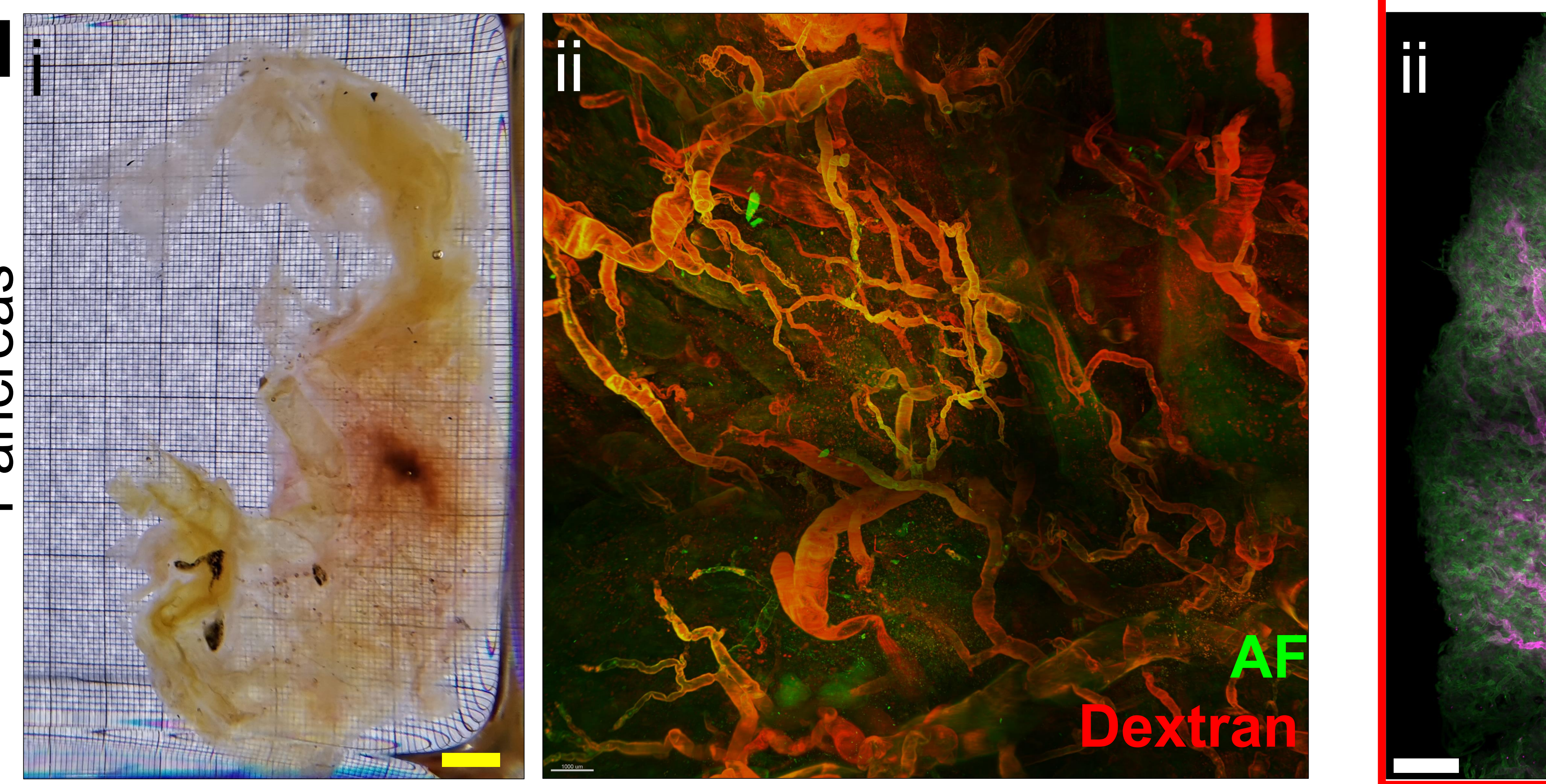

# Figure 5. SHANEL of human organs with perfusion of dextran vessel labelling dye (a) Human heart after SHANEL protocol (i), 3D reconstruction (ii) shows blood vessels of coronary artery (red) and myocardium which can be imaged in autofluorescence at 488 nm (AF, green) (scale bars: 1 cm and 2mm, respectively). (b) Human kidney after SHANEL (i), structure of glomeruli can be seen in dextran labelled. TO-PRO3 labelled cell nucleus (scale bars: 1 cm and 2mm, respectively). (c) One lobe of human lung was cleared and stained with dextran, bronchus can be seen in AF (scale bars: 1 cm and 2mm, respectively). (d) Image of human pancreas and vasculature after SHANEL (scale bars: 1 cm and 2mm, respectively). (e) Human spleen after SHANEL, fine structure of splenic artery was visualized in Imaris (scale bars: 1 cm and 2mm, respectively).

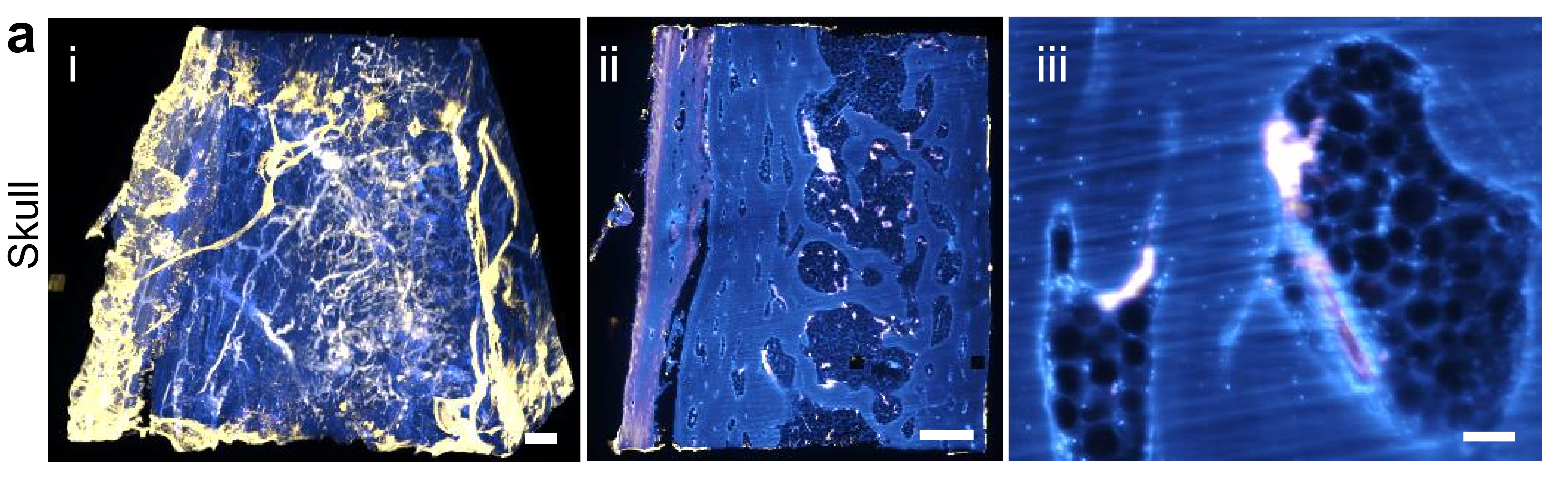

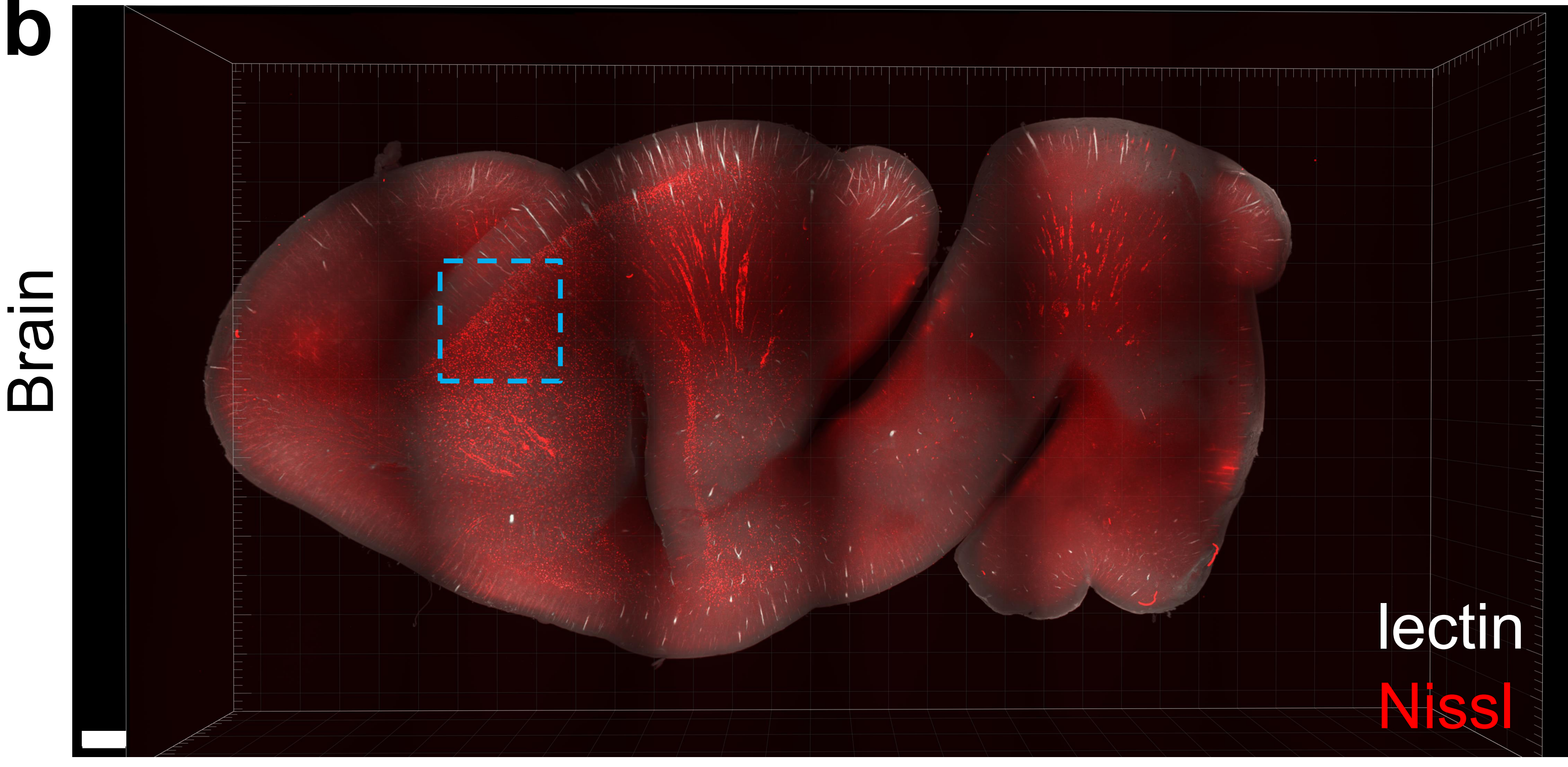

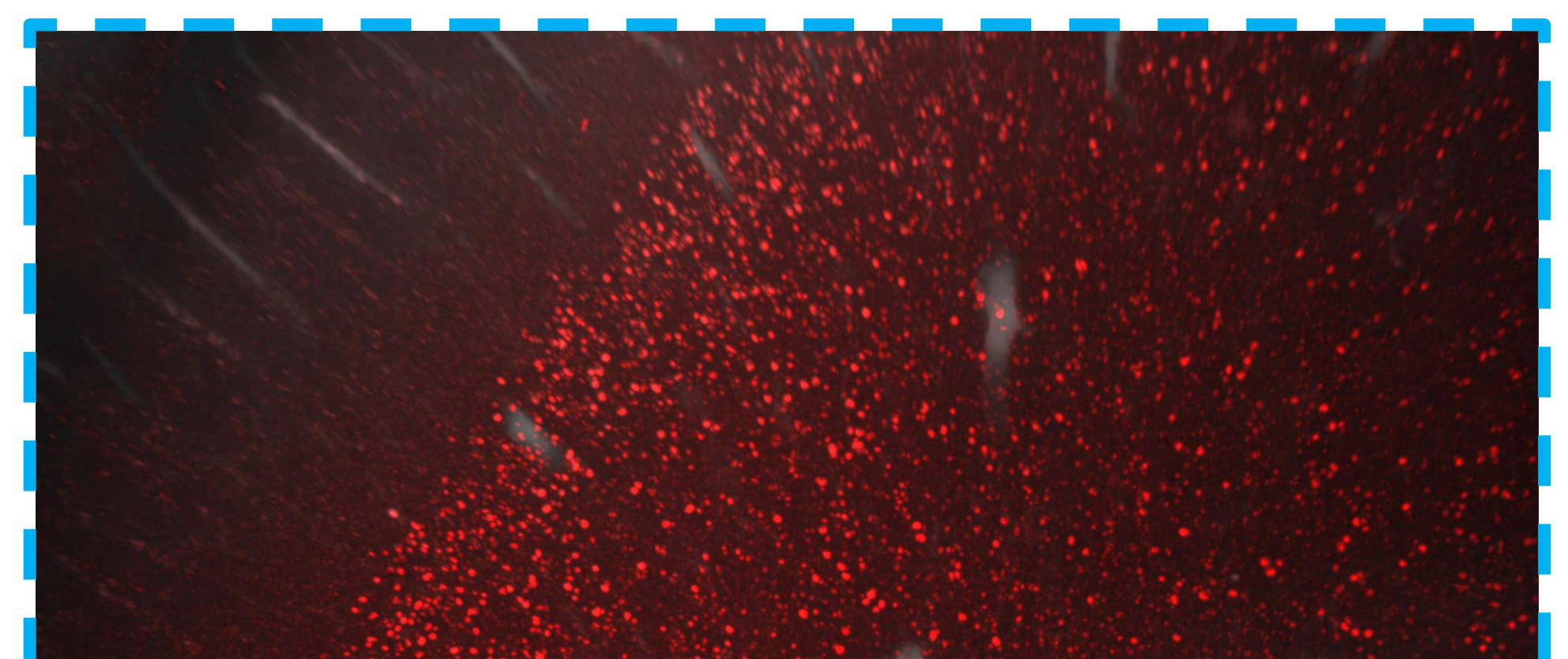

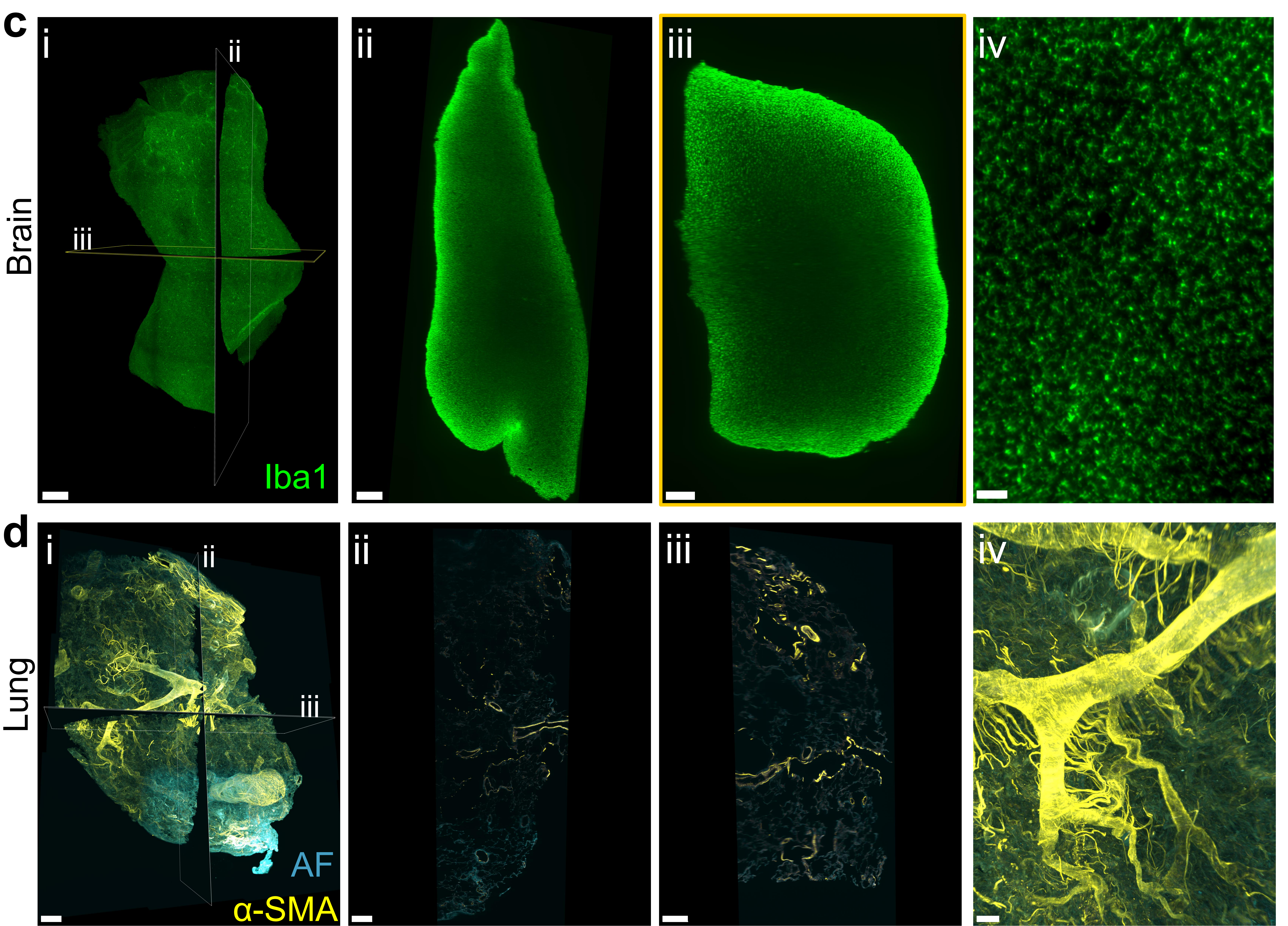

# Figure 6. SHANEL of human tissues by passive incubation

(a) 3D reconstruction of skull labelled with lectin (yellow) and PI (blue) (i). XY section (ii) and magnified image (iii) (scale bars: 1mm, 1mm and 100um, respectively). (b) brain slice labelled with Neurotrace Nissl stain (scale bars: 2mm and 300um, respectively). (c) brain tissue labelled with lba1 antibody (i). YZ (ii) and XZ (iii) section, magnified image in XY section (iv) (scale bars: 1000 um, 700 um, 500 um and 40 um, respectively). (d) human lung tissue labelled with  $\alpha$ -SMA antibody (i). YZ (ii) and XZ (iii) section, magnified image in XY section (iv) (scale bars: 700 um, 500 um, 500 um and 150 um, respectively).

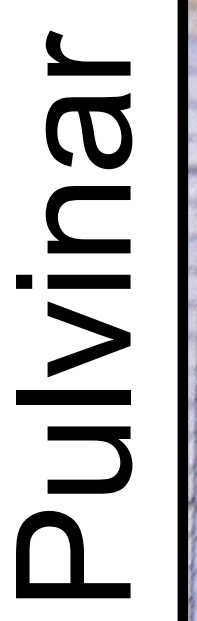

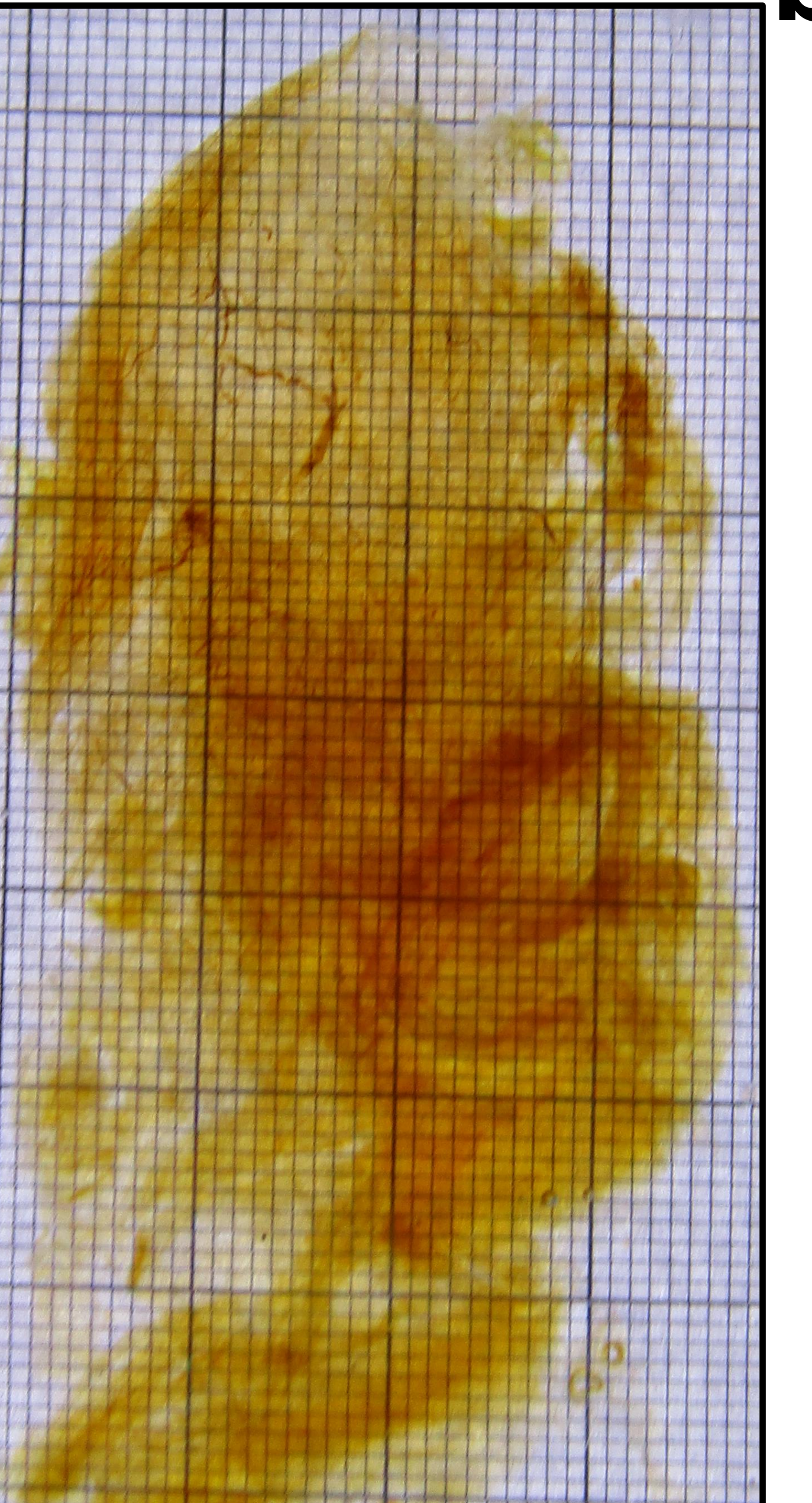

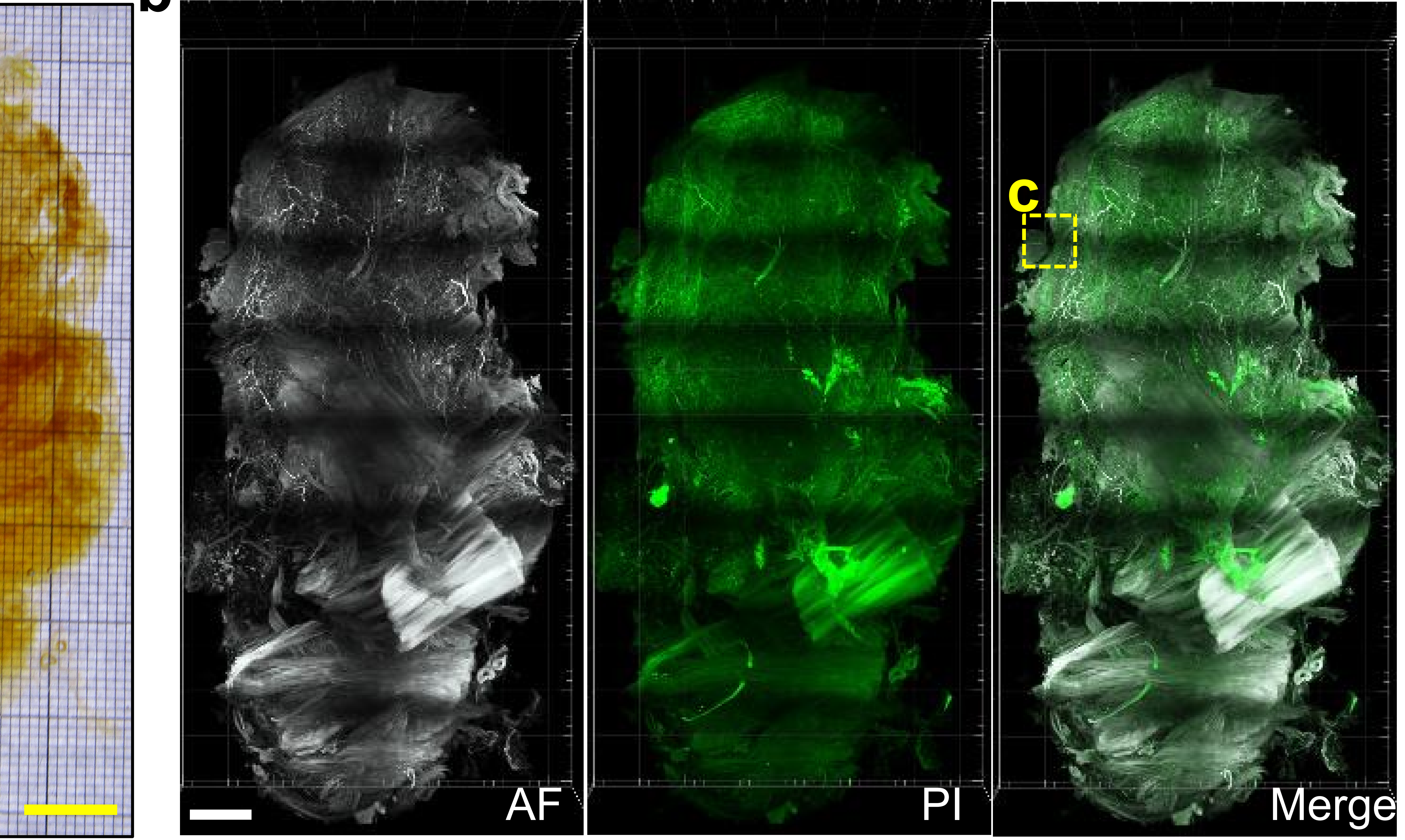

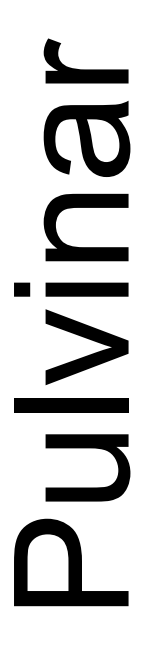

С

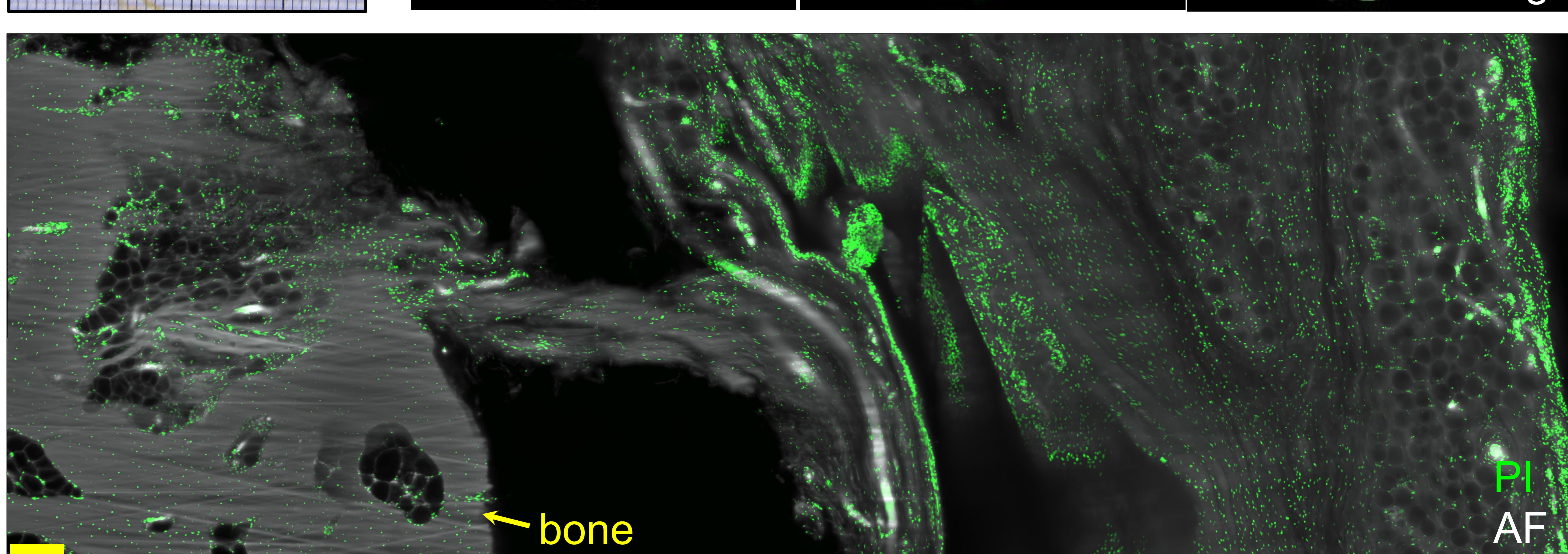

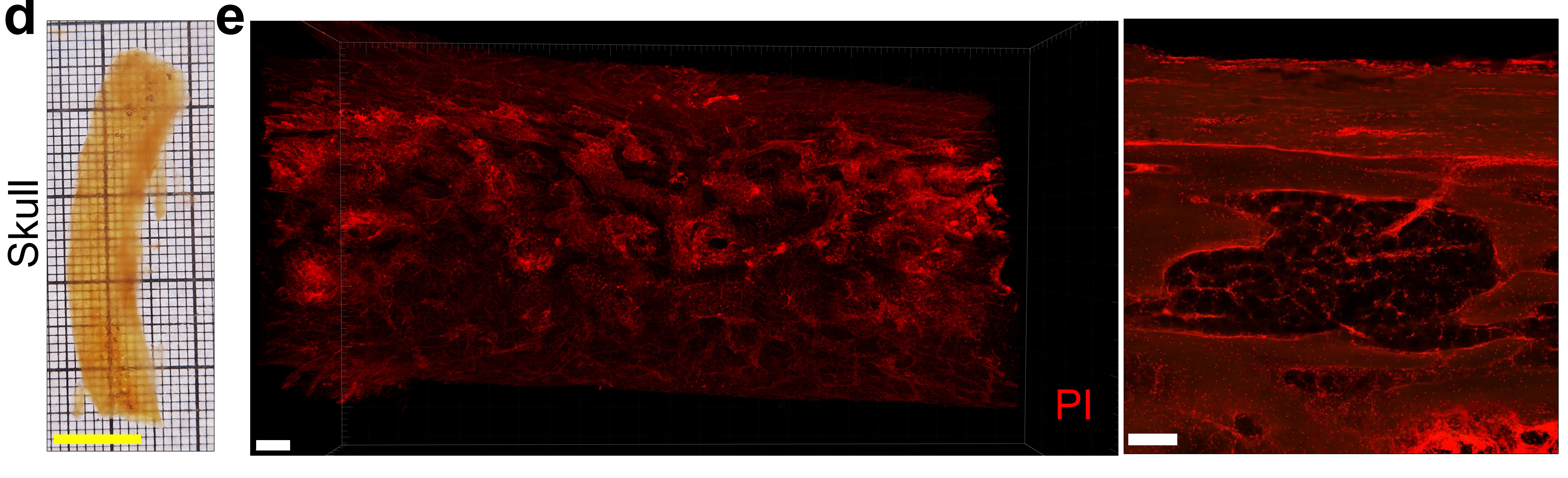

**Figure 7. Passive incubation, clearing and 3D reconstruction of human pulvinar and skull** (a) Photo of transparent human pulvinar after PI cell nuclei labelling and clearing by passive incubation (scale bar: 1 cm). (b) 3D reconstruction of human pulvinar imaged by light-sheet fluorescence microscopy focusing on autofluorescence (AF) of 488 nm wavelength (grey) and PI labeled cell nuclei (Green) (scale bar: 1 cm). (c) section view of pulvinar showing the connection between bone tissue and the pulvinar fibrofatty tissue (scale bar: 150 um). (d) Human skull bone after PI cell nuclei labelling and clearing (scale bar: 1 cm). (e) The human skull imaged by light-sheet and confocal microscopy (Scale bar 500 um and 200 um, respectively).

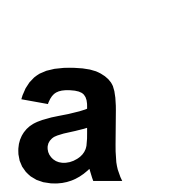

# Dissection

# **Tubing connecting**

# Perfusion

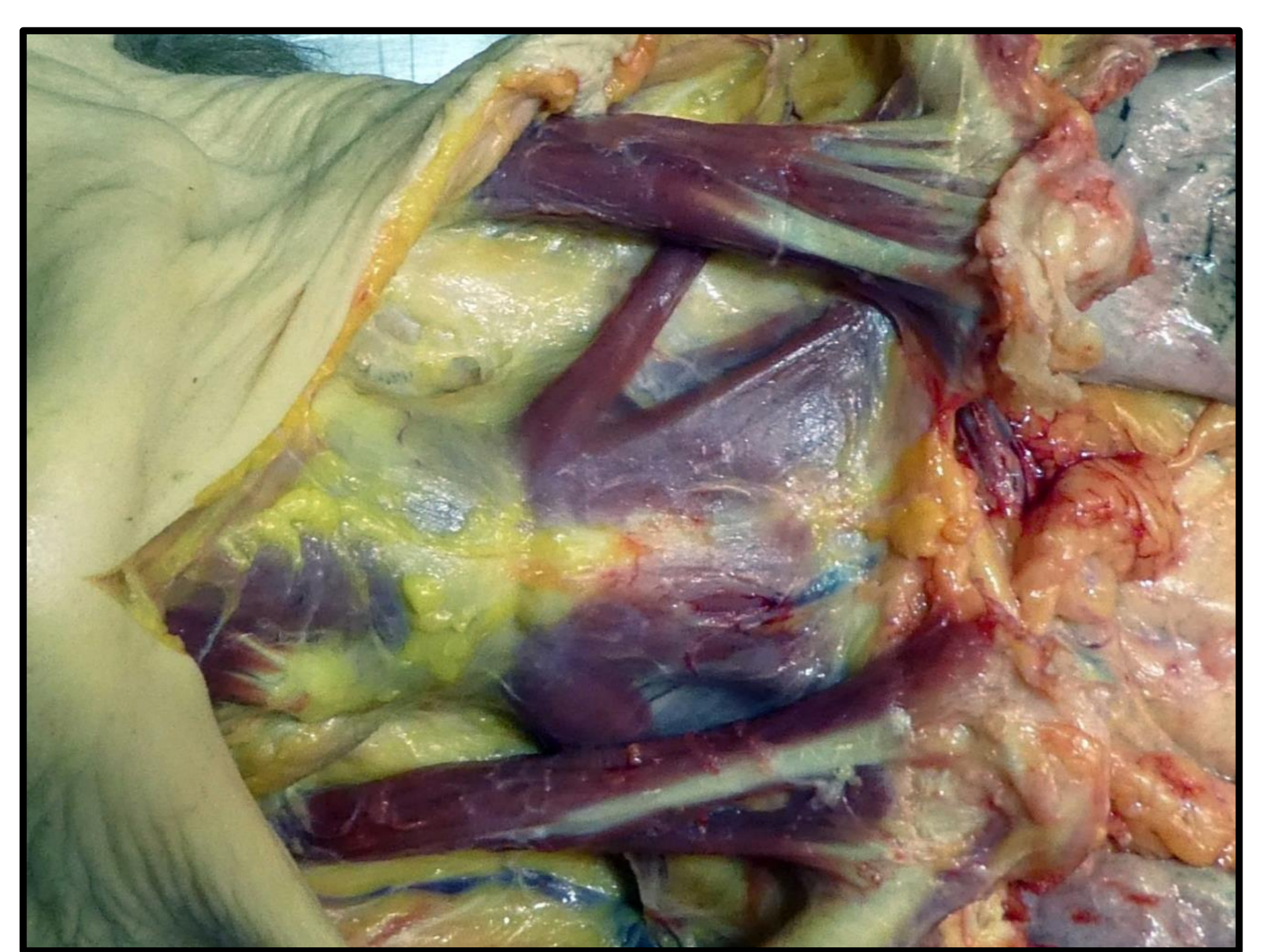

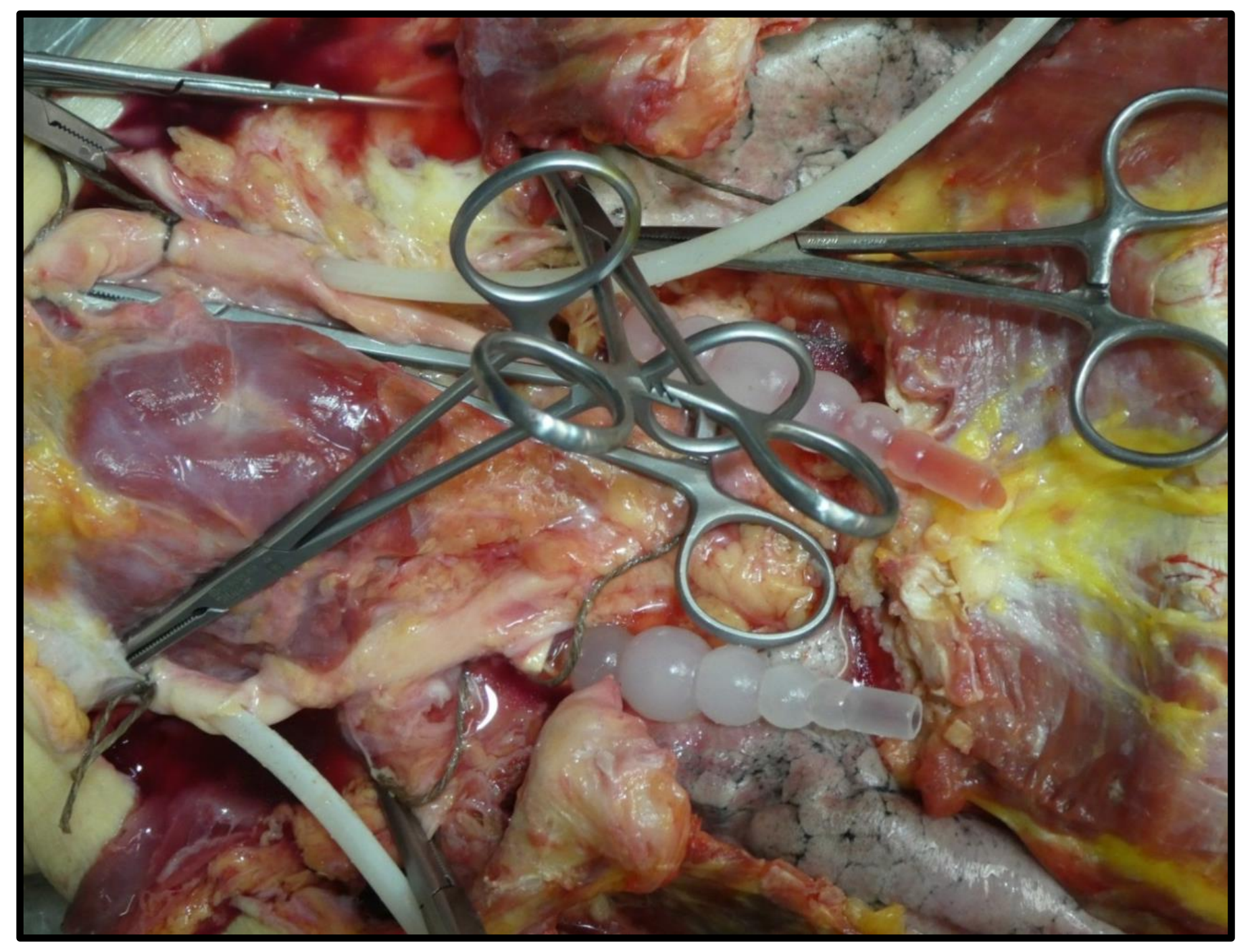

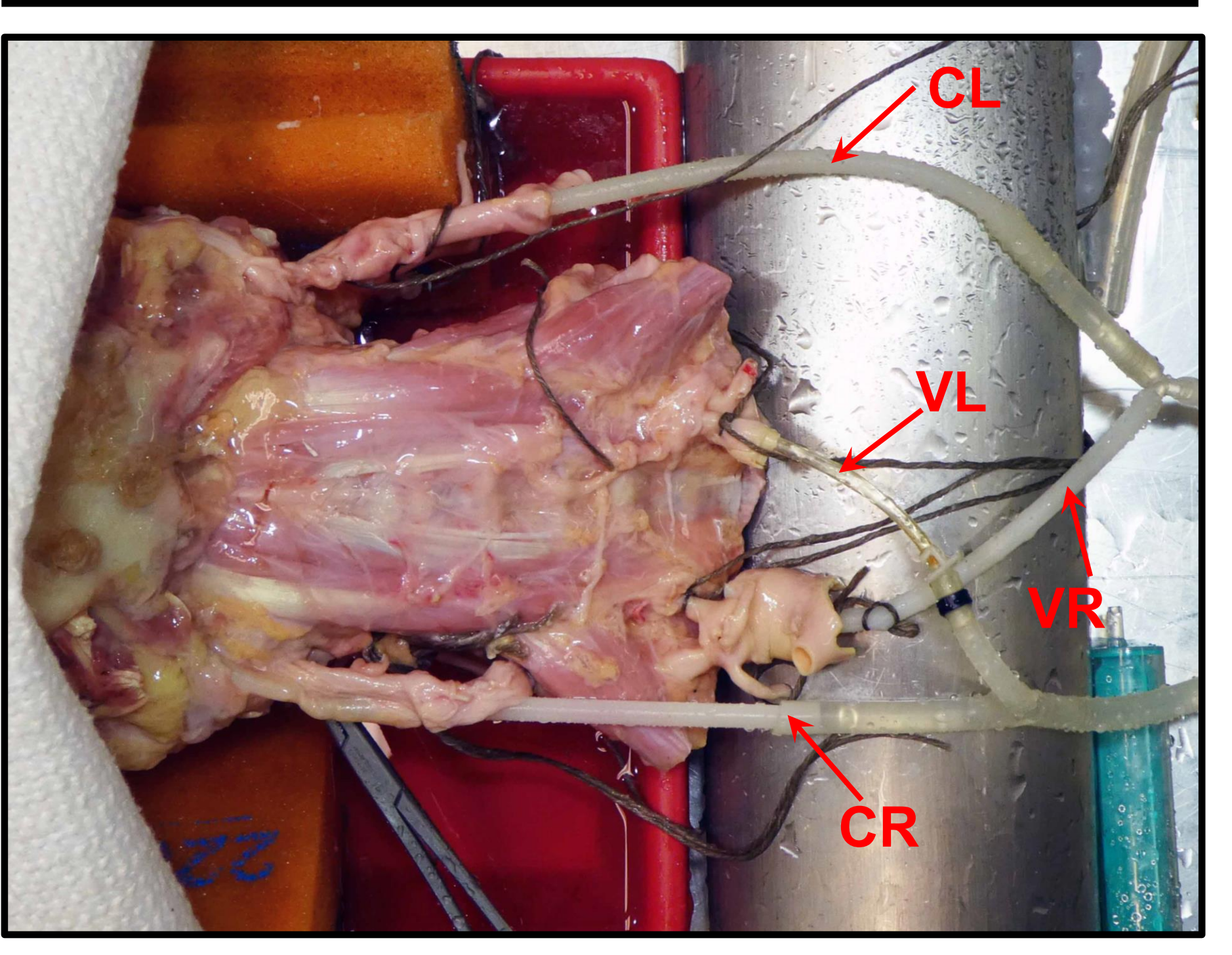

![](_page_42_Picture_7.jpeg)

# Supplementary Figure 1. Human brain clearing by perfusion system

(a) The dissection of human brain with CL and CR (left and right carotids, respectively), VL and VR (left and right veterbral arteries, respectively). (b) The human brain after dissection and fixation. (c) The set up of human brain clearing by perfusion system under fume hood. The human brain was put in a glass container and connected with input and output tubing controlled by peristaltic pump. There were four channels to control the four connecting tubings as indicated in C i. Two output tubings were connected with the vertebral arteries as shown in C ii and two output tubings were connected with the vertebral arteries as shown in C iii. The input tubings were protected with gauze to avoid solid impurities entering and blocking the tubings (see C iv). C v showed the decolorization effects of CHAPS/NMDEA according to the blooming of dark green color from the organ. (d) The glass container was sealed with several layers of plastic wrap to prevent the volatility of running solutions, especially for EtOH, DCM, MeOH. (e) Photo of human brain after SHANEL pretreatment before clearing. Remaining blood in the vessels (b) was decolorized.

![](_page_43_Picture_0.jpeg)

![](_page_43_Picture_1.jpeg)

![](_page_43_Picture_2.jpeg)

![](_page_43_Picture_3.jpeg)

![](_page_43_Picture_4.jpeg)

Collagen IV

![](_page_43_Picture_5.jpeg)

Catalase

![](_page_43_Picture_6.jpeg)

![](_page_43_Picture_8.jpeg)

# gun

![](_page_43_Picture_10.jpeg)

Supplementary Figure 2. Passively stained conjugated antibody in centimeter-size human kidney

# and lung tissue

Collagen IV, catalase and cytokeratin 19 antibody staining (Green) in human kidney (a) and lung (b). Top panel shows immunofluorescent staining images in confocal microscopy to verify antibody compatibility with SHANEL. Bottom panel shows 3D reconstruction of tissue with antibody labelling in Imaris. (scale bars: 20 um and 500 um, respectively)

### a Imspector - Document1 Window Help File View Analysis and Processing <u>S</u>ettings User 🖻 🎬 📙 🔛 🔶 🕒 🖧 🌇 🔊 🛸 📥 F 🔂 🔁 역 🕨 . **B B** 📥 📥 <u>e</u> х Measurement Wizard Settings 1 х Settings 2 х Document1 - 13:41:09 - Ultra3 \* 🔀 $\times$ Х $\Box$ 📗 xyz-Table Z Ultra3 \_ + - -Current Position Channel Setup Mousewheel 10070.000 [µm] Excitation Emission Colormap ^ ╈ 488 525/50 ÷ Use Joystick Set as Zero ~ 561 595/40 Measurement: 1m 50s Scan Range 640 680/30 Instrument Mode 0.000 [µm] 785 $| \oplus |$ 845/55 Start: $\mathbf{\nabla}$ 785 empty UM Fixed Tube $\mathbf{v}$ -13140.701 [µm] 🕁 23 $\sim$ End: JB -13144.000 [µm] Sample Loading UltraMotor\_0 Range: 2x 30% 561 595/40 Stepsize: -8.000 [µm] # Images: 1644 Lightsheet Properties Z Adaptation Sheet NA Open NA: 0.035 1...................... Thickness: 21 µm $\times$ Sheet Width 🔰 xyz-Table Visual XY Measurement Mode Width: 100% Mosaic Multiposition Multi Color Mosaic Acquisitior ∨ Zoom / Focus 39059 Sizes of one Image Þ Number of Images Zoom AF

![](_page_44_Figure_1.jpeg)

| Stabilised: 0.27 C   Stabilised: 0.27 C   Timelapse   Wait Time   24.902   Stabilised: 0.27 C   Wait Time   24.902   Image: Stabilised: 0.27 C   Wait Time   24.902   Image: Stabilised: 0.27 C   Image: Stabilised: 0.27 C   Image: Stabili |        |
|----------------------------------------------------------------------------------------------------|--------|
| Documents   ▼   Documents   ▼   Document1                                                                                                    | ) ×    |
| Wait Time 24.902 [s] ✓ Fast M   # of Steps 1 Timer   Duration [s] Measurement   Step [s] Measurement   Burst mode                                                                                                    |        |
| Documents # of Steps 1 Timer   Documents Step [s] Measurement   Document1 Burst mode                                                                                                    | ode    |
| Documents   Image: Document 1     Document 1     Document 1     Document 1     Document 1     Document 1     Document 1     Document 1     Document 1     Document 1     Document 1     Document 1     Document 1     Document 1     Document 1     Document 1     Document 1                                                                                                        | [s]    |
| Document 1                                                                                                    | 1m 50s |
| Document1                                                                                                    |        |
| Measurement 1 V                                                                                                    |        |
|                                                                                                    |        |

|                       | Light Sheet Focus: 4.68/5 Objective / Focus: 0.2500        |
|-----------------------|------------------------------------------------------------|
| xyz-Table<br>Settings | Liquid - Refractive Index / Magnification                  |
|                       | add new liquid ~ n: 1.000 M: 1.000                         |
| Python Settings       | Objective Gain Correction                                  |
|                       | Edit Objectives                                            |
| Time Settings         | System Magnification: 1.000                                |
|                       | Lightsheet Configuration External Laser                    |
|                       | Adapt z (only laser) Continuous                            |
|                       | Diagnostics                                                |
|                       | Center Position of Sheet Focus in Steps                    |
|                       | Left Right Refractive Index                                |
|                       |                                                            |
|                       | Number of samples: 16 Show focus curve<br>Smoothing: 0.999 |
|                       |                                                            |

| <u>I</u> nitialize | OK | Cancel |
|--------------------|----|--------|

# Supplementary Figure 3. Settings in imaging software

(a) The user interface of Lavision Imspector software. (i) refer to the setting of objective lens and magnification. (ii) The names of the devices should be listed in the correct order. (iii) One example for settings of the tiling scan with 4x7 tiles and 33% overlap.

| To Stitch Image Grid Sequence                                                                                                    | X                                                                                                    | D |                                                                                                    | <b>b1</b>                                                                                                    | <b>b2</b>                                                                                                    |                                                                                                    |
|----------------------------------------------------------------------------------------------------|----------------------------------------------------------------------------------------------------|---|----------------------------------------------------------------------------------------------------|----------------------------------------------------------------------------------------------------|----------------------------------------------------------------------------------------------------|----------------------------------------------------------------------------------------------------|
| grid size x<br>grid size y<br>grid size z<br>overlap [%]<br>input directory<br>file names                                                                                                    | 4<br>8<br>1<br>↓ 33<br>\\isdsyn3usr.isd.med.uni-muenchen.de\syn3_backup_2\SHANEL\21 Browse<br>1x_4x8_330_90ex_8um_Ultra3[{yy} x {xx}]_C00_xyz-Table Z{zzzz}.tf                                                                                                    |   | Ultra3[00 x 00]<br>Ultra3[00 x 01]<br>Ultra3[00 x 02]<br>Ultra3[00 x 03]<br>Ultra3[01 x 00]<br>Ultra3[01 x 01]<br>Ultra3[01 x 02]<br>Ultra3[01 x 03]                                                                                                    | COO_xyz-Table<br>COO_xyz-Table<br>COO_xyz-Table<br>COO_xyz-Table<br>COO_xyz-Table<br>COO_xyz-Table<br>COO_xyz-Table<br>COO_xyz-Table<br>COO_xyz-Table                                                                                                    | Z0000.tif;<br>Z0000.tif;<br>Z0000.tif;<br>Z0000.tif;<br>Z0000.tif;<br>Z0000.tif;<br>Z0000.tif;<br>Z0000.tif;<br>Z0000.tif;<br>Z0000.tif;                                                                                                    | <pre>(0.0, 0.0)<br/>(1102.9479, 304.86728)<br/>(2526.6978, 292.663)<br/>(3949.1602, 279.41266)<br/>(-306.44888, 1713.1128)<br/>(1111.7142, 1702.0614)<br/>(2531.8992, 1689.9984)<br/>(3954.3608, 1679.9089)<br/>(-300.60425, 3122.2056)</pre>                                                                                                    |
| rgb order<br>Output file name<br>output directory<br>Save Only Tile Configuration<br>start x<br>start y<br>start z<br>start i<br>channels for registration<br>fusion method<br>fusion alpha<br>regression threshold<br>max/avg displacement threshold                                                                                                    | rgb <b>a1</b> TileConfiguration_{ZZZ}.txt         \wisdsyn3usr.isd.med.uni-muenchen.de\syn3_backup_2\SHANEL\2i         Browse         0         0         0         500         1         Red, Green and Blue         1.50         0.30         2.50         3.50                                                                                                    |   | Ultra3[02 x 01]<br>Ultra3[02 x 02]<br>Ultra3[02 x 03]<br>Ultra3[03 x 00]<br>Ultra3[03 x 01]<br>Ultra3[03 x 02]<br>Ultra3[03 x 03]<br>Ultra3[04 x 00]<br>Ultra3[04 x 01]<br>Ultra3[04 x 02]<br>Ultra3[04 x 02]<br>Ultra3[05 x 00]<br>Ultra3[05 x 00]<br>Ultra3[05 x 02]<br>Ultra3[05 x 03]<br>Ultra3[06 x 00]<br>Ultra3[06 x 00]<br>Ultra3[06 x 02]<br>Ultra3[06 x 03]<br>Ultra3[07 x 00]<br>Ultra3[07 x 00]<br>Ultra3[07 x 01]                                                                                                    | C00_xyz-Table<br>C00_xyz-Table<br>C00_xyz-Table | Z0000.tif<br>Z0000.tif<br>Z0000.tif<br>Z0000.tif<br>Z0000.tif<br>Z0000.tif<br>Z0000.tif<br>Z0000.tif<br>Z0000.tif<br>Z0000.tif<br>Z0000.tif<br>Z0000.tif<br>Z0000.tif<br>Z0000.tif<br>Z0000.tif<br>Z0000.tif<br>Z0000.tif<br>Z0000.tif<br>Z0000.tif<br>Z0000.tif<br>Z0000.tif<br>Z0000.tif<br>Z0000.tif | (1119.7444, 3111.6008)<br>(2542.4614, 3099.7725)<br>(3965.5403, 3088.8813)<br>(-287.84418, 4533.7383)<br>(1131.9022, 4525.073)<br>(2554.357, 4513.2256)<br>(3977.8342, 4502.0728)<br>(-281.51593, 5946.514)<br>(1143.0205, 5937.5845)<br>(2567.533, 5928.2188)<br>(3991.587, 5917.8994)<br>(-268.75888, 7363.946)<br>(1156.4231, 7353.008)<br>(2579.6514, 7342.854)<br>(4002.7837, 7331.7124)<br>(-257.1646, 8781.145)<br>(1169.1918, 8769.673)<br>(2592.4053, 8760.504)<br>(4014.9758, 8751.602)<br>(190.8341, 9616.141)<br>(1612.8341, 9607.141) |
| Compute overlap (otherwise<br>This Plugin is maintained by lo<br>http://fiji.sc/Stitching_2D/3D                                                                                                    | use the coordinates given in the layout file)<br>gnacio Arganda-Carreras<br>OK Cancel                                                                                                    | С | <pre>Stitching.py Eile Edit Language Templates Run Tools Tabs Opt Stitching.py I From ij import IJ 2 import string 3 from ij.io import FileSaver 4 from loci.plugins.in import ImagePlusReade 5 import sys</pre>                                                                                                    | coo_xyz-Table                                                                                                    | z0000.tif;;                                                                                                    | (4028.1418, 10168.328)<br>×                                                                                                    |
| Ultra3[{yy}         Multi-Rename Tool         Rename mask: file name         C00_[C]         [N] Name         [NM-#] Range         [N#-#] Range         [C] Counter                                                                                                    | ( {xx}]_COO_xyz-TableZ{zzzz}.tif         -       -         Extension       Search & Replace         E]       Search for:         [E] Ext.       Pefine counter [C]         [E] Ext.       Replace with:         [E] - 1x       [E] RegEx         Upper/lowercase       ?         Unchanged       ?                                                                                                    |   | <pre>7 from ij.io import Genericolalog 8 import os 9 NumImg=0 10 #srcDir = IJ.getDirectory("Input_directory 11 #folder =srcDir 12 #TextfileAddress= folder +"TileConfigurati 13 #newTextfileAddress=TextfileAddress.replace 14 #newFolder=folder.replace("\\", "/") 15 #print newFolder 16 #LayotPath= newFolder +"TileConfiguration. 17 #Setting="layout=[textfile] channels_for_r 18 #newSetting=Setting.replace("textfile", ne 19 #print newSetting 20 op = OpenDialog("Choose Tile Setting text 21 TextfileAddress=op.getDirectory()+ op.getF 22 path, filename = os.path.split(TextfileAddress", "/ 24 gd = GenericDialog("Get Numaber of Images: ", N 26 gd.showDialog()</pre>                                                                                                    | <pre>") on.txt" e("\\", "\\\\") txt"#"K:/ProjectX/GCamp6/GCamp6-TBI-DP. egistration=[Red, Green and Blue] rgb_o wTextfileAddress) file", "") ileName() ress) /") umImg , 0);</pre>                                                                                                    | 101215-TB-wbc-1wk/151215_GCamp6-TBI<br>order=rgb fusion_method=[Linear Ble                                                                                                    | -DP101215-TB-wbc-3x3-6o-4x-8um_STITCHED/TileConfiguration.txt"<br>nding] fusion=1.50 regression=0.30 max/avg=2.50 absolute=3.50"                                                                                                    |
| Old name       Ext.         Manual_StitchedZ0001.tif         Manual_StitchedZ0002.tif         Manual_StitchedZ0003.tif         Manual_StitchedZ0005.tif         Manual_StitchedZ0005.tif         Manual_StitchedZ0007.tif         Manual_StitchedZ0008.tif         Manual_StitchedZ0009.tif         Manual_StitchedZ0009.tif         Manual_StitchedZ0009.tif         Manual_StitchedZ0010.tif         Manual_StitchedZ0011.tif         Manual_StitchedZ0011.tif         Manual_StitchedZ0013.tif         Manual_StitchedZ0013.tif         Manual_StitchedZ0013.tif         Manual_StitchedZ0013.tif         Manual_StitchedZ0014.tif         Manual_StitchedZ0015.tif         Manual_StitchedZ0016.tif         Manual_StitchedZ0017.tif         Manual_StitchedZ0017.tif         Manual_StitchedZ0017.tif         Manual_StitchedZ0017.tif         Manual_StitchedZ0017.tif         Manual_StitchedZ0018.tif         Manual_StitchedZ0019.tif | New name         Size         Date         Location           C00_0000.tif         295,981,9.         10/30/2020 11:55:14         F:\shan\humanpa           C00_0002.tif         295,981,9.         10/30/2020 11:57:03         F:\shan\humanpa           C00_0003.tif         295,981,9.         10/30/2020 11:57:03         F:\shan\humanpa           C00_0004.tif         295,981,9.         10/30/2020 11:57:03         F:\shan\humanpa           C00_0005.tif         295,981,9.         10/30/2020 11:59:31         F:\shan\humanpa           C00_0005.tif         295,981,9.         10/30/2020 12:00:27         F:\shan\humanpa           C00_0006.tif         295,981,9.         10/30/2020 12:00:27         F:\shan\humanpa           C00_0007.tif         295,981,9.         10/30/2020 12:00:27         F:\shan\humanpa           C00_0008.tif         295,981,9.         10/30/2020 12:00:27         F:\shan\humanpa           C00_0009.tif         295,981,9.         10/30/2020 12:00:27         F:\shan\humanpa           C00_0001.tif         295,981,9.         10/30/2020 12:00:27         F:\shan\humanpa           C00_0003.tif         295,981,9.         10/30/2020 12:00:27         F:\shan\humanpa           C00_0001.tif         295,981,9.         10/30/2020 12:00:27         F:\shan\humanpa |   | <pre>20 gd.snowUlalog() 27 #NumImg = gd.getNextNumber(); 28 NumImg = int(gd.getNextNumber()); 29 print newFolder 30 LayotPath= newFolder +"TileConfiguration_{ 31 Setting="layout=[%s] channels_for_registra 32 for i in range(00,NumImg): 33 34 IJ.run("Stitch Collection of Images", Se 35 second=i+1 36 First='Z'+str(i).zfill(4) 37 Second='Z'+str(second).zfill(4) 38 s = open(TextfileAddress).read() 39 s = s.replace(First, Second) 40 f = open(TextfileAddress, 'w') 41 f.write(s) 42 f.close() 43 #fs = FileSaver(Imp) 44 name=First+'.tif' 45 filepath = path + "/" +"Manual_Stitched" 46 #fs.saveAsTiff(filepath) 47 imp = IJ.getImage() 48 IJ.saveAsTiff(imp, filepath) 49 imp.close() 44 mathematical Kill persistent 45 price path = path + Kill persistent 46 price path = path + Kill persistent 47 price path = path + Kill persistent 48 price path = path + Kill persistent 49 price path = path + Kill persistent 40 price path = path + Kill persistent 40 price path = path + Kill persistent 41 price path = path + Kill persistent 42 price path = path + Kill persistent 43 price path = path + Kill persistent 44 price path = path + Kill persistent 45 price path = path + Kill persistent 46 price path = path + Kill persistent 47 price path = path + Kill persistent 48 price path = path + Kill persistent 49 price path = path + Kill persistent 40 price path = path + Kill persistent 40 price path = path + Kill persistent 41 price path = path + Kill persistent 42 price path = path + Kill persistent 43 price path = path + Kill persistent 44 price path = path + Kill persistent 45 price path = path + Kill persistent 46 price path = path + Kill persistent 47 price path = path + Kill persistent 48 price path = path + Kill persistent 49 price path = path + Kill persistent 49 price path = path + Kill persistent 40 price path = path + Kill persistent 40 price path = path + Kill persistent 40 price path = path + Kill persistent 41 price path = path + Kill persistent 42 price path = path + Kill persistent 43 price path = path + Kill persistent 44 price pat</pre> | <pre>zzz}.txt"#"K:/ProjectX/GCamp6/GCamp6-Ti<br/>tion=[Red, Green and Blue] rgb_order=r;<br/>tting);<br/>+ name</pre>                                                                                                    | BI-DP101215-TB-wbc-1wk/151215_GCamp<br>gb fusion_method=[Linear Blending]                                                                                                    | 6-TBI-DP101215-TB-wbc-3x3-6o-4x-8um_STITCHED/TileConfiguration.txt"<br>fusion=1.50 regression=0.30 max/avg=2.50 absolute=3.50" % newFolder;                                                                                                    |
| Manual_StitchedZ0020.tif<br>Manual_StitchedZ0021.tif<br>Manual_StitchedZ0022.tif<br>Manual_StitchedZ0023.tif                                                                                                    | C00_0020.tif         295,981,9         10/30/2020 12:13:09         F:\shan\humanpa           C00_0021.tif         295,981,9         10/30/2020 12:14:00         F:\shan\humanpa           C00_0022.tif         295,981,9         10/30/2020 12:14:50         F:\shan\humanpa           C00_0023.tif         295,981,9         10/30/2020 12:15:38         F:\shan\humanpa                                                                                                    | ~ |                                                                                                    |                                                                                                    |                                                                                                    | Show Errors Clear                                                                                                    |

| $\sim$ | <u>S</u> tart! | <u>U</u> ndo | Result <u>l</u> ist      | Clos |
|--------|----------------|--------------|--------------------------|------|
|        | <u>_</u>       |              | The sector in the sector |      |

![](_page_45_Figure_4.jpeg)

![](_page_45_Figure_5.jpeg)

# Supplementary Figure 4. Key steps for data stitching, renaming and compression

(a) One example for correcting information of 'Stitching Image Grid Sequence', and a1 highlighted the replacement of red letters in step x about 'file names'. (b) The key information of 'TileConfiguration' txt file, b1 highlighted the responding channel number should be corrected and saved in respective separated folder and b2 highlighted the starting Z number should be '0000' for all 'TileConfiguration' files. (c) The information of 'Stitching.py'. (d) One example for settings of 'Multi-Rename Tool'. (e) One example of compressing tiff files with 'LZW TIFF'.

![](_page_46_Picture_0.jpeg)

![](_page_46_Picture_2.jpeg)

### 

e

![](_page_46_Picture_4.jpeg)

### sis" - 2 Viewers - arivis Vision40 3.01 x64 Tew Data Navigation Objects Analysis Extras Window Help P 🖉 😰 🖓 🖗 Q 🏹 🌏 @ @ Q 🏹 align ( ) 😨 🖉 🖉 🖓 👘 🖓 🖉

![](_page_46_Picture_6.jpeg)

![](_page_46_Picture_7.jpeg)

Volume Fusion Transformation Define a transformation for the moving image set. Image Sets Transformation Landmark Registration Manual Transformation Base Image Set: Moving Image Set: FusedVolume2 (default) C1up-fused (2) - flipped Marker #001 Marker #002 Marker #016 Marker #017 Marker #034 Marker #035

![](_page_46_Picture_9.jpeg)

![](_page_46_Figure_10.jpeg)

| Add selected objects | Add selected objects | Base Image Set         Moving Image           Result Image Set:         00, -132, -337         7.366 x 17.150 x 4.869 | e Set |
|----------------------|----------------------|----------------------------------------------------------------------------------------------------|-------|
| Public Preview       |                      | Scale: 100% ▼ <u>R</u> un <u>C</u> a                                                                                  | el    |

# Y (mm)

# Supplementary Figure 5. Key steps for Arivis fusion of 3D images

(a) One example of flipping one volumetric data of X or Y or Z direction to match with another volumetric data. (b) The overview of two volumetric data showing same XYZ directions after flipping. (c-d) Examples of identical structural markers from two volumetric data sets for fusion. (e) Loading of three key markers for best fusion. (f) 3D fused image of pancreas from two volumetric data sets.

![](_page_47_Picture_0.jpeg)

![](_page_47_Picture_1.jpeg)

| Input                                                     | Output                             |                                                        |                     |
|-----------------------------------------------------------|------------------------------------|--------------------------------------------------------|---------------------|
| Drag & Drop Files, or click Button<br>below to add Files. | Same Folder as Input File          |                                                        |                     |
| Add Files                                                 | O Specific Folder: C:\Users\zrong\ | Documents\                                             | Browse              |
| Ir                                                        | iput                               | Output                                                 | Selected Input File |
| Y:\SHANEL nature                                          |                                    | Y:\SHANEL nature                                       | Settings            |
| protocol\210204_SHANEL_114Hu                              | _14-15-51\C00\C00_Z0000.tlf        | protocol\210204_SHANEL_114Hu14-15-51\C00\C00_20000.lms | Remove Selected     |
|                                                           |                                    |                                                        | Remove All          |
|                                                           |                                    |                                                        | Start All           |

## 💽 Series Reading Sequence - Y:\SHANEL nature protocol\210204\_SHANEL\_114Humankidney\_cata553\_PE\_Topro3\_4x\_3x3\_20o\_6um\_\_14-15-51\C... 🗡

Reference File

b

Y:\SHANEL nature protocol\210204\_SHANEL\_114Humankidney\_cata553\_PE\_Topro3\_4x\_3x3\_20o\_6um\_\_14-15-51\C00\C00\_Z0000.tif

File Names with Delimiter File Names without Delimiter

C - ZZ - tif Summary

| CC           | ·             | · .ul Sammary          |   |
|--------------|---------------|------------------------|---|
| 2            | 337           | 674 of 674 Files used. |   |
| File Arrange | ement         |                        |   |
|              | T 1           |                        | Ê |
| Z 1 - C 1    | C00_Z0000.tif |                        |   |
| Z 2          | C00_Z0001.tif |                        |   |
| Z 3          | C00_Z0002.tif |                        |   |
| Z 4          | C00_Z0003.tif |                        |   |
| Z 5          | C00_Z0004.tif |                        |   |

# C Image Properties

Da

Τŀ

Pa

| ometry<br>ta Set                                                     | Geomet               | t <b>ry</b>      |      |      |
|----------------------------------------------------------------------|----------------------|------------------|------|------|
| annels<br>Channel 1<br>Channel 2<br>Channel 3<br>umbnail<br>rameters | Type<br>Data Type:   | 16 bit (unsigr   | ned) |      |
|                                                                      | Size                 | X:               | Y:   |      |
|                                                                      | Size:<br>Image size: | 3266<br>55.84 GB | 2571 | 1190 |
|                                                                      | Coordinates [ι       | ım]<br>X:        | Y:   |      |
|                                                                      | Voxel Size:          | 6.50             | 6.50 | 6.00 |

# Display Adjustment

![](_page_47_Figure_12.jpeg)

# Supplementary Figure 6. Key steps for Imaris data loading and visualization

Z:

Z:

(a) One example of converting stitched image sequence data to the .ims format using Imaris File Converter. (b) The settings for file names with delimiter should be changed into "C \_ Z.tif". (c) 3D image properties including XYZ voxel size and channel color can be set in Imaris for analysis.

![](_page_48_Figure_0.jpeg)

# Supplementary Figure 7. Overview of SHANEL workflow

This workflow summarizes the main steps after organ collection: experimental setup (yellow),

pretreatments (blue), labelling and clearing (grey) and imaging (red). We provided two ways of handling samples: active perfusion with pump, if the vessels could be connected with external tube, and passive incubation with shaker. Moreover, depending on the organ components, organ size, targeted labelling, and imaging structurers, we outlined the differences in the whole process.